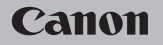

### **EOS** M50

Manuale dell'utente

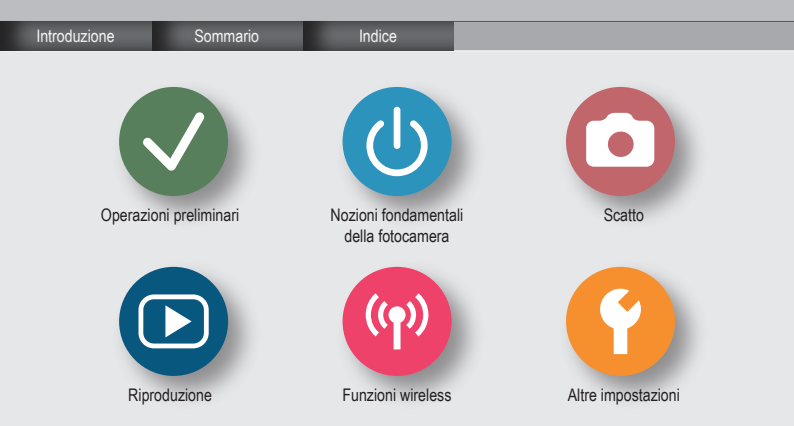

### ✓ (U) **O** D (P) **Y**

#### Note preliminari e informazioni legali

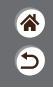

- Inizialmente, effettuare e verificare alcuni scatti di prova per essere sicuri che le immagini vengano registrate in modo corretto. Canon Inc., le sue affiliate e consociate e i distributori non possono essere considerati responsabili per danni indiretti dovuti al malfunzionamento di una fotocamera o di un accessorio, incluse le schede di memoria, che comportino la mancata registrazione di un'immagine o la registrazione in un modo non adatto alla fotocamera.
- La fotografia o la registrazione (video e/o audio) non autorizzata di persone o materiali protetti da copyright potrebbe violare la privacy di tali persone e/o potrebbe violare i diritti legali di altri, inclusi i diritti di copyright e altri diritti di proprietà intellettuale. Tali restrizioni possono applicarsi anche quando la fotografia o la registrazione è destinata esclusivamente a uso personale.
- Per informazioni sulla garanzia della fotocamera o sull'assistenza clienti, consultare quelle fornite con il kit del manuale dell'utente della fotocamera.
- Sebbene lo schermo venga prodotto in condizioni di fabbricazione di alta precisione e più del 99,99% dei pixel soddisfi le specifiche di progettazione, in rari casi alcuni pixel potrebbero presentare difetti o apparire come punti rossi o neri. Ciò non indica danni alla fotocamera e non influisce sulle immagini registrate.
- Se utilizzata per lunghi periodi di tempo, la fotocamera potrebbe surriscaldarsi. Ciò non indica danni.

## ✓ (1) □□○(1) ○(1) ○<li

Introduzione Pagina principale

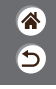

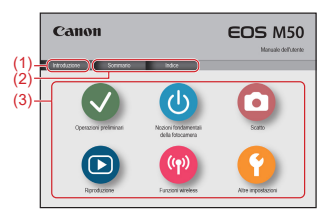

(1) Consente di passare a questa pagina

In questa sezione vengono descritte le convenzioni utilizzate e viene spiegato come spostarsi nel manuale.

- (2) Consente di passare al sommario e alle pagine di indice
- (3) Consente di passare alla prima pagina di una delle sei sezioni facendo clic sull'icona corrispondente

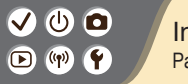

#### Introduzione Pagine del portale

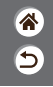

Le pagine del portale sono i punti di ingresso per ciascuna sezione.

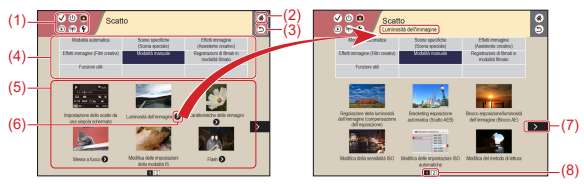

(1) Icone della sezione

Fare clic su un'icona per passare alla pagina del portale della sezione.

- (2) Consente di passare alla prima pagina
- (3) Consente di tornare alla pagina precedente
- (4) Temi della sezione

Gli argomenti del tema selezionato sono mostrati in (5). Notare che alcune pagine del portale non includono temi.

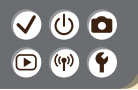

Introduzione Pagine del portale

- \* •
- (5) Argomenti del tema selezionato. Fare clic sul titolo di un argomento per passare alla pagina dell'argomento.
- (6) Indica più argomenti
- (7) Indica che le informazioni continuano alla pagina successiva
- (8) Identifica la pagina corrente tra più pagine del portale

### 

#### Introduzione Pagine dell'argomento

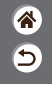

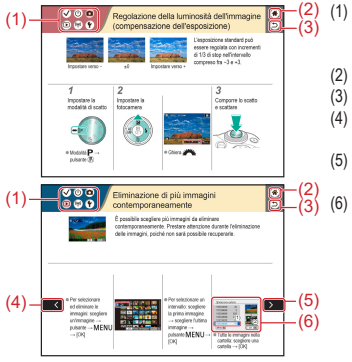

#### Icone della sezione

Fare clic su un'icona per passare alla pagina del portale della sezione.

- 2) Consente di passare alla prima pagina
- 3) Consente di tornare alla pagina precedente
- Indica che le informazioni continuano dalla pagina precedente
  - ) Indica che le informazioni continuano alla pagina successiva

I numeri in alcune immagini e illustrazioni corrispondono ai numeri dei passaggi

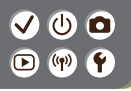

Introduzione Convenzioni del manuale

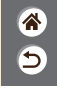

- Le istruzioni riportate in questo manuale possono includere icone che rappresentano i pulsanti e le ghiere della fotocamera.
- I controlli della fotocamera riportati di seguito sono rappresentati da icone.

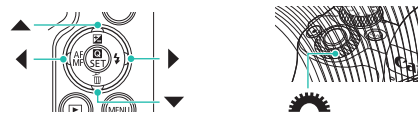

- · Le icone e il testo che appaiono sullo schermo sono indicati fra parentesi.
- Le istruzioni di questo manuale si riferiscono alle impostazioni predefinite della fotocamera.
- Per motivi di praticità, tutti gli obiettivi e gli adattatori attacco vengono definiti semplicemente "obiettivi" e "adattatori attacco", indipendentemente dal fatto che siano inclusi o venduti separatamente.
- Le illustrazioni in questo manuale mostrano la fotocamera che monta l'obiettivo EF-M15-45mm f/3.5-6.3 IS STM come esempio.
- Per motivi di praticità, tutte le schede di memoria supportate vengono denominate "scheda di memoria".

Sommario

5

Note preliminari e informazioni legali Introduzione Sommario Istruzioni per la sicurezza Operazioni preliminari Collegamento della cinghia Carica della batteria Preparazione di una scheda di memoria Inserimento/Rimozione della batteria e della scheda di memoria Impostazione della data, dell'ora e del fuso orario Impostazione della lingua di visualizzazione Montaggio di un obiettivo Rimozione di un obiettivo Montaggio degli obiettivi EF ed EF-S Rimozione degli obiettivi EF ed EF-S Utilizzo di un treppiede con obiettivi EF o EF-S Utilizzo di obiettivi EF o EF-S con stabilizzazione dell'immagine Come tenere la fotocamera

# ✓ ● Sommario ● ● ●

#### Nozioni fondamentali della fotocamera

Prove con la fotocamera Nomi delle parti Accensione/Spegnimento Pulsante di scatto Mirino Modalità di scatto Regolazione dell'angolazione dello schermo Cornici sulla schermata di scatto Opzioni di visualizzazione degli scatti Opzioni di visualizzazione della riproduzione Utilizzo della schermata Quick Control Utilizzo della schermata del menu Immissione di caratteri Visualizzazione dell'indicatore Utilizzo del touchscreen

5

#### Scatto

Modalità automatica Scene specifiche (Scena speciale)

# 

#### Sommario

5

Effetti immagine (Assistente creativo) Effetti immagine (Filtri creativi) Modalità manuale Registrazioni di filmati in modalità filmato Funzioni utili Riproduzione Visualizzazione Ricerca Gestione Eliminazione delle immagini Modifica delle foto Applicazione degli effetti preferiti (Assistente creativo) Elaborazione delle immagini RAW con la fotocamera Modifica dei filmati Funzioni wireless Funzioni wireless disponibili Preparazione all'uso delle funzioni wireless Connessione a smartphone abilitati Bluetooth tramite Wi-Fi Connessione a smartphone Android compatibili con NFC tramite Wi-Fi

Connessione a smartphone tramite Wi-Fi con il pulsante Wi-Fi

# ✓ (1) □ Sommario Image: Sommario

#### Altre impostazioni

Modifica di schermate/messaggi in base alle proprie capacità Selezione e creazione di cartelle Modifica della numerazione dei file Rotazione automatica delle immagini verticali Formattazione delle schede di memoria Formattazione a basso livello I Itilizzo della modalità Eco Modifica delle funzioni di risparmio batteria Modifica della lingua di visualizzazione Regolazione della luminosità dello schermo Riduzione dell'effetto occhi rossi Modifica del periodo di visualizzazione dell'immagine dopo gli scatti Modifica del sistema video Personalizzazione della visualizzazione delle informazioni sullo scatto Personalizzazione della visualizzazione delle informazioni sulla riproduzione Disattivazione dei suoni della fotocamera Disattivazione dei suoni delle operazioni Modifica del pannello touch screen

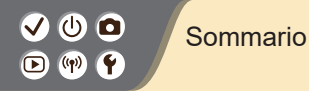

Attivazione della pulizia del sensore Pulizia manuale del sensore Ripristino delle impostazioni predefinite della fotocamera Impostazione delle informazioni sul copyright da registrare sulle immagini Eliminazione di tutte le informazioni sul copyright Verifica dei loghi di certificazione 5

#### Indice

Precauzioni per le funzioni wireless Marchi registrati e licenze Dichiarazione di non responsabilità

# (1) (1)

#### Istruzioni per la sicurezza

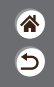

Assicurarsi di leggere queste istruzioni per poter utilizzare il prodotto in sicurezza. Attenersi alle seguenti istruzioni per evitare lesioni o danni all'utente del prodotto o ad altri.

### AVVERTENZA Indica il rischio di lesioni gravi o di morte.

#### • Conservare il prodotto fuori della portata di bambini.

Una cinghia avvolta intorno al collo di una persona potrebbe causarne lo strangolamento. Il coperchio dell'attacco a slitta è pericoloso se ingerito. Se dovesse accadere, rivolgersi immediatamente a un medico.

- Utilizzare esclusivamente le fonti di alimentazione specificate nel manuale di istruzioni per l'uso del prodotto.
- Non smontare o modificare il prodotto.
- Non esporre il prodotto a forti urti o vibrazioni.
- Non toccare i componenti interni esposti.
- Sospendere immediatamente l'uso del prodotto in caso di circostanze insolite, ad esempio in presenza di fumo o di odori strani.
- Non utilizzare solventi organici quali alcool, benzina o diluenti per vernici per pulire il prodotto.
- Non bagnare il prodotto.
- Evitare di inserire corpi estranei o liquidi nel prodotto.

# (1)(2)(2)(2)(2)(2)(2)(2)(2)(2)(2)(2)(2)(2)(2)(2)(2)(2)(2)(2)(2)(2)(2)(2)(2)(2)(2)(2)(2)(2)(2)(2)(2)(2)(2)(2)(2)(2)(2)(2)(2)(2)(2)(2)(2)(2)(2)(2)(2)(2)(2)(2)(2)(2)(2)(2)(2)(2)(2)

#### Istruzioni per la sicurezza

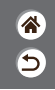

• Non utilizzare il prodotto in presenza di gas infiammabili.

In caso contrario, si potrebbero verificare scosse elettriche, esplosioni o incendi.

 Per i prodotti che dispongono di un mirino, non guardare attraverso il mirino in presenza di sorgenti luminose intense, come il sole in un giorno sereno o laser e altre sorgenti di luce artificiale.

Ciò potrebbe danneggiare la vista.

- Osservare le seguenti istruzioni quando si utilizzano batterie disponibili in commercio o le batterie fornite.
  - Utilizzare la batteria o le batterie unicamente con il prodotto specificato.
  - Non riscaldare la batteria o le batterie né esporle al fuoco.
  - Non caricare la batteria o le batterie utilizzando carica batteria non autorizzati.
  - Non esporre i terminali a sporcizia o evitare che entrino in contatto con graffette o altri oggetti metallici.
  - Non utilizzare la batteria o le batterie con fuoriuscite di liquido.

Quando occorre smaltire la batteria o le batterie, isolare i terminali con del nastro o in altro modo.
 La mancata osservanza di tali precauzioni potrebbe causare scosse elettriche, esplosioni o incendi.
 Se la batteria o le batterie hanno una fuoriuscita di liquido e il materiale entra in contatto con cute o abiti, sciacquare accuratamente l'area esposta con acqua corrente. In caso di contatto con gli occhi, sciacquare accuratamente con molta acqua corrente pulita e contattare immediatamente un medico.

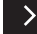

<

#### ✓ () ()

#### Istruzioni per la sicurezza

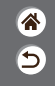

- Osservare le seguenti istruzioni quando si utilizza un carica batteria o un adattatore CA.
  - Rimuovere periodicamente qualsiasi accumulo di polvere dalla spina e dalla presa di corrente utilizzando un panno asciutto.
  - Non collegare o scollegare il prodotto con le mani bagnate.
  - Non utilizzare il prodotto se la spina di alimentazione non è inserita completamente nella presa di corrente.
  - Non esporre la presa e i terminali a sporcizia o evitare che entrino in contatto con graffette o altri oggetti metallici.
- Non toccare il carica batteria o l'adattatore CA connesso a una presa di corrente durante i temporali.
- Non posizionare oggetti pesanti sul cavo di alimentazione. Non danneggiare, rompere o modificare il cavo di alimentazione.
- Non avvolgere il prodotto in un panno o in altro materiale mentre è in funzione o subito dopo averlo utilizzato quando è ancora caldo.
- Non lasciare il prodotto collegato a una fonte di alimentazione per lunghi periodi di tempo.
   In caso contrario, si potrebbero verificare scosse elettriche, esplosioni o incendi.

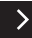

#### Istruzioni per la sicurezza

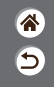

Non mantenere il prodotto a contatto con la stessa area di pelle per periodi prolungati durante l'utilizzo.

Ciò potrebbe causare bruciature a basse temperature, inclusi arrossamenti della pelle o scottature, anche se il prodotto non appare surriscaldato. L'uso di un treppiede o di un apparecchio simile è consigliato guando si utilizza il prodotto in luoghi molto caldi e per persone con problemi circolatori o pelle poco sensibile.

Seguire le indicazioni per spegnere il prodotto nei luoghi in cui l'uso è proibito. In caso contrario, altre apparecchiature potrebbero non funzionare correttamente a causa dell'effetto delle onde elettromagnetiche e potrebbero anche verificarsi degli incidenti.

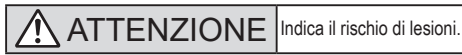

- Non scattare il flash in prossimità degli occhi.
- Ciò potrebbe provocare danni alla vista.
- La cinghia deve essere utilizzata solo sul corpo. Se la cinghia viene utilizzata con qualsiasi prodotto collegato a un gancio o un altro oggetto, si potrebbe danneggiare il prodotto. Inoltre, non scuotere il prodotto né esporlo a forti urti.

Non applicare una forte pressione sull'obiettivo ed evitare che venga colpito da altri oggetti. Ciò potrebbe provocare lesioni personali o danni al prodotto.

# (1)(2)(2)(2)(2)(2)(2)(2)(2)(2)(2)(2)(2)(2)(2)(2)(2)(2)(2)(2)(2)(2)(2)(2)(2)(2)(2)(2)(2)(2)(2)(2)(2)(2)(2)(2)(2)(2)(2)(2)(2)(2)(2)(2)(2)(2)(2)(2)(2)(2)(2)(2)(2)(2)(2)(2)(2)(2)(2)

#### Istruzioni per la sicurezza

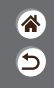

 Il flash emette elevate temperature quando è attivato. Tenere le dita o qualsiasi altra parte del corpo e oggetti lontani dall'unità flash mentre si scattano foto.

Ciò potrebbe provocare bruciature o il malfunzionamento del flash.

Non lasciare il prodotto in luoghi esposti a temperature estremamente elevate o basse.
 Il prodotto potrebbe diventare estremamente caldo o freddo e provocare bruciature o lesioni se toccato.

### ATTENZIONE

Indica la possibilità di danni all'apparecchiatura.

 Non puntare la fotocamera verso sorgenti luminose intense, ad esempio il sole in un giorno sereno o una sorgente di luce artificiale.

In caso contrario, il sensore immagine o altri componenti interni potrebbero danneggiarsi.

- Quando si utilizza la fotocamera sulla spiaggia o in località particolarmente ventose, evitare che la polvere o la sabbia penetri all'interno della fotocamera.
- Se un corpo estraneo, quale polvere o sporcizia, ostacola il flash, rimuoverlo con un tampone o un panno di cotone.

Il calore emesso dal flash potrebbe causare emissione di fumo dal corpo estraneo o malfunzionamento del prodotto.

Rimuovere e conservare la batteria o le batterie quando il prodotto non viene utilizzato.
Eventuali fuoriuscite di liquido dalla batteria possono danneggiare il prodotto.

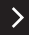

# (1)(2)(2)(2)(2)(2)(2)(2)(2)(2)(2)(2)(2)(2)(2)(2)(2)(2)(2)(2)(2)(2)(2)(2)(2)(2)(2)(2)(2)(2)(2)(2)(2)(2)(2)(2)(2)(2)(2)(2)(2)(2)(2)(2)(2)(2)(2)(2)(2)(2)(2)(2)(2)(2)(2)(2)(2)(2)(2)

#### Istruzioni per la sicurezza

- 1 1 1 1 1
- Prima di smaltire la batteria o le batterie, coprire i terminali con nastro adesivo o altro materiale isolante.

Il contatto con altri materiali metallici potrebbe provocare incendi o esplosioni.

 Scollegare il carica batteria del prodotto quando non è in uso. Non coprire con un panno o altri oggetti quando è in uso.

Se viene lasciata collegata per un periodo di tempo prolungato, l'unità potrebbe surriscaldarsi e deformarsi, con conseguente rischio di incendio.

• Tenere la batteria lontana dagli animali domestici.

Questi potrebbero mordere la batteria provocando fuoriuscite di liquido, surriscaldamento o esplosioni, con conseguente rischio di incendi o danni al prodotto.

 Se il prodotto utilizza più batterie, non utilizzare insieme batterie con diversi livelli di carica, né batterie nuove e usate. Non inserire le batterie con i terminali + e – invertiti. Ciò potrebbe provocare il malfunzionamento del prodotto.

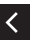

### 

#### Operazioni preliminari

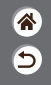

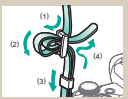

Collegamento della cinghia

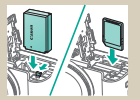

Inserimento/Rimozione della batteria e della scheda di memoria

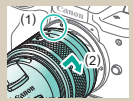

Montaggio di un obiettivo

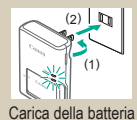

| [02/02/2018]     |        |
|------------------|--------|
| 02.02.2018 10:10 | : 00   |
| mm/gg/aa         |        |
| # Londra         |        |
| ~ OK _ A         | nnulla |

Impostazione della data, dell'ora e del fuso orario

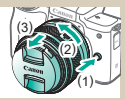

Rimozione di un obiettivo

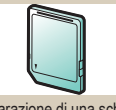

Preparazione di una scheda di memoria

| Français   | Tiếng Việt |
|------------|------------|
| Nederlands | 8-0        |
| Dansk      | Románá     |
| Portugués  | Türkce     |
| Suomi      | أمرية      |
|            | untrers    |
| Українська | 验体中文       |
| Norsk      | 繁體中文       |

Impostazione della lingua di visualizzazione

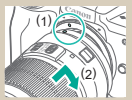

Montaggio degli obiettivi EF ed EF-S

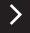

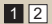

### ✓ (U) **○** ▶ (¶) **Ý**

#### Operazioni preliminari

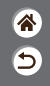

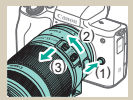

Rimozione degli obiettivi EF ed EF-S

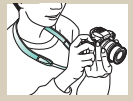

Come tenere la fotocamera

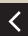

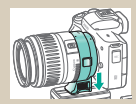

Utilizzo di un treppiede con obiettivi EF o EF-S

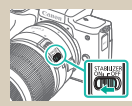

Utilizzo di obiettivi EF o EF-S con stabilizzazione dell'immagine

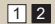

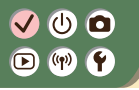

Collegamento della cinghia

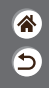

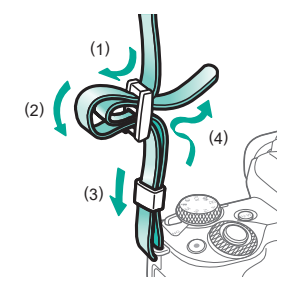

### 

#### Carica della batteria

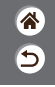

**1** Rimuovere il coperchio della batteria

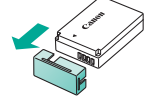

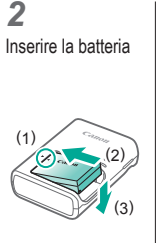

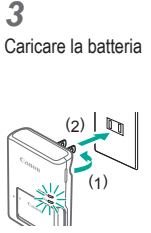

 In carica: arancione
 Completamente carica: verde

>

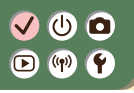

Carica della batteria

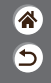

**4** Rimuovere la batteria

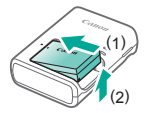

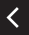

# ✓ ()

#### Preparazione di una scheda di memoria

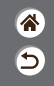

È possibile utilizzare le seguenti schede di memoria (vendute separatamente), in qualsiasi capacità.

- Schede di memoria SD\*1
- Schede di memoria SDHC\*<sup>1\*2</sup>
- Schede di memoria SDXC\*1\*2

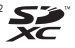

- \*1 Schede conformi agli standard SD. Tuttavia, non è stata verificata la compatibilità di tutte le schede di memoria con la fotocamera.
- \*2 Sono supportate anche le schede di memoria UHS-I.

## ✓ (<sup>1</sup>)

Inserimento/Rimozione della batteria e della scheda di memoria

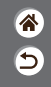

1

Aprire lo sportello del vano della scheda di memoria/ della batteria

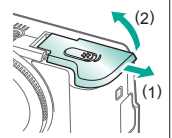

Per inserire la batteria:

Terminali

2

Per rimuovere la batteria:

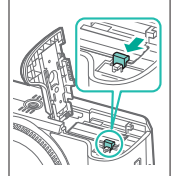

Per inserire la scheda di memoria:

3

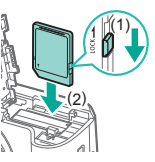

## ✓ ()○()()(

Inserimento/Rimozione della batteria e della scheda di memoria

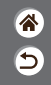

Per rimuovere la scheda di memoria:

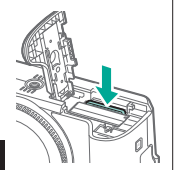

4

Chiudere lo sportello del vano della scheda di memoria/ della batteria

### ✓ ()

### Impostazione della data, dell'ora e del fuso orario

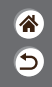

2 Accedere alla Accendere la fotocamera schermata del menu Off Configura impost.fotocamera:wireless luminos schermo, formato card, ecc. Lum, display Data/Ora/Zona Linguar® MINU \* OK Pulsante MENU • Pulsanti  $4 \rightarrow [4]$ ●[¥2] → pulsanti  $\blacktriangle/ \checkmark \rightarrow$ → pulsante () [Data/Ora/Zona] → pulsante (

### ✓ (U) **○** ▷ (P) **?**

### Impostazione della data, dell'ora e del fuso orario

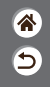

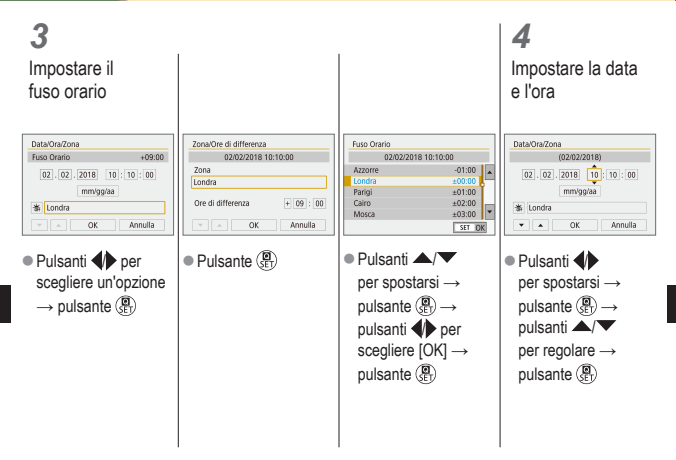

## ✓ (<sup>1</sup>) ○ (<sup>1</sup>) (<sup>1</sup>) </

Impostazione della data, dell'ora e del fuso orario

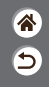

| Data/Ora/Zona                        |
|--------------------------------------|
| (02/02/2018)                         |
| 02 . 02 . 2018 10 : 10 : 00 mm/gg/aa |
| 拳 Londra                             |
| V A OK Annulla                       |

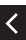

## ✓ (<sup>1</sup>)○(<sup>1</sup>)(<sup>1</sup>)</li

### Impostazione della lingua di visualizzazione

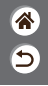

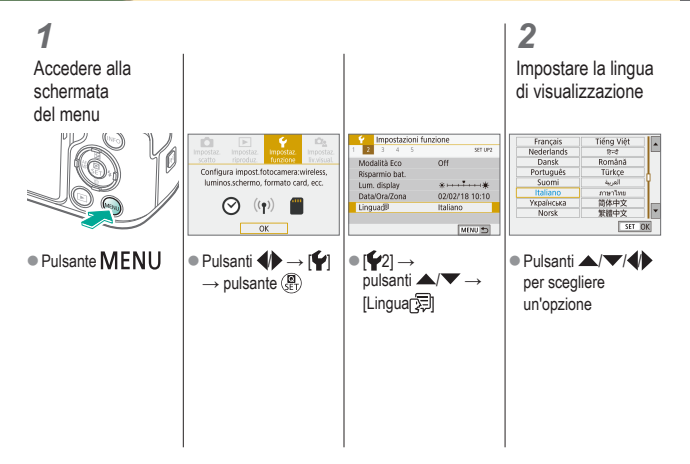

# ✓ ()○○○○○○○○○○○○○○○○○○○○○○○○○○○○○○○○○○○○○○○○○○○○○○○○○○○○○○○○○○○○○○○○○○○○○○○○○○○○○○○○○○○○○○○○○○○○○○○○○○○○○○○○○○○○○○○○○○○○○○○○○○○○○○○○○○○○○○○○○○○○○○○○○○○○○○○○○○○○○○○○○○○○○○○○○○○○○○○○○○○○○○○○○○○○○○○○○○○○○○○○○○○</l

#### Montaggio di un obiettivo

3

1 1 1

**1** Assicurarsi che la fotocamera sia spenta

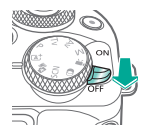

2 Rimuovere il copriobiettivo e il coperchio del corpo macchina

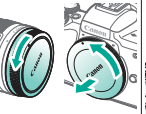

Leanor

Montare l'obiettivo

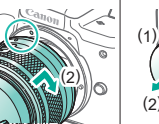

Rimuovere il copriobiettivo anteriore

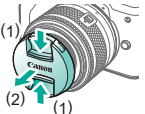

### ✓ (U) **○** ▷ (P) **?**

#### Montaggio di un obiettivo

\*

5

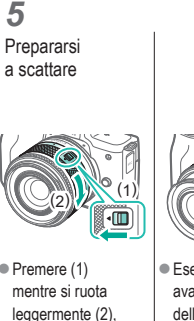

- leggermente (2), quindi rilasciare (1).
- Ruotare (2) un po' di più finché non si sente un clic.

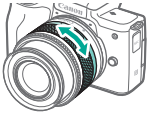

 Eseguire lo zoom avanti o indietro prima della messa a fuoco.

### 

#### Rimozione di un obiettivo

۲ ک

**1** Assicurarsi che la fotocamera sia spenta

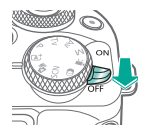

2 Rimuovere l'obiettivo

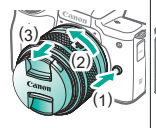

- Premere (1) mentre si ruota l'obiettivo verso (2) finché non si arresta.
- Rimuoverlo nella direzione mostrata (3).

**3** Montare il copriobiettivo e il coperchio del corpo macchina

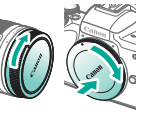

# ✓ ()○○○○○○○○○○○○○○○○○○○○○○○○○○○○○○○○○○○○○○○○○○○○○○○○○○○○○○○○○○○○○○○○○○○○○○○○○○○○○○○○○○○○○○○○○○○○○○○○○○○○○○○○○○○○○○○○○○○○○○○○○○○○○○○○○○○○○○○○○○○○○○○○○○○○○○○○○○○○○○○○○○○○○○○○○○○○○○○○○○○○○○○○○○○○○○○○○○○○○○○○○○○</l

### Montaggio degli obiettivi EF ed EF-S

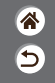

**1** Assicurarsi che la fotocamera sia spenta

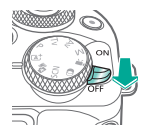

2 Rimuovere il copriobiettivo e il coperchio del corpo macchina

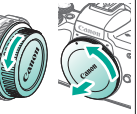

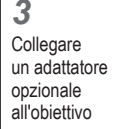

Obiettiv EF-S

2

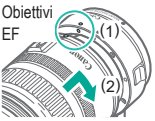

#### **4** Montare

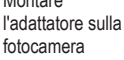

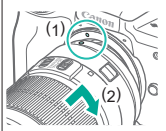

### 

#### Rimozione degli obiettivi EF ed EF-S

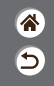

**1** Assicurarsi che la fotocamera sia spenta

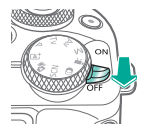

#### 2 Rimuovere l'adattatore

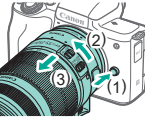

- Premere (1) mentre si ruota l'adattatore verso (2) finché non si arresta.
- Rimuoverlo nella direzione mostrata (3).

3 Rimuovere l'obiettivo

#### 4

Montare il copriobiettivo e il coperchio del corpo macchina

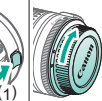

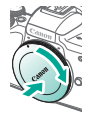

- Far scorrere (1) mentre si ruota l'obiettivo verso (2) finché non si arresta.
   Rimuoverlo
- Rimuoverlo nella direzione mostrata (3).

## Utilizzo di un treppiede con obiettivi EF o EF-S

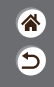

1

🗸 🛈 🖸

🕩 (†) 🛉

Collegare il montaggio treppiede all'adattatore

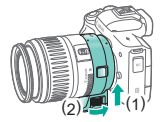

#### 2

Collegare il treppiede all'attacco per montaggio treppiede

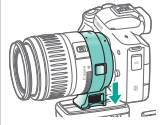
## ✓ (1) ○ ○ (1) ○ ○ (1) ○

## Utilizzo di obiettivi EF o EF-S con stabilizzazione dell'immagine

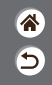

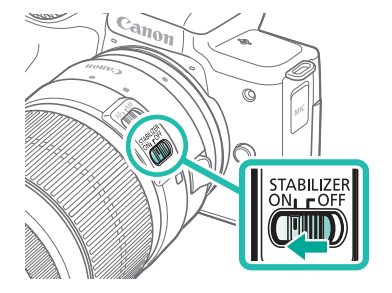

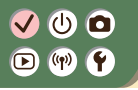

Come tenere la fotocamera

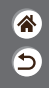

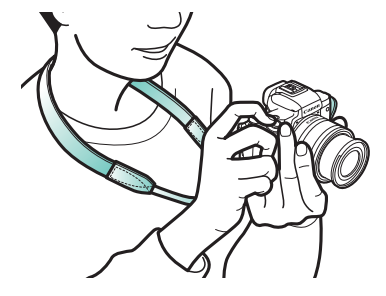

#### Nozioni fondamentali della fotocamera

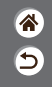

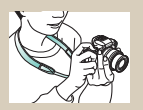

Prove con la fotocamera 🔊

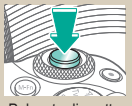

Pulsante di scatto

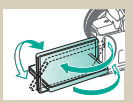

Regolazione dell'angolazione dello schermo

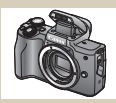

Nomi delle parti

Mirino

Cornici sulla schermata

di scatto

1 2

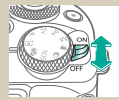

Accensione/Spegnimento

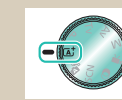

Modalità di scatto

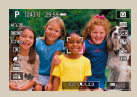

Opzioni di visualizzazione degli scatti

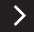

#### Nozioni fondamentali della fotocamera

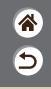

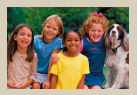

Opzioni di visualizzazione della riproduzione

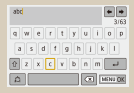

Immissione di caratteri

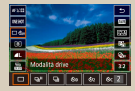

Utilizzo della schermata Quick Control

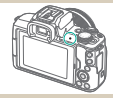

Visualizzazione dell'indicatore

| mpostazioni f      | unzione       |
|--------------------|---------------|
| Seleziona cartella |               |
| Numeraz, file      | Consecutiva   |
| Auto-rotazione     | 0n <b>O</b> E |
| Formatta card      |               |
| Impostag. comunica | rz. wireless  |
| Impostazioni GPS   |               |
|                    | MENU 🖱        |

Utilizzo della schermata del menu

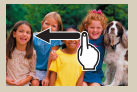

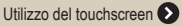

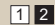

#### Nozioni fondamentali della fotocamera Prove con la fotocamera

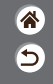

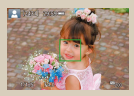

Scatto di foto (Scena Smart Auto)

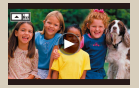

Visualizzazione di filmati

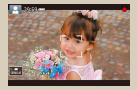

Registrazione di filmati (Scena Smart Auto)

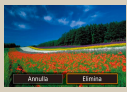

Eliminazione delle immagini

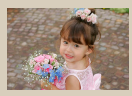

Visualizzazione di foto

#### Prove con la fotocamera Scatto di foto (Scena Smart Auto)

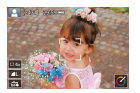

- Per una selezione completamente automatica delle impostazioni ottimali per scene specifiche, è sufficiente consentire alla fotocamera di determinare le condizioni del soggetto e dello scatto.
- Vengono visualizzate alcune cornici accanto ai visi e ai soggetti rilevati per indicare che sono stati messi a fuoco.

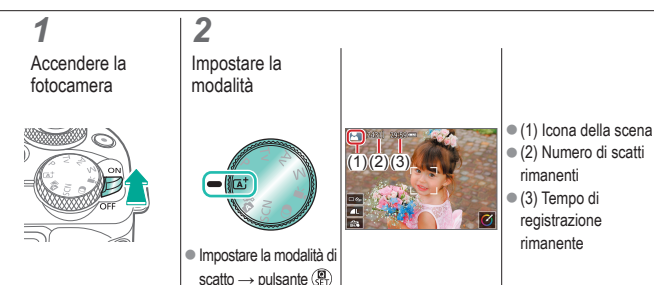

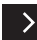

\*

5

#### Prove con la fotocamera Scatto di foto (Scena Smart Auto)

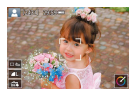

 Per una selezione completamente automatica delle impostazioni ottimali per scene specifiche, è sufficiente consentire alla fotocamera di determinare le condizioni del soggetto e dello scatto. \*

5

 Vengono visualizzate alcune cornici accanto ai visi e ai soggetti rilevati per indicare che sono stati messi a fuoco.

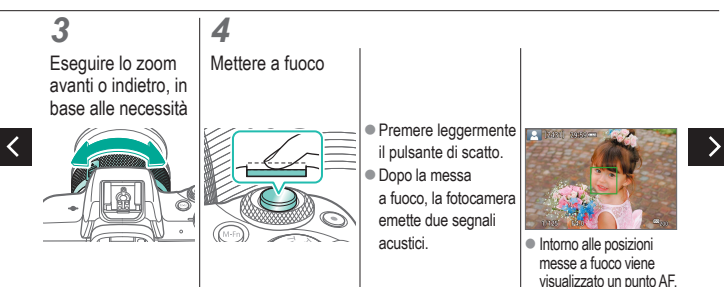

#### Prove con la fotocamera Scatto di foto (Scena Smart Auto)

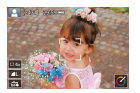

- Per una selezione completamente automatica delle impostazioni ottimali per scene specifiche, è sufficiente consentire alla fotocamera di determinare le condizioni del soggetto e dello scatto.
- Vengono visualizzate alcune cornici accanto ai visi e ai soggetti rilevati per indicare che sono stati messi a fuoco.

**5** Sollevare il flash in base alle necessità

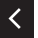

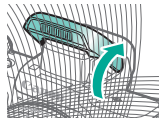

#### 6 Soottoro

Scattare

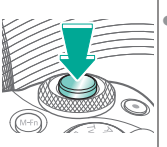

 Dopo lo scatto, l'immagine rimane visualizzata per circa due secondi.  Anche durante la visualizzazione della foto scattata, è possibile effettuare un altro scatto premendo di nuovo il pulsante di scatto. \*

5

#### Prove con la fotocamera Registrazione di filmati (Scena Smart Auto)

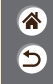

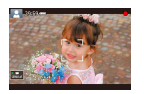

- Per una selezione completamente automatica delle impostazioni ottimali per scene specifiche, è sufficiente consentire alla fotocamera di determinare le condizioni del soggetto e dello scatto.
- Vengono visualizzate alcune cornici accanto ai visi e ai soggetti rilevati per indicare che sono stati messi a fuoco.

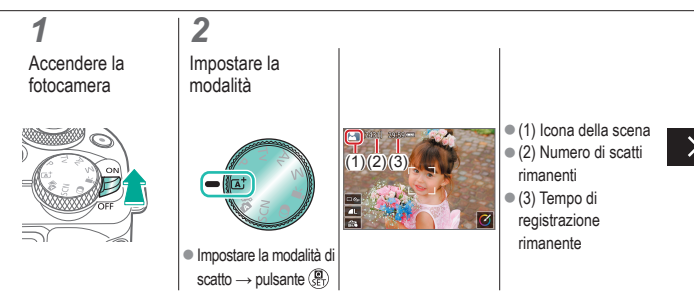

#### Prove con la fotocamera Registrazione di filmati (Scena Smart Auto)

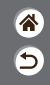

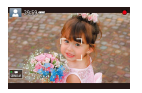

- Per una selezione completamente automatica delle impostazioni ottimali per scene specifiche, è sufficiente consentire alla fotocamera di determinare le condizioni del soggetto e dello scatto.
- Vengono visualizzate alcune cornici accanto ai visi e ai soggetti rilevati per indicare che sono stati messi a fuoco.

#### 3

Eseguire lo zoom avanti o indietro, in base alle necessità

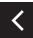

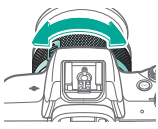

### 4

Avviare la registrazione

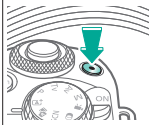

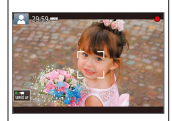

 Intorno ai visi rilevati messi a fuoco vengono visualizzate delle cornici.

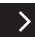

#### Prove con la fotocamera Registrazione di filmati (Scena Smart Auto)

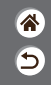

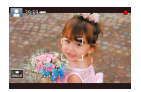

- Per una selezione completamente automatica delle impostazioni ottimali per scene specifiche, è sufficiente consentire alla fotocamera di determinare le condizioni del soggetto e dello scatto.
- Vengono visualizzate alcune cornici accanto ai visi e ai soggetti rilevati per indicare che sono stati messi a fuoco.

### 5

Interrompere la registrazione

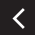

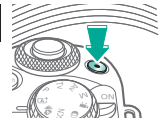

#### Prove con la fotocamera Visualizzazione di foto

**1** Impostare la visualizzazione sulla riproduzione

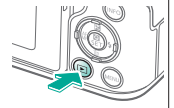

2 Scorrere le immagini

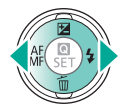

- Pulsante 4: immagine precedente
- Pulsante : immagine successiva

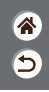

#### Prove con la fotocamera Visualizzazione di filmati

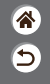

**1** Impostare la visualizzazione sulla riproduzione

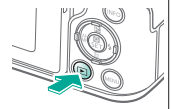

2 Scorrere le immagini

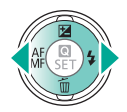

- Pulsante immagine precedente
- Pulsante : immagine successiva

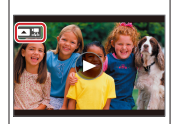

 I filmati sono contrassegnati con

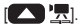

 Pulsante A: visualizza il pannello di riproduzione del filmato

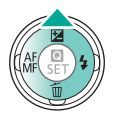

3

Riprodurre

il filmato

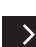

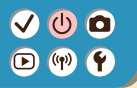

#### Prove con la fotocamera Visualizzazione di filmati

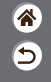

**4** Regolare il volume

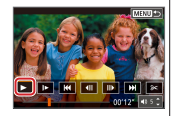

• Pulsanti  $4 \rightarrow []$ 

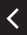

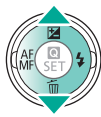

### Prove con la fotocamera

3

Eliminare

Eliminazione delle immagini

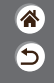

1

Impostare la visualizzazione sulla riproduzione

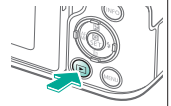

2 Scorrere le immagini

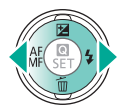

 Pulsante 4: immagine precedente

 Pulsante : immagine successiva

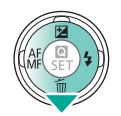

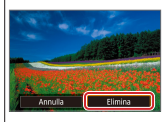

● Pulsanti ◆ → [Elimina]

#### Nomi delle parti Parte anteriore

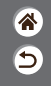

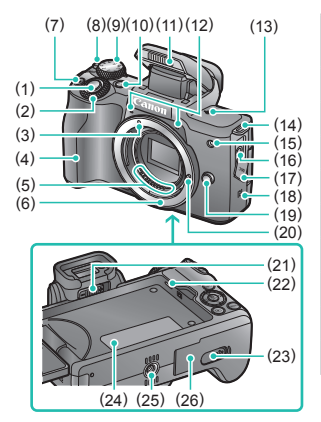

| N.  | Nome                             | Simbolo<br>nel manuale |
|-----|----------------------------------|------------------------|
| (1) | Pulsante di scatto               |                        |
| (2) | Ghiera principale                | <b>**</b> *            |
| (3) | Indice di innesto obiettivo EF-M |                        |
| (4) | Impugnatura                      |                        |
| (5) | Contatti                         |                        |
| (6) | Innesto dell'obiettivo           |                        |
| (7) | Pulsante filmato                 |                        |
| (8) | Interruttore ON/OFF              |                        |
| (9) | Ghiera di selezione              |                        |

#### Nomi delle parti Parte anteriore

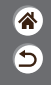

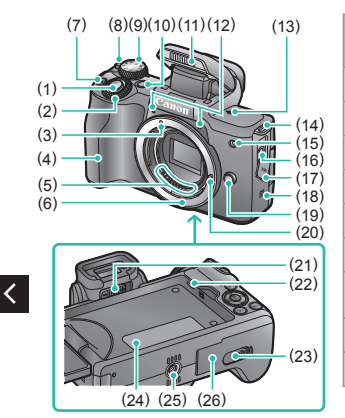

| N.   | Nome                               | Simbolo<br>nel manuale |
|------|------------------------------------|------------------------|
| (10) | Pulsante multifunzione             | M-Fn                   |
| (11) | Flash                              |                        |
| (12) | Microfono                          |                        |
| (13) | Simbolo piano focale               | ф                      |
| (14) | Attacco della cinghia              |                        |
| (15) | Spia                               |                        |
| (16) | Terminale IN del microfono esterno |                        |
| (17) | Copriterminale                     |                        |
| (18) | Simbolo N                          | N                      |
|      |                                    |                        |

#### Nomi delle parti Parte anteriore

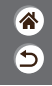

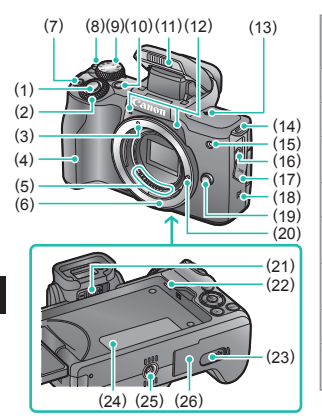

| N.   | Nome                                                         | Simbolo<br>nel manuale |
|------|--------------------------------------------------------------|------------------------|
| (19) | Pulsante di rilascio dell'obiettivo                          |                        |
| (20) | Perno di blocco dell'obiettivo                               |                        |
| (21) | Manopola per la correzione diottrica                         |                        |
| (22) | Altoparlante                                                 |                        |
| (23) | Copriterminale<br>dell'accoppiatore CC                       |                        |
| (24) | Numero di serie (Numero del corpo)                           |                        |
| (25) | Attacco per treppiede                                        |                        |
| (26) | Sportello del vano della scheda<br>di memoria/della batteria |                        |

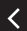

#### Nomi delle parti Parte posteriore

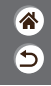

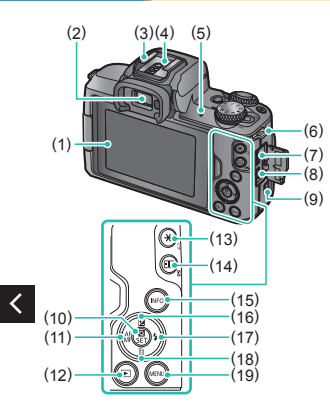

| N.  | Nome                               | Simbolo<br>nel manuale |
|-----|------------------------------------|------------------------|
| (1) | Schermo/Pannello touch screen      |                        |
| (2) | Mirino                             |                        |
| (3) | Attacco a slitta                   |                        |
| (4) | Contatti di sincronizzazione flash |                        |
| (5) | Indicatore                         |                        |
| (6) | Attacco della cinghia              |                        |
| (7) | Terminale digitale                 |                        |
| (8) | Terminale HDMI <sup>™</sup>        |                        |
| (9) | Pulsante Wi-Fi                     | (( <b>p</b> ))         |
|     |                                    |                        |

#### Nomi delle parti Parte posteriore

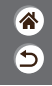

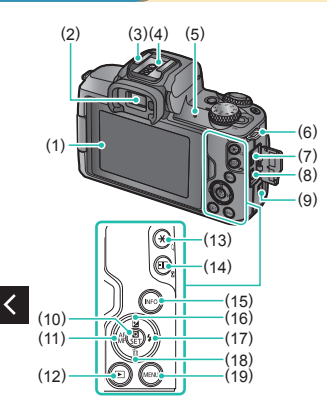

| N.   | Nome                                                   | Simbolo<br>nel manuale |
|------|--------------------------------------------------------|------------------------|
| (10) | Pulsante Quick Control/<br>Impostazione                |                        |
| (11) | Pulsante Fuoco automatico/<br>Fuoco manuale/Sinistra   | •                      |
| (12) | Pulsante di riproduzione                               | ▶                      |
| (13) | Pulsante blocco AE<br>Riproduzione: Ingrandimento      | ×                      |
| (14) | Pulsante di selezione punto AF<br>Riproduzione: Indice | ÷                      |
| (15) | Pulsante di informazioni                               | INFO                   |
| (16) | Pulsante di compensazione esposizione/Su               |                        |

#### Nomi delle parti Parte posteriore

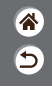

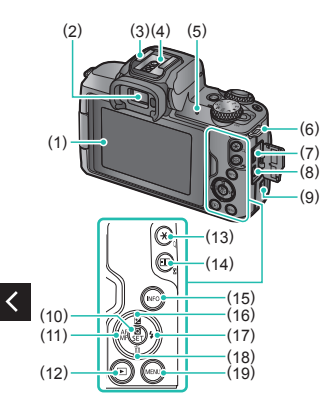

| N.   | Nome                                              | Simbolo<br>nel manuale |
|------|---------------------------------------------------|------------------------|
| (17) | Pulsante flash/Destra                             |                        |
| (18) | Pulsante di cancellazione<br>singola immagine/Giù | •                      |
| (19) | Pulsante Menu                                     | MENU                   |

#### Nomi delle parti Obiettivo

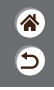

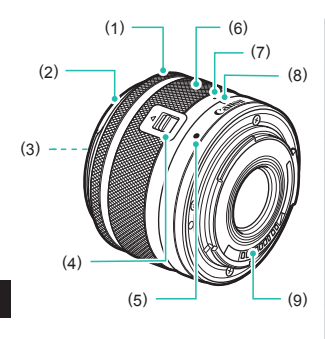

| N.  | Nome                                  |
|-----|---------------------------------------|
| (1) | Anello di messa a fuoco               |
| (2) | Innesto del paraluce                  |
| (3) | filettatura per montaggio filtro      |
| (4) | Interruttore per ritrarre l'obiettivo |
| (5) | Indice di innesto obiettivo           |
| (6) | Anello di zoom                        |
| (7) | Indice di ritrazione obiettivo        |
| (8) | Indice di posizione zoom              |
| (9) | Contatti                              |

#### 

#### Accensione/Spegnimento

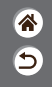

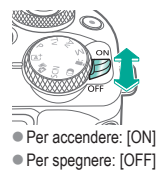

#### Pulsante di scatto

**7** Premere fino a metà corsa (premere leggermente per mettere a fuoco)

#### 2

Premere fino in fondo (dalla posizione di metà corsa, premere completamente per scattare)

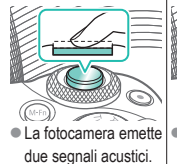

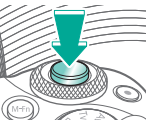

 La fotocamera effettua lo scatto.

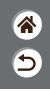

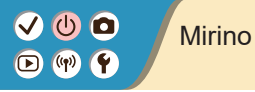

1 2 Cambiare modalità di visualizzazione

 Per utilizzare il mirino, attivarlo tenendolo vicino all'occhio. Regolare la diottria

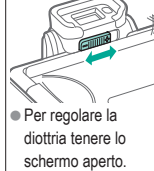

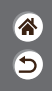

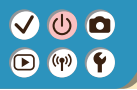

#### Modalità di scatto

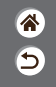

Utilizzare la ghiera di selezione per accedere a ciascuna modalità di scatto.

|         | N.  | Modalità                                 | Funzione                                                                                      | Simbolo<br>nel manuale          |
|---------|-----|------------------------------------------|-----------------------------------------------------------------------------------------------|---------------------------------|
|         | (1) | Modalità Scena<br>Smart Auto/Auto ibrida | Per lo scatto<br>completamente automatico,<br>con impostazioni stabilite<br>dalla fotocamera. | (A <sup>†</sup> /A <sup>1</sup> |
|         | (2) | Modalità Scena speciale                  | Scatto con impostazioni<br>ottimali per scene<br>specifiche.                                  | SCN                             |
|         | (3) | Modalità Filtri creativi                 | Scatto con l'aggiunta<br>di diversi effetti.                                                  | Q                               |
| (1) (4) |     |                                          |                                                                                               |                                 |

(2)(3)

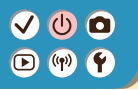

#### Modalità di scatto

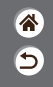

Utilizzare la ghiera di selezione per accedere a ciascuna modalità di scatto.

|     | N.  | Modalità                          | Funzione                                                                   | Simbolo<br>nel manuale |
|-----|-----|-----------------------------------|----------------------------------------------------------------------------|------------------------|
|     | (4) | Modalità di registrazione filmato | Registrazione di filmati.                                                  | •                      |
| (5) | (5) | Modalità P, Tv, Av ed M           | Esecuzione di scatti in<br>modi diversi, con le<br>impostazioni preferite. | P/Tv/<br>Av/M          |
|     |     |                                   |                                                                            |                        |

Regolazione dell'angolazione dello schermo

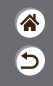

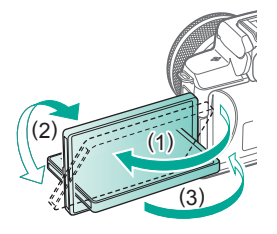

- Verso (1): lo schermo si apre di circa 180°.
- Verso (2): lo schermo ruota di circa 180°.
- (3): inclinare lo schermo verso la parte anteriore per chiuderlo.

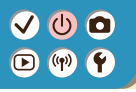

#### Cornici sulla schermata di scatto

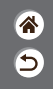

#### Cornice verde Cornice blu Cornice arancione Cornice bianca S. [MRI] 2000- Viene visualizzata Viene visualizzata Viene visualizzata Viene visualizzata intorno al soggetto dopo la messa mentre la fotocamera se la fotocamera o al viso di una a fuoco della continua la messa persona rilevata come fotocamera quando a fuoco su soggetti a fuoco quando si

- soggetto principale. di scatto fino a metà corsa.
- si preme il pulsante
- in movimento Rimane visualizzata finché rimane premuto il pulsante di scatto fino a metà corsa

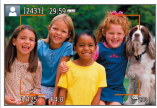

non riesce a mettere preme il pulsante di scatto fino a metà corsa.

#### Opzioni di visualizzazione degli scatti

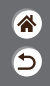

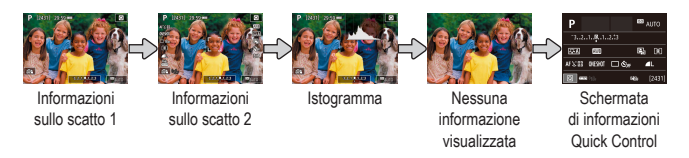

### 1

Cambiare modalità di visualizzazione

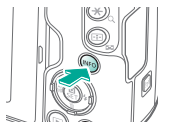

## Opzioni di visualizzazione della riproduzione

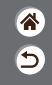

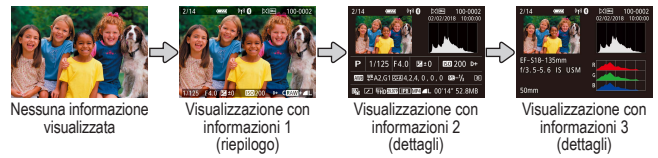

### 1

Cambiare modalità di visualizzazione

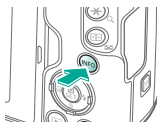

### Utilizzo della schermata Quick Control

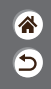

Accedere alla schermata delle impostazioni

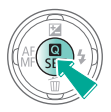

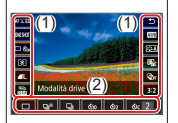

- (1) Voci di impostazione
   (2) Opzioni di
  - impostazione

#### **2** Scegliere la voce di impostazione

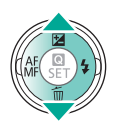

#### **3** Scegliere l'opzione di impostazione

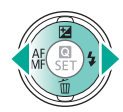

#### Utilizzo della schermata Quick Control

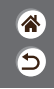

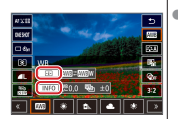

 Per impostare le voci contrassegnate con
 []]. premere il pulsante

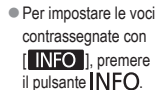

Confermare la scelta e uscire

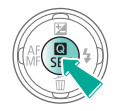

#### Utilizzo della schermata del menu (Quando impostato su [ $\Omega_2$ ] $\rightarrow$ [Visualizzaz. menu] $\rightarrow$ [Con guida])

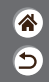

**1** Accedere alla schermata del menu

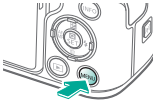

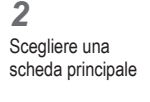

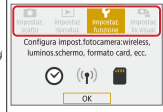

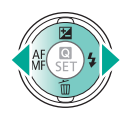

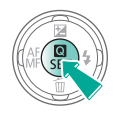

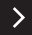

#### Utilizzo della schermata del menu (Quando impostato su [ $\hat{\mathbf{a}}_{\underline{s}}$ ] $\rightarrow$ [Visualizzaz. menu] $\rightarrow$ [Con guida])

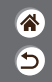

3 Scegliere una scheda secondaria

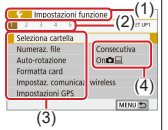

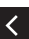

- (1) Scheda principale
   (2) Scheda secondaria
- (3) Voci di impostazione
- (4) Opzioni di impostazione

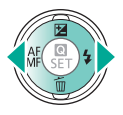

Scegliere la voce di impostazione

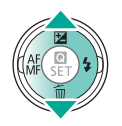

 Alcune voci vengono selezionate con i pulsanti 
 v
 su una schermata diversa, dopo aver premuto inizialmente il pulsante (P).

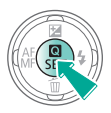

#### Utilizzo della schermata del menu (Quando impostato su [ $\hat{\mathbf{a}}_{\underline{s}}$ ] $\rightarrow$ [Visualizzaz. menu] $\rightarrow$ [Con guida])

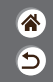

#### 5

Scegliere l'opzione per l'impostazione

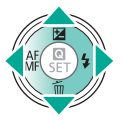

**6** Confermare la scelta e uscire

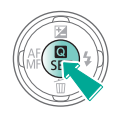

Tornare alla schermata di scatto

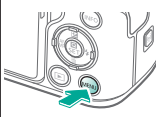

 Premere il pulsante MENU per tornare alla schermata al passo 2, quindi premerlo di nuovo per tornare alla schermata di scatto.
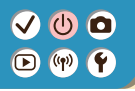

#### Immissione di caratteri

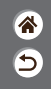

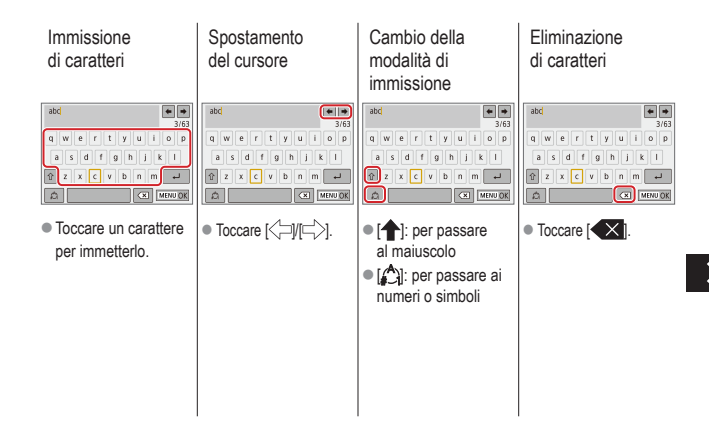

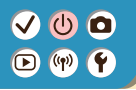

#### Immissione di caratteri

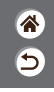

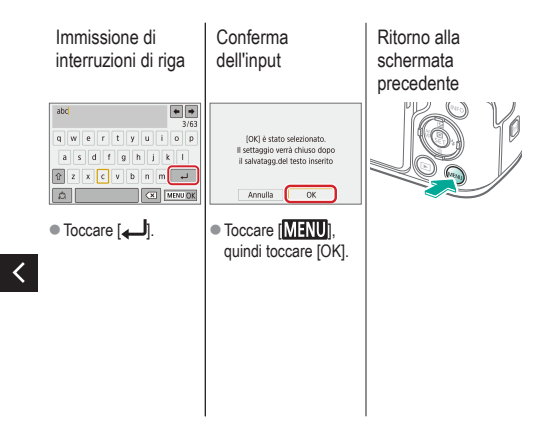

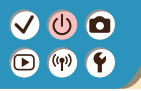

#### Visualizzazione dell'indicatore

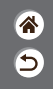

La visualizzazione dell'indicatore varia in base allo stato della fotocamera.

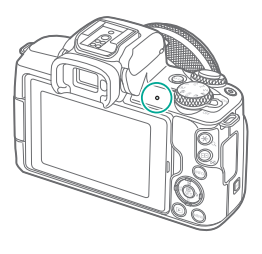

| Colore | Stato                   | Stato della fotocamera                                                                                                    |  |
|--------|-------------------------|----------------------------------------------------------------------------------------------------|--|
| Verde  | On                      | <ul> <li>Registrazione di foto sulla<br/>scheda di memoria o lettura<br/>di foto dalla scheda</li> </ul>                                                        |  |
|        | Lampeg-<br>giante lento | <ul><li>Connessa a un computer</li><li>Display disattivato</li></ul>                                                                                            |  |
|        | Lampeg-<br>giante       | <ul> <li>Registrazione di filmati sulla<br/>scheda di memoria o lettura<br/>di filmati dalla scheda</li> <li>Trasmissione tramite Wi-Fi<br/>in corso</li> </ul> |  |

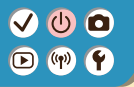

#### Nozioni fondamentali della fotocamera Utilizzo del touchscreen

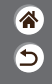

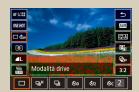

Schermata Quick Control

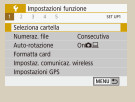

MENU

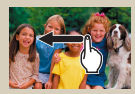

Riproduzione

# ✓ (U) (D)(P) (P)

Utilizzo del touchscreen Schermata Quick Control

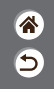

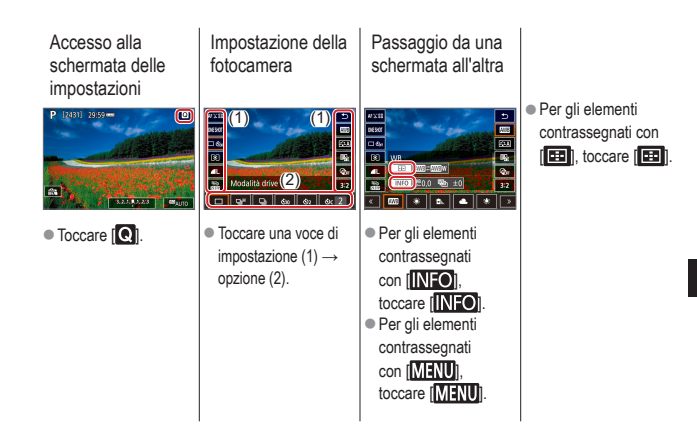

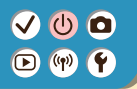

Utilizzo del touchscreen Schermata Quick Control 5

Ritorno alla schermata precedente

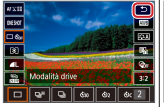

• Toccare [1].

Regolazione dei livelli sulle barre

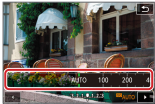

 Toccare o trascinare la barra.

<

### ✓ (U)

#### Utilizzo del touchscreen MENU

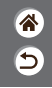

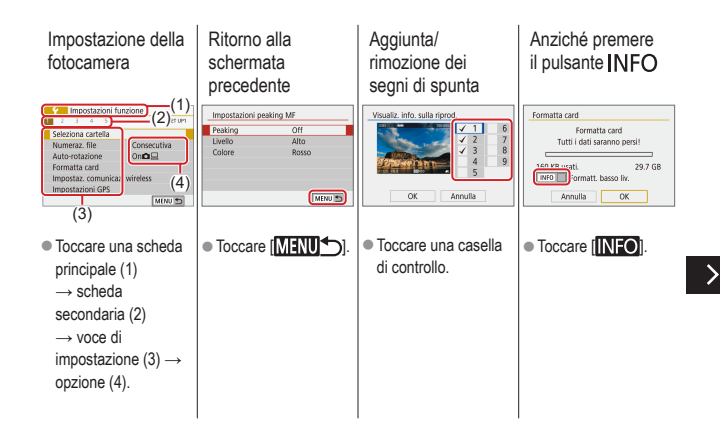

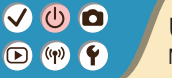

Utilizzo del touchscreen MENU

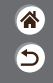

Anziché premere il Anziché premere pulsante MENU il pulsante

| C.Fn I :Esposiz. | Qualità imm.                                   |
|------------------|------------------------------------------------|
| 0:0ff<br>1:0n    | RAW                                            |
| 12345<br>0000-   | JPEG ++<br>- 4L 4L 4M 4M 451 451 52<br>SET IDK |
| Toccare [MENU].  | • Toccare [ SET ].                             |

Toccare [MENU].

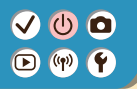

Utilizzo del touchscreen Riproduzione

Visualizzazione di singole immagini

#### Riproduzione di filmati

Operazioni durante i filmati Passaggio alla visualizzazione indice

\*

5

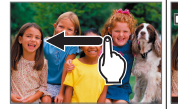

- Immagine successiva: trascinare a sinistra
- Immagine precedente: trascinare a destra
- Per riprodurre: toccare [)
- Per interrompere: toccare lo schermo
   Per riprendere: toccare [▶]
   Per regolare il volume: toccare [◄)]

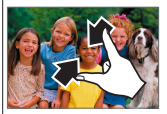

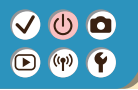

Utilizzo del touchscreen Riproduzione

Visualizzazione di meno immagini

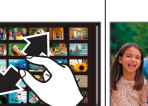

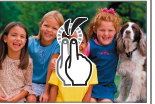

Ingrandimento

di immagini

 Toccare due volte velocemente.

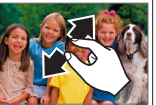

Riduzione delle immagini ingrandite \*

5

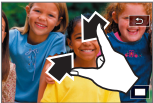

 Per ripristinare le dimensioni originali: toccare [

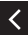

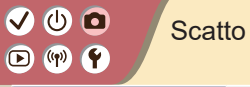

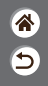

| Modalità automatica                | Scene specifiche<br>(Scena speciale) | Effetti immagine<br>(Assistente creativo)       |
|------------------------------------|--------------------------------------|-------------------------------------------------|
| Effetti immagine (Filtri creativi) | Modalità manuale                     | Registrazioni di filmati in<br>modalità filmato |
| Funzioni utili                     |                                      |                                                 |

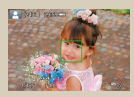

Scatto di foto (Scena Smart Auto)

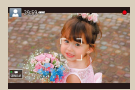

Registrazione di filmati (Scena Smart Auto)

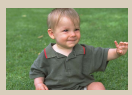

Modalità Auto ibrida

# ••••••••••••••••••••••••••••••••••••

#### Modalità Auto ibrida

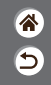

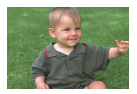

È possibile creare un breve filmato della giornata semplicemente scattando delle foto. Prima di ciascuno scatto, la fotocamera registra clip della durata di 2 – 4 secondi che, successivamente, vengono assemblati in un video diario.

### 1

Impostare la modalità di scatto

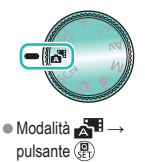

#### 2

Comporre lo scatto e scattare

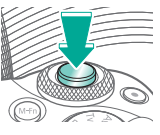

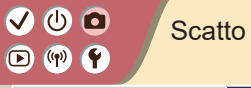

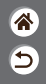

| Modalità automatica                | Scene specifiche<br>(Scena speciale) | Effetti immagine<br>(Assistente creativo)       |
|------------------------------------|--------------------------------------|-------------------------------------------------|
| Effetti immagine (Filtri creativi) | Modalità manuale                     | Registrazioni di filmati in<br>modalità filmato |
| Funzioni utili                     |                                      |                                                 |

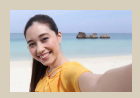

Autoritratto

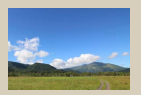

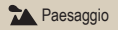

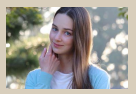

Ritratto

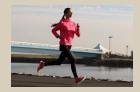

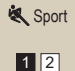

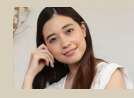

Relle liscia

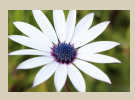

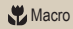

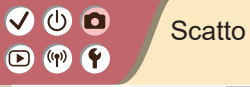

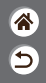

| Modalità automatica                | Scene specifiche<br>(Scena speciale) | Effetti immagine<br>(Assistente creativo)       |
|------------------------------------|--------------------------------------|-------------------------------------------------|
| Effetti immagine (Filtri creativi) | Modalità manuale                     | Registrazioni di filmati in<br>modalità filmato |
| Funzioni utili                     |                                      |                                                 |

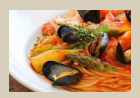

**#**¶Food

<

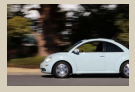

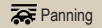

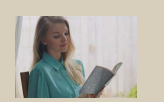

Controllo retroilluminazione

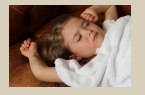

Modalità silenziosa

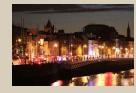

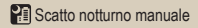

# (1) (1)

### Scene specifiche (Scena speciale)

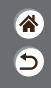

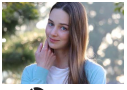

Ritratto

È possibile acquisire soggetti che risaltano su uno sfondo sfocato, con una tonalità di pelle liscia e capelli dall'aspetto morbido.

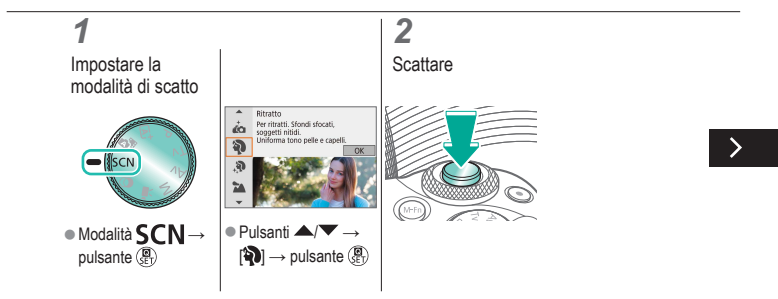

# ••••••••••••••••••••••••••••••••••••

#### Scene specifiche (Scena speciale)

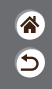

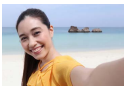

Autoritratto

Per gli autoritratti, l'elaborazione delle immagini personalizzabile comprende l'effetto Pelle liscia oltre alla regolazione della luminosità e dello sfondo per far risaltare il soggetto.

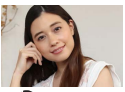

È possibile elaborare le immagini per far sembrare la pelle più liscia.

Pelle liscia

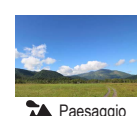

È possibile acquisire immagini di ampi paesaggi o scenari simili in condizioni di messa a fuoco nitida da posizione ravvicinata o lontana, riproducendo in modo vivido cieli azzurri e paesaggi verdi.

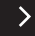

#### Scene specifiche (Scena speciale)

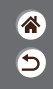

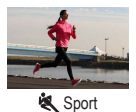

È possibile scattare in modo continuo mentre la fotocamera mantiene a fuoco i soggetti in movimento.

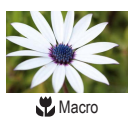

È possibile scattare primi piani di fiori o altri piccoli oggetti per mostrarli ingranditi nelle foto.

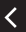

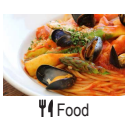

È possibile regolare le tonalità colore per dare un aspetto fresco e acceso agli alimenti.

# ••••••••••••••••••••••••••••••••••••

#### Scene specifiche (Scena speciale)

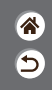

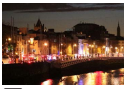

Scatto notturno manuale

R

Controllo retroilluminazione HDR

È possibile scattare bellissime foto di scene notturne o ritratti con scene notturne sullo sfondo.

Vengono acquisite tre immagini consecutive con diversi livelli di luminosità per ogni scatto e la fotocamera combina le aree delle immagini con luminosità ottimale per creare un'immagine singola. Questa modalità consente di ridurre le aree sbiadite e la perdita di dettagli nelle zone d'ombra che tendono a presentarsi negli scatti con aree dell'immagine miste luminose e scure.

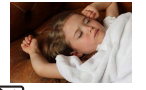

È possibile riprendere delle scene silenziose, senza che vengano riprodotti i suoni dell'otturatore o altri suoni di funzionamento.

Modalità silenziosa

# ••••••••••••••••••••••••••••••••••••

### Acquisizione di soggetti su sfondi mossi

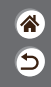

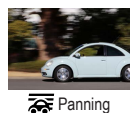

Eseguendo il panning, è possibile sfocare lo sfondo per dare un senso di velocità.

Montare un obiettivo compatibile con la modalità [777] per ridurre lo sfocamento del soggetto e mantenerlo chiaro e nitido.

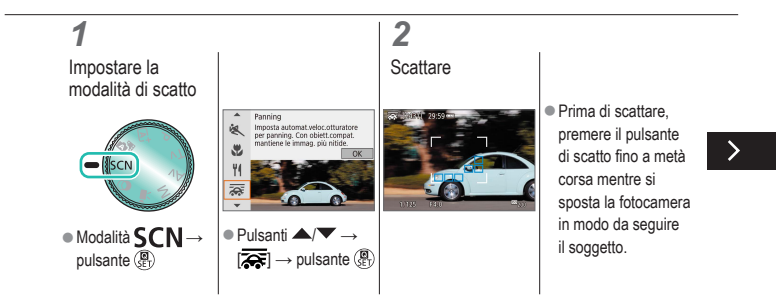

# (1) (2) (2) (3) (4) (4)

#### Acquisizione di soggetti su sfondi mossi

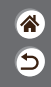

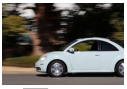

😽 Panning

Eseguendo il panning, è possibile sfocare lo sfondo per dare un senso di velocità.

Montare un obiettivo compatibile con la modalità [777] per ridurre lo sfocamento del soggetto e mantenerlo chiaro e nitido.

- <
- Mantenere il soggetto
   in movimento nella cornice visualizzata
   e premere il pulsante
   di scatto fino in fondo.

 Anche dopo aver premuto il pulsante di scatto completamente, continuare a spostare la fotocamera per seguire il soggetto.

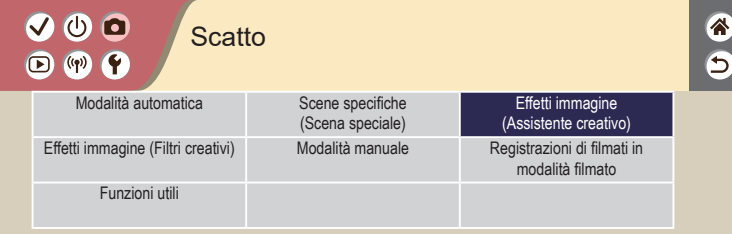

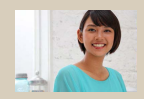

Scatto con gli effetti preferiti

# (1) (2) (2) (3) (4) (4) (5) (4) (5) (4) (5) (4) (5) (4) (5) (4) (5) (5) (5) (6) (6) (7) (7)

#### Scatto con gli effetti preferiti

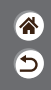

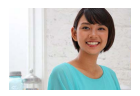

È possibile scattare con gli effetti preferiti in modalità (A)<sup>+</sup> regolando lo sfondo sfocato, la luminosità o altre opzioni. La configurazione è facile potendo scegliere dalle preimpostazioni salvate sulla fotocamera.

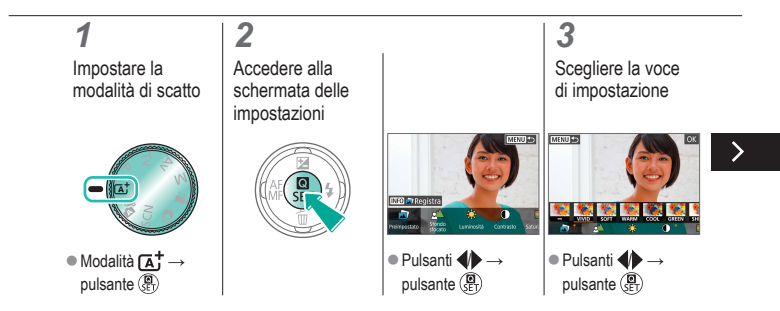

#### Scatto con gli effetti preferiti

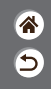

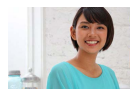

È possibile scattare con gli effetti preferiti in modalità (a) regolando lo sfondo sfocato, la luminosità o altre opzioni. La configurazione è facile potendo scegliere dalle preimpostazioni salvate sulla fotocamera.

### 4

Scattare

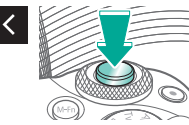

| ✓ () □<br>▶ (?) <b>?</b> | Scatto |
|--------------------------|--------|
|                          |        |

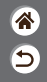

| Modalità automatica                | Scene specifiche<br>(Scena speciale) | Effetti immagine<br>(Assistente creativo)       |
|------------------------------------|--------------------------------------|-------------------------------------------------|
| Effetti immagine (Filtri creativi) | Modalità manuale                     | Registrazioni di filmati in<br>modalità filmato |
| Funzioni utili                     |                                      |                                                 |

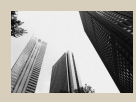

B/N granuloso

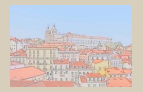

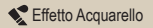

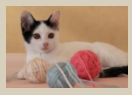

Effetto flou

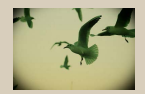

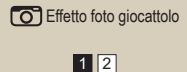

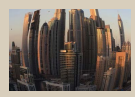

Effetto fish-eye

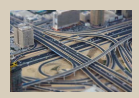

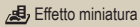

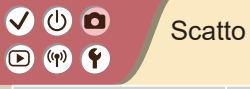

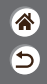

| Modalità automatica                | Scene specifiche<br>(Scena speciale) | Effetti immagine<br>(Assistente creativo)       |
|------------------------------------|--------------------------------------|-------------------------------------------------|
| Effetti immagine (Filtri creativi) | Modalità manuale                     | Registrazioni di filmati in<br>modalità filmato |
| Funzioni utili                     |                                      |                                                 |

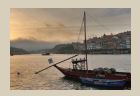

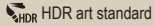

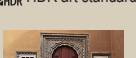

<

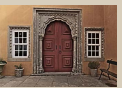

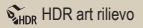

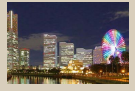

HDR art intenso

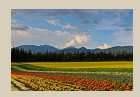

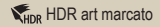

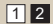

#### ✓ () ()

### Effetti immagine (Filtri creativi)

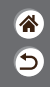

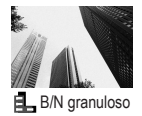

È possibile scattare immagini monocromatiche con effetto ruvido e granuloso.

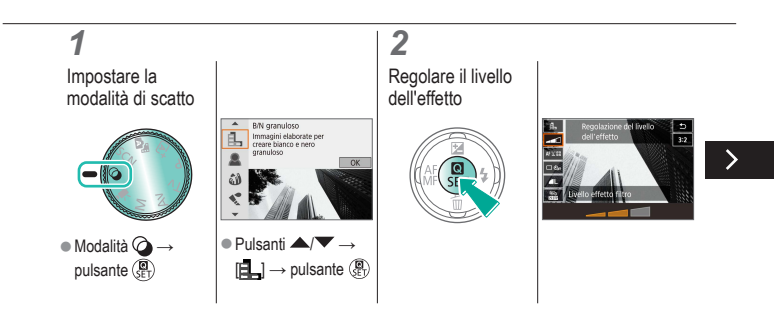

# ✓ ()

### Effetti immagine (Filtri creativi)

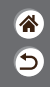

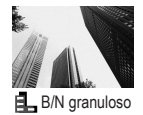

È possibile scattare immagini monocromatiche con effetto ruvido e granuloso.

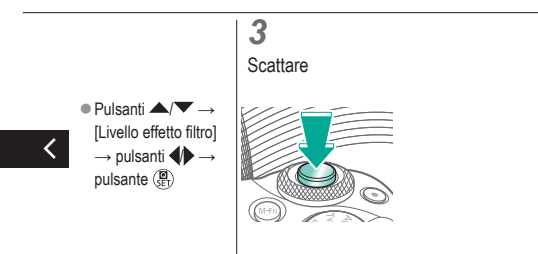

# (1)(2)(2)(2)(2)(2)(2)(2)(2)(2)(2)(2)(2)(2)(2)(2)(2)(2)(2)(2)(2)(2)(2)(2)(2)(2)(2)(2)(2)(2)(2)(2)(2)(2)(2)(2)(2)(2)(2)(2)(2)(2)(2)(2)(2)(2)(2)(2)(2)(2)(2)(2)(2)(2)(2)(2)(2)(2)(2)

### Effetti immagine (Filtri creativi)

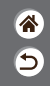

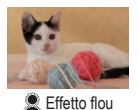

È possibile scattare immagini come se sulla fotocamera fosse montato un filtro effetto flou.

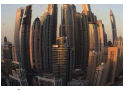

 $\dot{\mathsf{E}}$  possibile scattare con l'effetto di distorsione di un obiettivo fish-eye.

Effetto fish-eye

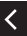

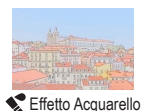

È possibile rendere i colori più tenui, per ottenere foto che ricordano gli acquarelli.

# (1) (2) (2) (3) (4) (4)

### Effetti immagine (Filtri creativi)

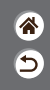

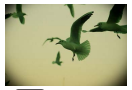

Effetto foto giocattolo

È possibile scattare immagini che sembrano riprese con una fotocamera giocattolo, con la vignettatura (angoli dell'immagine più scuri e sfocati) e il colore generale modificato.

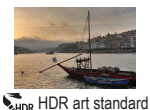

È possibile aggiungere un effetto per far sembrare gli scatti come dipinti a basso contrasto con tonalità opache.

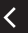

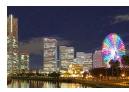

È possibile aggiungere un effetto per far sembrare gli scatti come illustrazioni dalle tonalità intense.

HDR art intenso

# (1) (2) (2) (3) (4) (4)

### Effetti immagine (Filtri creativi)

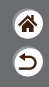

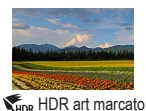

È possibile aggiungere un effetto per far sembrare gli scatti come dipinti a olio con bordi marcati.

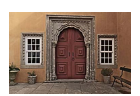

WHDR HDR art rilievo

È possibile aggiungere un effetto per far sembrare gli scatti come vecchie foto sbiadite, con bordi marcati e un'atmosfera cupa.

# (1)(2)(2)(2)(2)(2)(2)(2)(2)(2)(2)(2)(2)(2)(2)(2)(2)(2)(2)(2)(2)(2)(2)(2)(2)(2)(2)(2)(2)(2)(2)(2)(2)(2)(2)(2)(2)(2)(2)(2)(2)(2)(2)(2)(2)(2)(2)(2)(2)(2)

### Filtri creativi (Effetto miniatura)

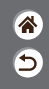

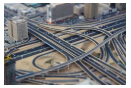

Effetto miniatura

È possibile creare l'effetto di un modello in miniatura, sfocando le aree dell'immagine che si trovano all'esterno di un'area selezionata.

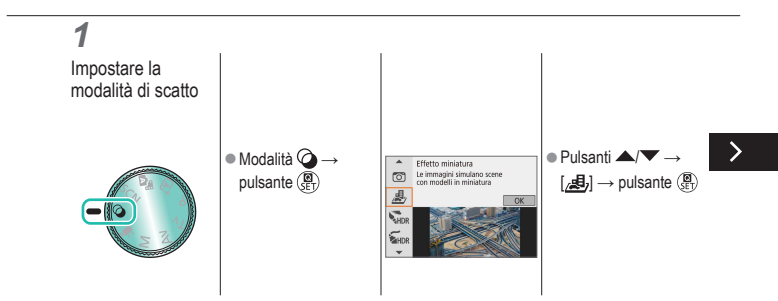

# (1)(2)(2)(2)(2)(2)(2)(2)(2)(2)(2)(2)(2)(2)(2)(2)(2)(2)(2)(2)(2)(2)(2)(2)(2)(2)(2)(2)(2)(2)(2)(2)(2)(2)(2)(2)(2)(2)(2)(2)(2)(2)(2)(2)(2)(2)(2)(2)(2)(2)

### Filtri creativi (Effetto miniatura)

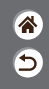

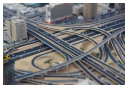

È possibile creare l'effetto di un modello in miniatura, sfocando le aree dell'immagine che si trovano all'esterno di un'area selezionata.

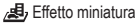

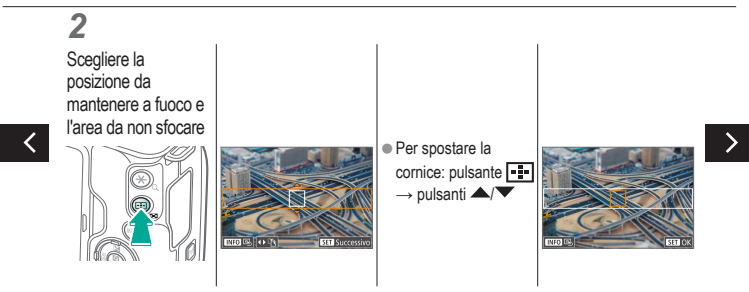

## (1)(2)(2)(2)(2)(2)(2)(2)(2)(2)(2)(2)(2)(2)(2)(2)(2)(2)(2)(2)(2)(2)(2)(2)(2)(2)(2)(2)(2)(2)(2)(2)(2)(2)(2)(2)(2)(2)(2)(2)(2)(2)(2)(2)(2)(2)(2)(2)(2)(2)

### Filtri creativi (Effetto miniatura)

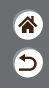

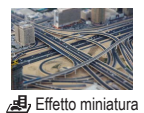

È possibile creare l'effetto di un modello in miniatura, sfocando le aree dell'immagine che si trovano all'esterno di un'area selezionata.

S Tornare alla schermata di scatto
 Per spostare il punto AF: pulsante III → pulsante III → pulsante

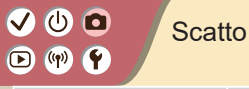

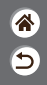

| Modalità automatica                | Scene specifiche<br>(Scena speciale) | Effetti immagine<br>(Assistente creativo)       |
|------------------------------------|--------------------------------------|-------------------------------------------------|
| Effetti immagine (Filtri creativi) | Modalità manuale                     | Registrazioni di filmati in<br>modalità filmato |
| Funzioni utili                     |                                      |                                                 |

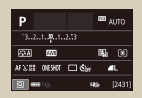

Impostazione dello scatto da una singola schermata

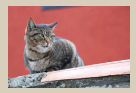

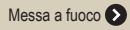

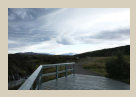

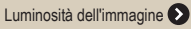

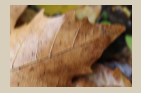

Modifica delle impostazioni della modalità IS

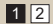

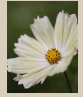

Caratteristiche delle immagini >

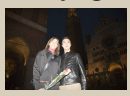

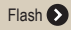

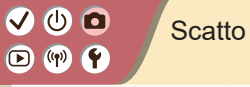

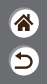

| Modalità automatica                | Scene specifiche<br>(Scena speciale) | Effetti immagine<br>(Assistente creativo)       |
|------------------------------------|--------------------------------------|-------------------------------------------------|
| Effetti immagine (Filtri creativi) | Modalità manuale                     | Registrazioni di filmati in<br>modalità filmato |
| Funzioni utili                     |                                      |                                                 |

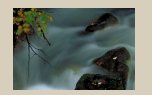

Velocità dell'otturatore e valori del diaframma specifici 🕥

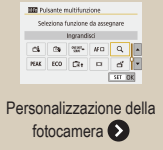

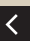

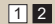

## ✓ ()

### Impostazione dello scatto da una singola schermata

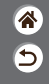

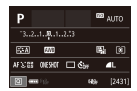

La schermata di informazioni Quick Control consente un comodo accesso da un'unica schermata a varie impostazioni di scatto.

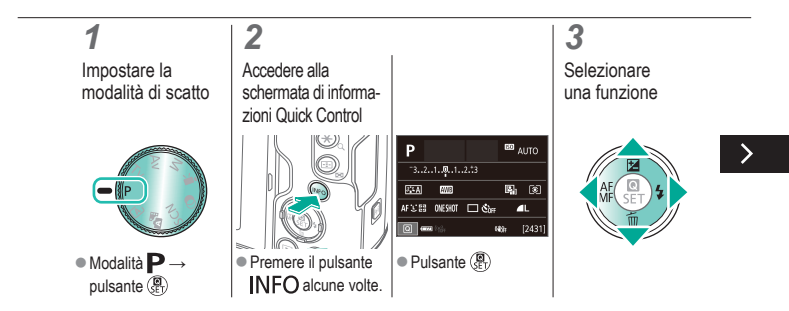
# ✓ ()●●●●●●●●●●●●●●●●●●●●●●●●●●●●●●●●●●●●●●●●●●●●●●●●●●●●●●

## Impostazione dello scatto da una singola schermata

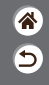

| Р            |     | 693 | AUTO   |
|--------------|-----|-----|--------|
| 321          |     |     |        |
| STA MI       |     | 5   | (1)    |
| AFS:0E DESIG | 🗆 🖏 |     | ۹L     |
| 2 m 12       |     |     | [2431] |

La schermata di informazioni Quick Control consente un comodo accesso da un'unica schermata a varie impostazioni di scatto.

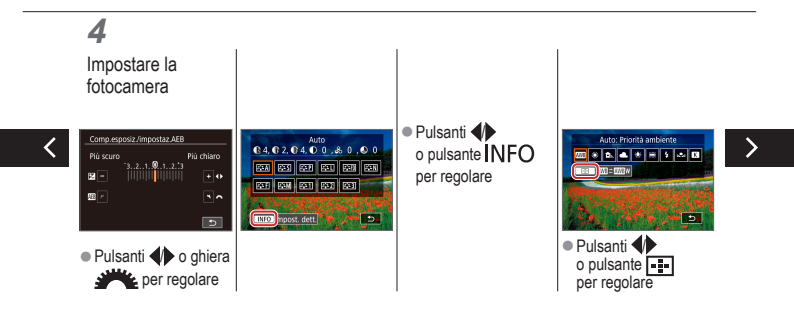

# ✓ ()

## Impostazione dello scatto da una singola schermata

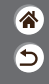

| Р            |     | 693 | AUTO   |
|--------------|-----|-----|--------|
| 32.1.0.1.    |     |     |        |
| STA MI       |     | 5   | (1)    |
| AFS:0E DESIG | 🗆 🖏 |     | ۹L     |
| 2 and 13.    |     | th- | [2431] |

La schermata di informazioni Quick Control consente un comodo accesso da un'unica schermata a varie impostazioni di scatto.

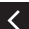

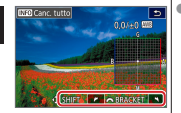

# ✓ (1)

#### Scatto Luminosità dell'immagine

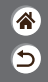

| Modalità automatica                | Scene specifiche<br>(Scena speciale) | Effetti immagine<br>(Assistente creativo)       |
|------------------------------------|--------------------------------------|-------------------------------------------------|
| Effetti immagine (Filtri creativi) | Modalità manuale                     | Registrazioni di filmati in<br>modalità filmato |
| Funzioni utili                     |                                      |                                                 |

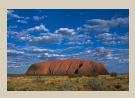

Regolazione della luminosità dell'immagine (compensazione dell'esposizione)

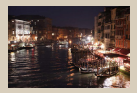

Modifica della sensibilità ISO

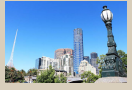

Bracketing dell'esposizione automatica (Scatto AEB)

|          | Max:400   |
|----------|-----------|
| ISO auto | Max:800   |
|          | Max:1600  |
|          | Max:3200  |
|          | Max:6400  |
|          | Max:12800 |
|          | Max:25500 |

Modifica delle impostazioni ISO automatiche

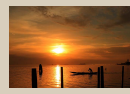

Blocco esposizione/luminosità dell'immagine (Blocco AE)

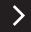

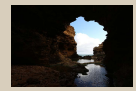

Modifica del metodo di lettura

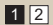

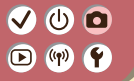

#### Scatto Luminosità dell'immagine

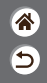

| Modalità automatica                | Scene specifiche<br>(Scena speciale) | Effetti immagine<br>(Assistente creativo)       |
|------------------------------------|--------------------------------------|-------------------------------------------------|
| Effetti immagine (Filtri creativi) | Modalità manuale                     | Registrazioni di filmati in<br>modalità filmato |
| Funzioni utili                     |                                      |                                                 |

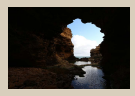

Correzione automatica di luminosità e contrasto (Ottimizzazione automatica della luce)

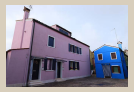

Scatto di soggetti luminosi (Priorità tonalità chiare)

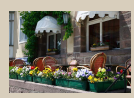

Disattivazione della simulazione dell'esposizione

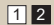

#### ✓ () ()

## Regolazione della luminosità dell'immagine (compensazione dell'esposizione)

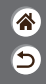

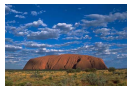

Impostare verso -

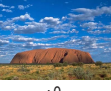

±0

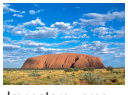

Impostare verso +

L'esposizione standard può essere regolata con incrementi di 1/3 di stop nell'intervallo compreso fra -3 e +3.

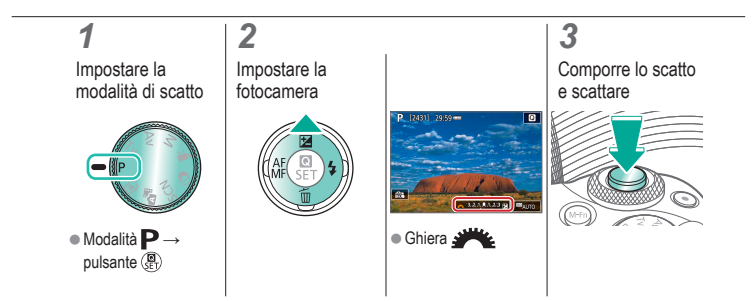

## Bracketing dell'esposizione automatica (Scatto AEB)

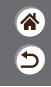

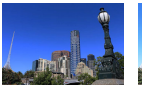

Sottoesposizione

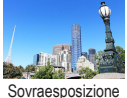

Ogni volta che si scatta vengono acquisite tre immagini a diversi livelli di esposizione. La larghezza del bracketing è regolabile con incrementi di 1/3 di stop in un intervallo di ±2 stop, centrata sul livello di compensazione dell'esposizione.

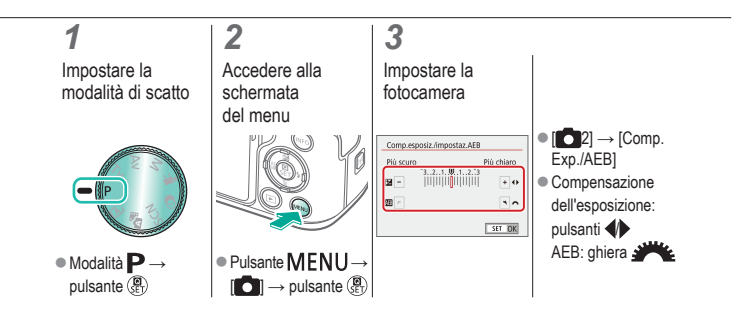

# ✓ ()○()()(

#### Blocco esposizione/luminosità dell'immagine (Blocco AE)

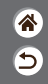

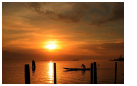

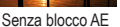

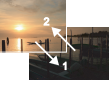

Blocco AE

Prima di scattare, è possibile bloccare l'esposizione oppure specificare separatamente la messa a fuoco e l'esposizione.

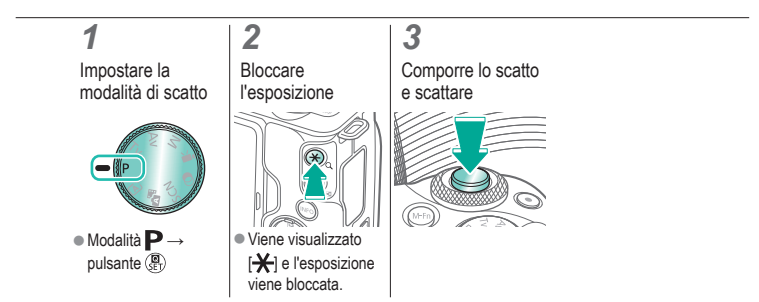

# (山) 🖸

#### Modifica della sensibilità ISO

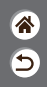

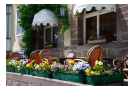

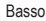

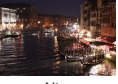

Alto

Sceqliere [AUTO] per far sì che la sensibilità ISO venga impostata automaticamente in modo da corrispondere alla modalità di scatto e alla scena oppure regolare manualmente la sensibilità ISO per adattarla al modo in cui si esegue lo scatto. Valori più alti incrementano la sensibilità ISO mentre valori più bassi la diminuiscono.

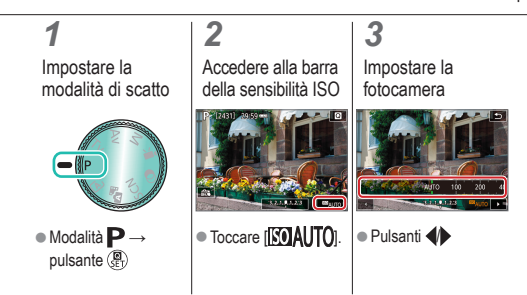

# ✓ ()○()()(

## Modifica delle impostazioni ISO automatiche

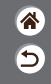

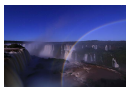

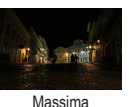

impostazione alta

Massima impostazione bassa È possibile limitare la sensibilità ISO massima impostata automaticamente.

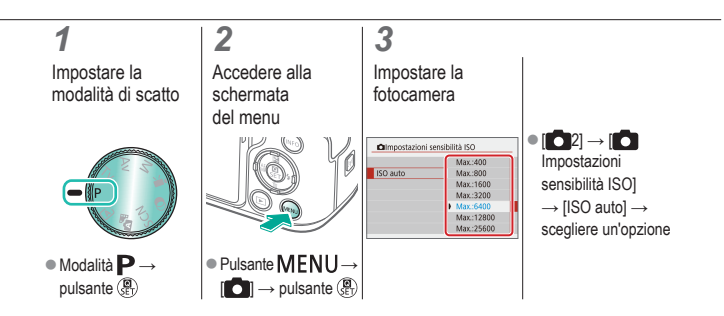

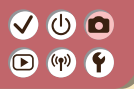

#### Modifica del metodo di lettura

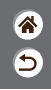

Scegliere il modo in cui la fotocamera determina la luminosità.

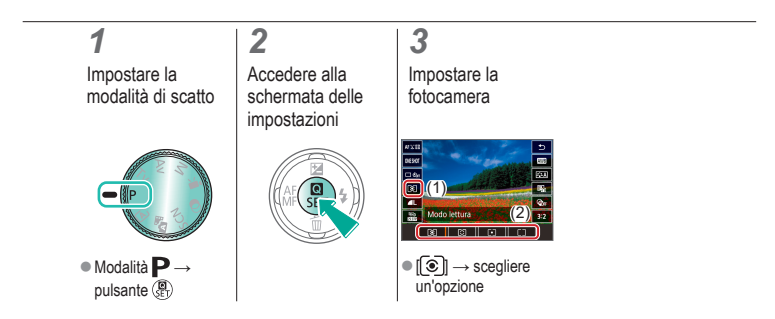

# (U) 🖸

Correzione automatica di luminosità e contrasto (Ottimizzazione automatica della luce)

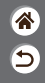

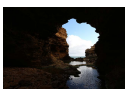

EOFF Disattivato

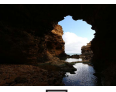

Basso

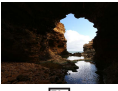

Standard

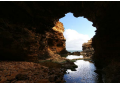

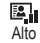

1

Impostare la modalità di scatto

2

Accedere alla schermata delle impostazioni

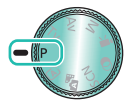

Modalità P →

pulsante 📳

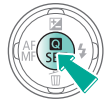

#### 3

Impostare la fotocamera

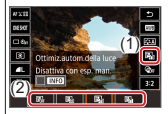

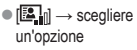

# ✓ (1)

#### Scatto di soggetti luminosi (Priorità tonalità chiare)

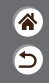

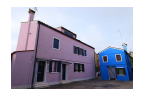

È possibile migliorare la gradazione nelle aree di immagini luminose per evitare la perdita di dettagli in soggetti chiari.

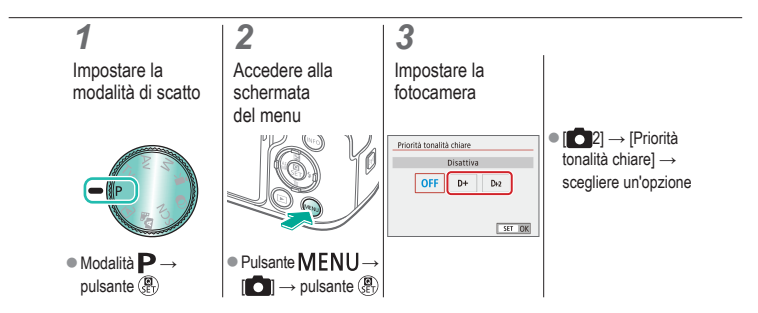

# ✓ (1)

### Disattivazione della simulazione dell'esposizione

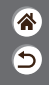

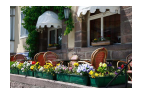

Le immagini vengono visualizzate sullo schermo a una luminosità simile a quella reale dell'immagine che verrà acquisita. Pertanto, la luminosità dello schermo cambia anche in risposta alle variazioni della compensazione dell'esposizione. Questa funzione può essere disattivata per mantenere lo schermo a una luminosità adatta per lo scatto, senza essere influenzata dalla compensazione dell'esposizione.

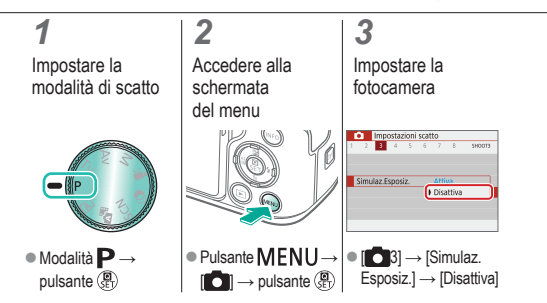

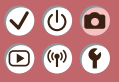

#### Scatto Caratteristiche delle immagini

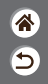

| Modalità automatica                | Scene specifiche<br>(Scena speciale) | Effetti immagine<br>(Assistente creativo)       |
|------------------------------------|--------------------------------------|-------------------------------------------------|
| Effetti immagine (Filtri creativi) | Modalità manuale                     | Registrazioni di filmati in<br>modalità filmato |
| Funzioni utili                     |                                      |                                                 |

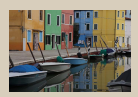

Scelta delle tonalità colore (Stile foto)

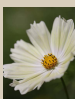

Acquisizione di colori naturali (WB)

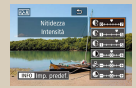

Personalizzazione degli stili foto

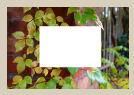

Personalizzazione del bilanciamento del bianco

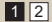

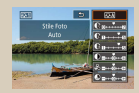

Salvataggio degli stili foto personalizzati

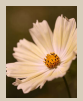

Correzione manuale del bilanciamento del bianco

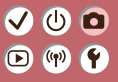

#### Scatto Caratteristiche delle immagini

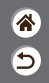

| Modalità automatica                | Scene specifiche<br>(Scena speciale) | Effetti immagine<br>(Assistente creativo)       |
|------------------------------------|--------------------------------------|-------------------------------------------------|
| Effetti immagine (Filtri creativi) | Modalità manuale                     | Registrazioni di filmati in<br>modalità filmato |
| Funzioni utili                     |                                      |                                                 |

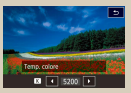

Impostazione manuale della temperatura del colore del bilanciamento del bianco

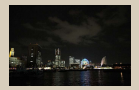

Utilizzo della riduzione del disturbo in scatti multipli

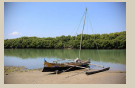

Correzione delle aberrazioni dell'obiettivo

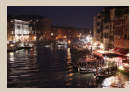

Riduzione del rumore negli scatti a sensibilità ISO alta

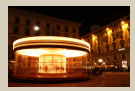

Riduzione del disturbo con velocità dell'otturatore lente

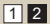

#### ا ك $\mathbf{\mathbf{b}}$ ((†)) **(†**)

#### Scelta delle tonalità colore (Stile foto)

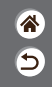

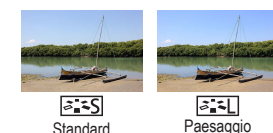

Scegliere impostazioni di colore che esprimono bene sia scene che soggetti.

#### 1

Impostare la modalità di scatto

2

Accedere alla schermata delle impostazioni

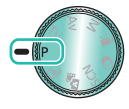

Modalità P →

pulsante 📳

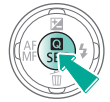

#### 3

Impostare la fotocamera

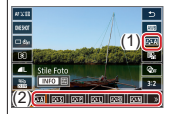

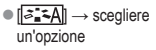

# ✓ (1)

#### Personalizzazione degli stili foto

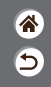

È possibile personalizzare i parametri di Stile Foto, come il contrasto o la saturazione.

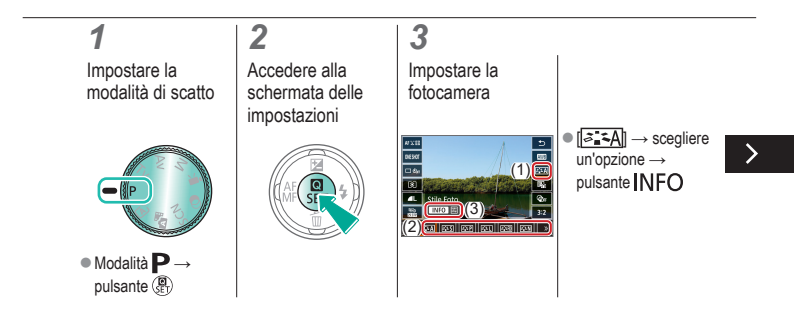

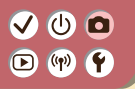

#### Personalizzazione degli stili foto

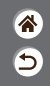

È possibile personalizzare i parametri di Stile Foto, come il contrasto o la saturazione.

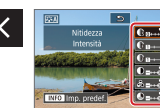

Per scegliere una voce: pulsanti //\*
Per personalizzare: pulsanti //\*

# ✓ ()

### Salvataggio degli stili foto personalizzati

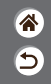

Gli stili di base personalizzati (come ad esempio [[]] o [[]] []] possono essere salvati come nuovi stili. È possibile creare più stili foto con impostazioni diverse per parametri quali nitidezza o contrasto.

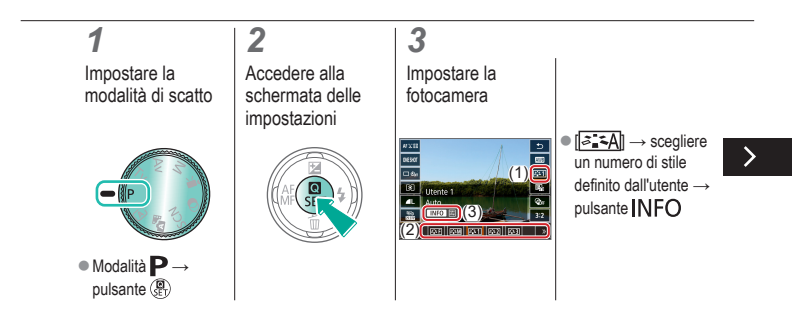

# ✓ ()

### Salvataggio degli stili foto personalizzati

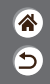

Gli stili di base personalizzati (come ad esempio [[]]=+P] o [[]]=+P] o [[]] possono essere salvati come nuovi stili. È possibile creare più stili foto con impostazioni diverse per parametri quali nitidezza o contrasto.

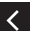

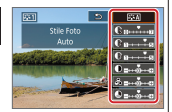

Per scegliere una voce: pulsanti //
Per personalizzare: pulsanti //

### (ك) 🖸 ((p))

#### Acquisizione di colori naturali (WB)

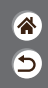

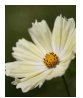

Luce diurna

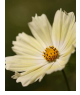

Nuvoloso

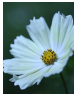

Tungsteno

Modificando il bilanciamento del bianco (WB), è possibile rendere più naturali i colori delle immagini per la scena in fase di ripresa.

### 1

Impostare la modalità di scatto

#### 2

Accedere alla schermata delle impostazioni

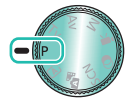

Modalità P →

pulsante 📳

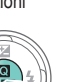

#### 3

Impostare la fotocamera

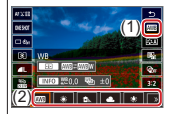

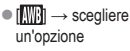

#### ✓ () ()

## Personalizzazione del bilanciamento del bianco

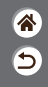

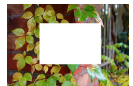

Caricamento del bilanciamento del bianco

Per colori delle immagini che nello scatto mantengano un aspetto naturale sotto la luce, modificare il bilanciamento del bianco per adattarlo alla sorgente luminosa presente nel punto dello scatto. Impostare il bilanciamento del bianco sotto la stessa sorgente luminosa che illumina la ripresa.

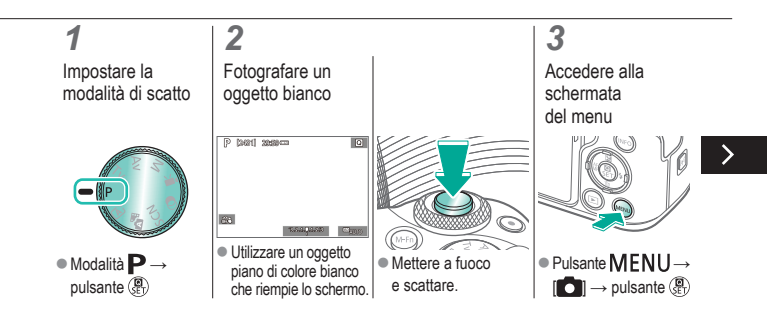

### Personalizzazione del bilanciamento del bianco

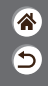

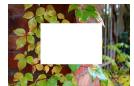

Caricamento del bilanciamento del bianco Per colori delle immagini che nello scatto mantengano un aspetto naturale sotto la luce, modificare il bilanciamento del bianco per adattarlo alla sorgente luminosa presente nel punto dello scatto. Impostare il bilanciamento del bianco sotto la stessa sorgente luminosa che illumina la ripresa.

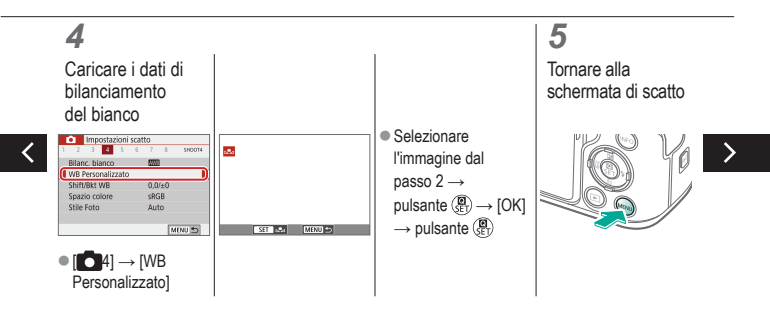

#### ✓ () ()

## Personalizzazione del bilanciamento del bianco

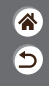

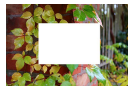

Caricamento del bilanciamento del bianco

Per colori delle immagini che nello scatto mantengano un aspetto naturale sotto la luce, modificare il bilanciamento del bianco per adattarlo alla sorgente luminosa presente nel punto dello scatto. Impostare il bilanciamento del bianco sotto la stessa sorgente luminosa che illumina la ripresa.

#### 6

Accedere alla schermata delle impostazioni

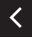

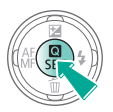

#### .

Impostare la fotocamera

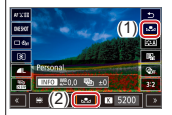

• [A]B) → []

## Correzione manuale del bilanciamento del bianco

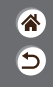

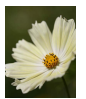

Scatto con luce diurna

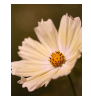

Scatto corretto

2

È possibile correggere manualmente il bilanciamento del bianco. Questa regolazione può avere l'effetto di un comune filtro disponibile in commercio per la conversione della temperatura del colore o per la compensazione del colore.

#### 1

Impostare la modalità di scatto

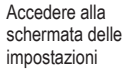

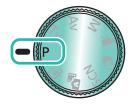

■ Modalità P → pulsante 📳

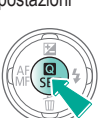

#### 3 Impostare la

fotocamera

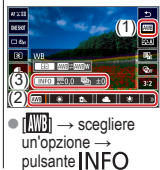

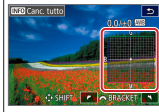

 Per regolare: pulsanti ▲/▼/↓
 → pulsante MENU

## Impostazione manuale della temperatura del colore del bilanciamento del bianco

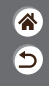

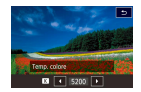

È possibile specificare un valore per rappresentare la temperatura del colore del bilanciamento del bianco.

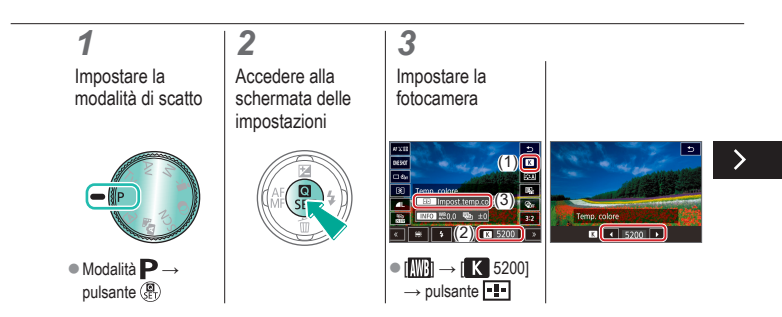

# ✓ ()

### Impostazione manuale della temperatura del colore del bilanciamento del bianco

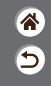

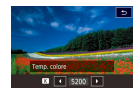

È possibile specificare un valore per rappresentare la temperatura del colore del bilanciamento del bianco.

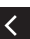

### Correzione delle aberrazioni dell'obiettivo

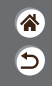

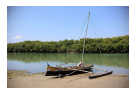

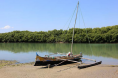

Esempio: Correzione illuminazione periferica → Disattiva Esempio: Correzione illuminazione periferica → Attiva È possibile correggere una serie di problemi delle immagini causati dalle caratteristiche degli obiettivi.

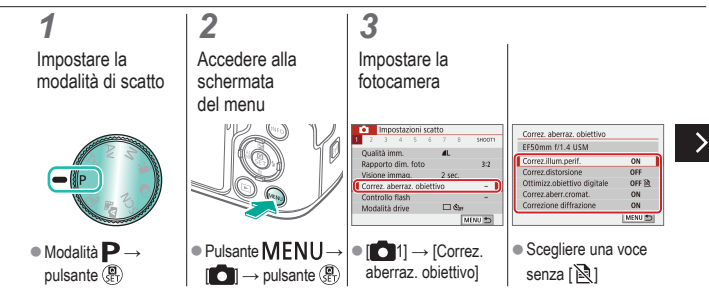

#### Correzione delle aberrazioni dell'obiettivo

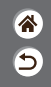

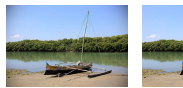

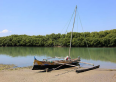

Esempio: Correzione illuminazione periferica → Disattiva Esempio: Correzione illuminazione periferica → Attiva È possibile correggere una serie di problemi delle immagini causati dalle caratteristiche degli obiettivi.

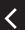

| Correz.illum.perif.         |         |
|-----------------------------|---------|
| EF50mm f/1.4 USM            |         |
| Dati correzione disponibili |         |
| Attiva                      | ON      |
| Disattiva                   | OFF     |
|                             | SET IDK |

# (1)(1)<l

#### Riduzione del rumore negli scatti a sensibilità ISO alta

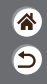

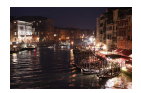

È possibile scegliere fra 3 livelli di riduzione del disturbo: [Standard], [Alta] e [Bassa]. Questa funzione è particolarmente efficace quando si scatta con sensibilità ISO elevate.

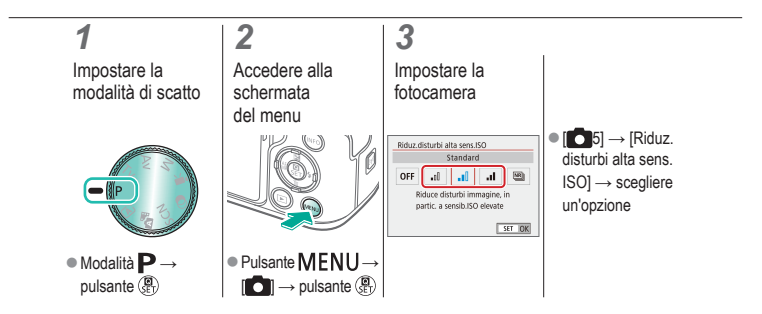

#### Utilizzo della riduzione del disturbo in scatti multipli

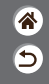

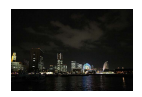

È possibile combinare in modo automatico quattro immagini acquisite contemporaneamente per la riduzione del disturbo. Rispetto all'opzione [Riduz.disturbi alta sens.ISO] impostata su [Alta], questa funzione riduce la perdita della qualità delle immagini mentre riduce il rumore.

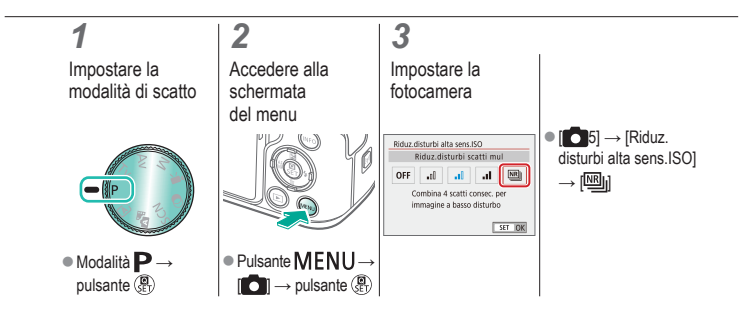

# ✓ (1)

## Riduzione del disturbo con velocità dell'otturatore lente

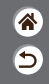

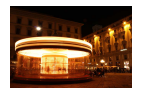

È possibile ridurre il disturbo prodotto dalle lunghe esposizioni a velocità otturatore di un secondo al massimo.

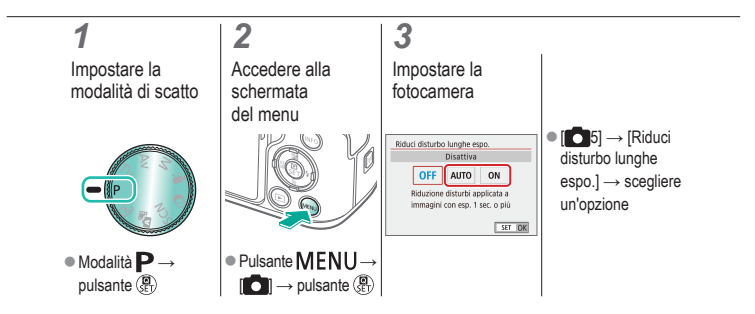

| ( |                                    | tto<br>a a fuoco                     |                                                 | *<br>5 |
|---|------------------------------------|--------------------------------------|-------------------------------------------------|--------|
|   | Modalità automatica                | Scene specifiche<br>(Scena speciale) | Effetti immagine<br>(Assistente creativo)       |        |
|   | Effetti immagine (Filtri creativi) | Modalità manuale                     | Registrazioni di filmati in<br>modalità filmato |        |
|   | Funzioni utili                     |                                      |                                                 |        |

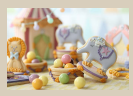

Scatto in modalità di messa a fuoco manuale

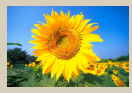

Scelta del metodo AF

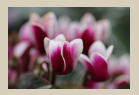

Ottimizzazione della messa a fuoco

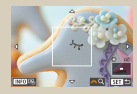

Ingrandimento della visualizzazione per controllare la messa a fuoco

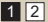

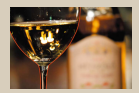

Facile individuazione dell'area di messa a fuoco (Peaking MF)

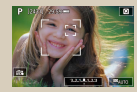

Scatto con la messa a fuoco sugli occhi del soggetto >

| ( |                               | cat   | to<br>a fuoco                        |                                                 |  |
|---|-------------------------------|-------|--------------------------------------|-------------------------------------------------|--|
|   | Modalità automatica           |       | Scene specifiche<br>(Scena speciale) | Effetti immagine<br>(Assistente creativo)       |  |
|   | Effetti immagine (Filtri crea | tivi) | Modalità manuale                     | Registrazioni di filmati in<br>modalità filmato |  |
|   | Funzioni utili                |       |                                      |                                                 |  |

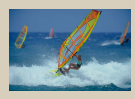

Scattare con AF Servo

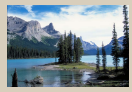

Modifica dell'impostazione di messa a fuoco

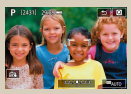

Scelta dei soggetti tramite tocco

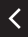

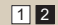

# ✓ ()

#### Scatto in modalità di messa a fuoco manuale

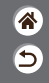

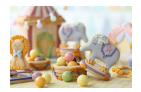

Se non è possibile mettere a fuoco in modalità AF, utilizzare la messa a fuoco manuale. Per facilitare la messa a fuoco, ingrandire il display.

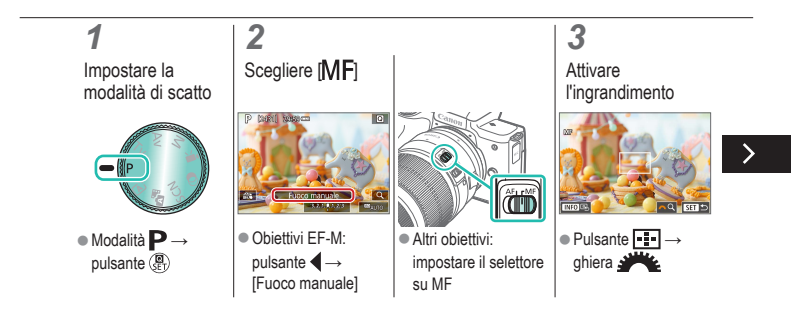

## Scatto in modalità di messa a fuoco manuale

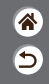

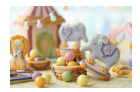

Se non è possibile mettere a fuoco in modalità AF, utilizzare la messa a fuoco manuale. Per facilitare la messa a fuoco, ingrandire il display.

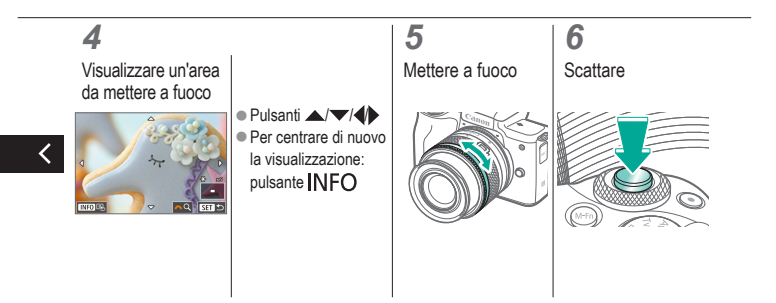
### 🗸 🕛 🖸 🕩 (IP) 🛉

#### Ottimizzazione della messa a fuoco

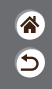

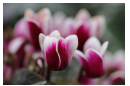

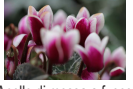

Messa a fuoco automatica

Anello di messa a fuoco

Dopo la messa a fuoco automatica utilizzando un obiettivo compatibile con guesta funzione, è possibile regolare la messa a fuoco ruotando l'anello di messa a fuoco.

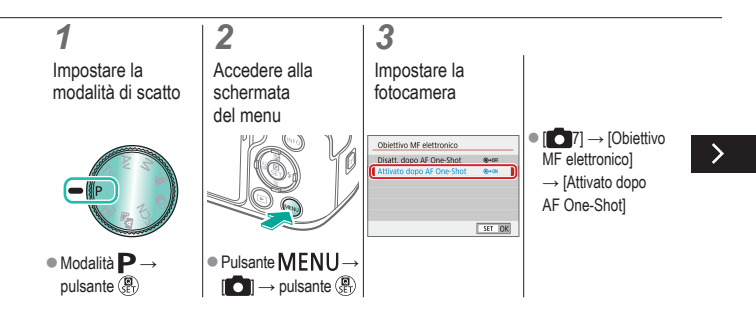

### (ሀ) 🖸 ۲Y

#### Ottimizzazione della messa a fuoco

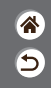

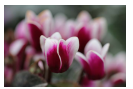

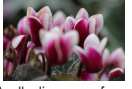

Messa a fuoco automatica

Anello di messa a fuoco

Dopo la messa a fuoco automatica utilizzando un obiettivo compatibile con questa funzione, è possibile regolare la messa a fuoco ruotando l'anello di messa a fuoco.

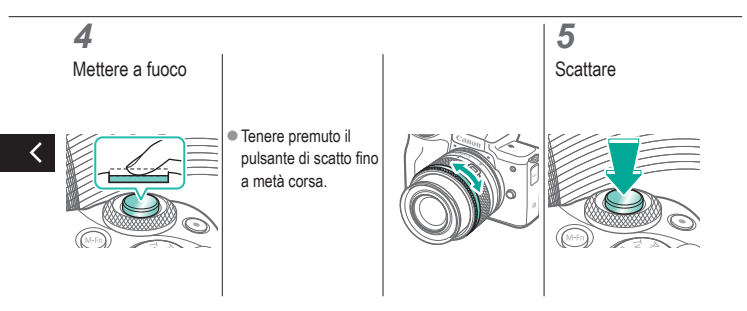

# (也) 🖸

#### Facile individuazione dell'area di messa a fuoco (Peaking MF)

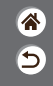

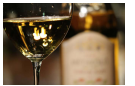

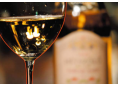

Peaking MF disattivato

Peaking MF attivato

Per facilitare la messa a fuoco manuale. contorni dei soggetti messi a fuoco vengono visualizzati a colori. È possibile modificare i colori e la sensibilità (livello) di rilevamento dei contorni in base alle esigenze.

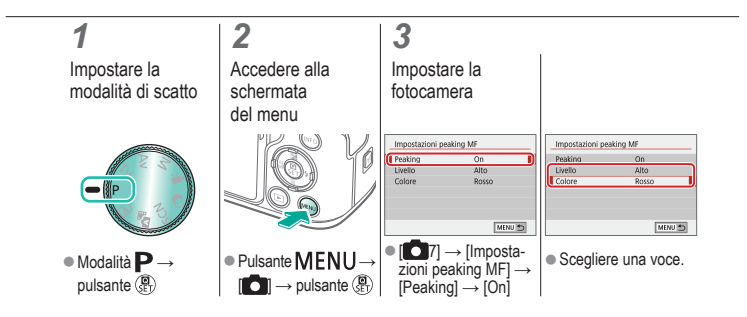

#### 

#### Scelta del metodo AF

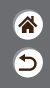

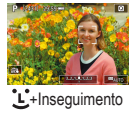

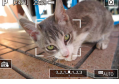

Zona AF

2

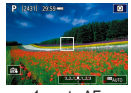

1 punto AF

È possibile cambiare la modalità autofocus (AF) in base alle condizioni di scatto.

#### 1

Impostare la modalità di scatto

Accedere alla schermata delle impostazioni

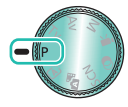

Modalità P →

pulsante 📳

#### 3

Impostare la fotocamera

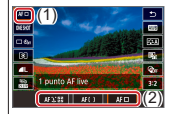

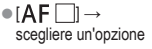

### Ingrandimento della visualizzazione per controllare la messa a fuoco

\*

5

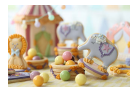

La visualizzazione può essere ingrandita per controllare la messa a fuoco quando il metodo AF è impostato su [AF []] o [AF ]].

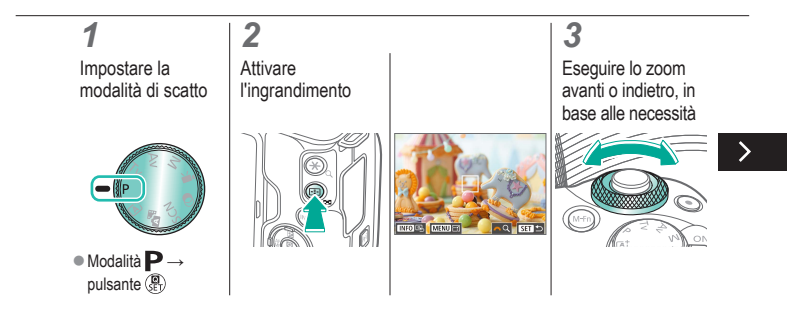

### Ingrandimento della visualizzazione per controllare la messa a fuoco

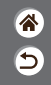

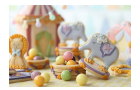

La visualizzazione può essere ingrandita per controllare la messa a fuoco quando il metodo AF è impostato su [AF []] o [AF ]].

#### 4

Scegliere un'area da mettere a fuoco

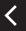

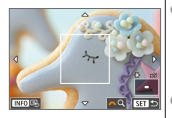

Premere i pulsanti
 / / / / per
 visualizzare un'area
 da mettere a fuoco.
 Per centrare di nuovo
 il display, premere
 il pulsante INFO.

# ✓ ()○()()(

### Scatto con la messa a fuoco sugli occhi del soggetto

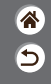

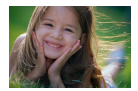

Nei primi piani dei volti delle persone è possibile scattare mettendo a fuoco gli occhi del soggetto.

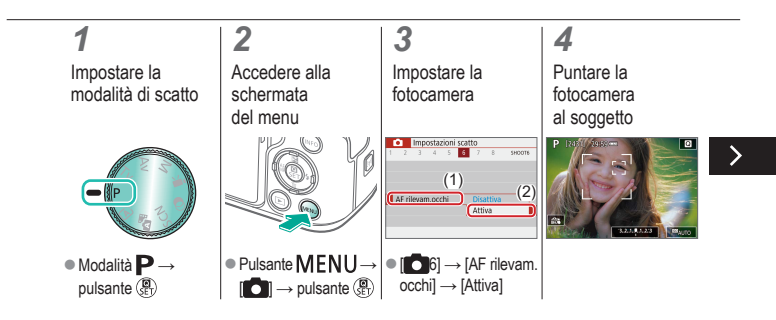

### Scatto con la messa a fuoco sugli occhi del soggetto

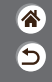

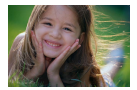

Nei primi piani dei volti delle persone è possibile scattare mettendo a fuoco gli occhi del soggetto.

#### 5

Scattare

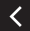

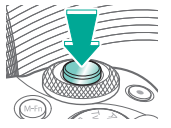

# (1) (2) (2) (3) (4) (4)

#### Scattare con AF Servo

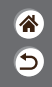

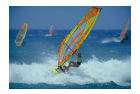

Questa modalità aiuta a riprendere i soggetti in movimento, poiché la fotocamera continua a metterli a fuoco e regola l'esposizione finché rimane premuto il pulsante di scatto fino a metà corsa.

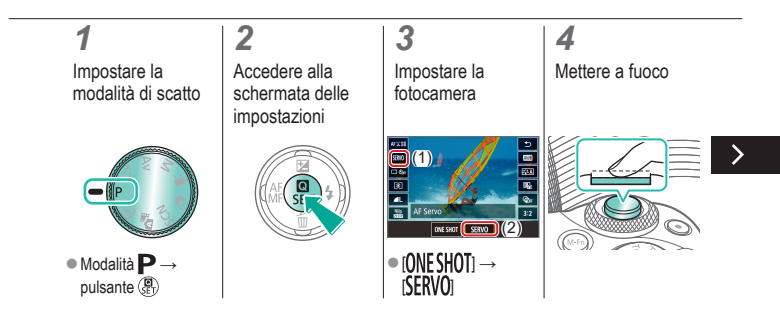

# ••••••••••••••••••••••••••••••••••••

#### Scattare con AF Servo

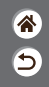

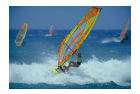

Questa modalità aiuta a riprendere i soggetti in movimento, poiché la fotocamera continua a metterli a fuoco e regola l'esposizione finché rimane premuto il pulsante di scatto fino a metà corsa.

5

Scattare

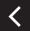

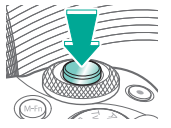

# ✓ ()○()()(

### Modifica dell'impostazione di messa a fuoco

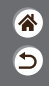

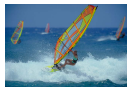

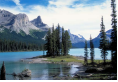

Attiva: per mettere a fuoco soggetti in movimento

Disattiva: per mettere a fuoco soggetti fissi

È possibile modificare il funzionamento predefinito della fotocamera che prevede la messa a fuoco costante dei soggetti anche se non si preme il pulsante di scatto. La messa a fuoco della fotocamera può essere limitata al momento in cui si preme il pulsante di scatto fino a metà corsa.

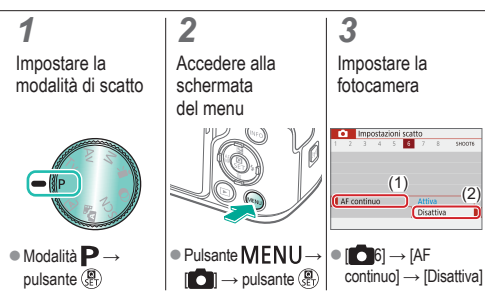

#### Scelta dei soggetti tramite tocco

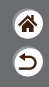

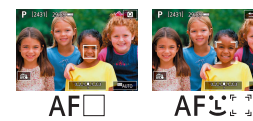

È possibile scegliere i soggetti toccando il volto di una persona o altri oggetti visualizzati sullo schermo.

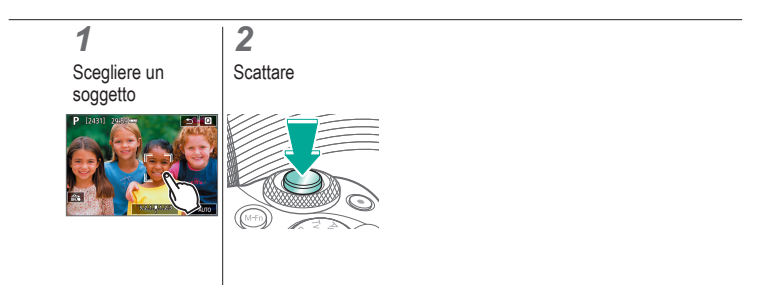

# (1)(2)(2)(2)(2)(2)(2)(2)(2)(2)(2)(2)(2)(2)(2)(2)(2)(2)(2)(2)(2)(2)(2)(2)(2)(2)(2)(2)(2)(2)(2)(2)(2)(2)(2)(2)(2)(2)(2)(2)(2)(2)(2)(2)(2)(2)(2)(2)(2)(2)(2)(2)(2)(2)(2)(2)(2)(2)(2)

#### Modifica delle impostazioni della modalità IS

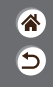

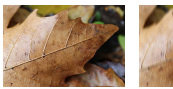

On

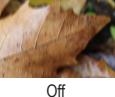

Se si utilizzano obiettivi EF-M con la stabilizzazione dell'immagine, è possibile configurare la stabilizzazione dell'immagine tramite il menu della fotocamera.

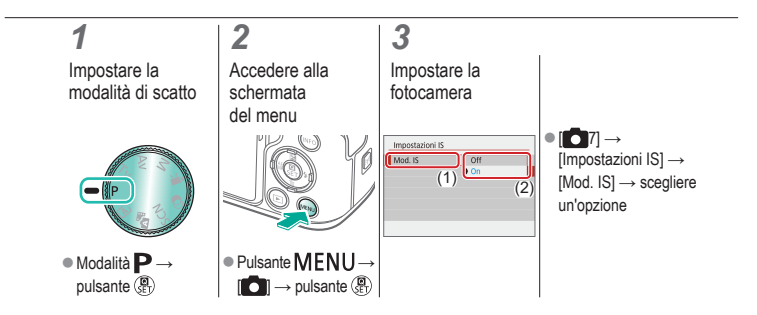

| ( |                                  | atto                                 |                                                 |  |
|---|----------------------------------|--------------------------------------|-------------------------------------------------|--|
|   | Modalità automatica              | Scene specifiche<br>(Scena speciale) | Effetti immagine<br>(Assistente creativo)       |  |
|   | Effetti immagine (Filtri creativ | i) Modalità manuale                  | Registrazioni di filmati in<br>modalità filmato |  |
|   | Funzioni utili                   |                                      |                                                 |  |

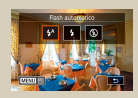

Modifica della modalità flash

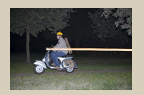

Modifica della temporizzazione del flash

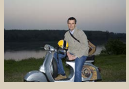

Regolazione della compensazione dell'esposizione del flash

| Controllo flash |                     |   |
|-----------------|---------------------|---|
| Lettura E-TTUI  | Valutativa<br>Media |   |
|                 |                     | Î |

Modifica della modalità di lettura flash

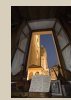

Scatto con blocco FE

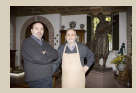

Regolazione della potenza del flash

# (1)(2)(2)(2)(2)(2)(2)(2)(2)(2)(2)(2)(2)(2)(2)(2)(2)(2)(2)(2)(2)(2)(2)(2)(2)(2)(2)(2)(2)(2)(2)(2)(2)(2)(2)(2)(2)(2)(2)(2)(2)(2)(2)(2)(2)(2)(2)(2)(2)(2)(2)(2)(2)(2)(2)(2)(2)(2)(2)

#### Modifica della modalità flash

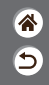

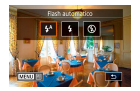

È possibile modificare la modalità flash per adattarla alla scena di scatto.

### 1

Scegliere la modalità flash

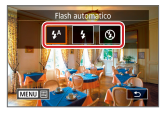

 Pulsante → scegliere un'opzione

# ✓ ()○●●●●●●●

### Regolazione della compensazione dell'esposizione del flash

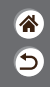

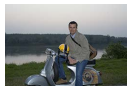

Impostare verso -

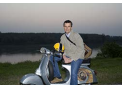

Impostare verso +

Analogamente alla normale compensazione dell'esposizione, è possibile regolare l'esposizione del flash da –2 a +2 con incrementi di 1/3 di stop.

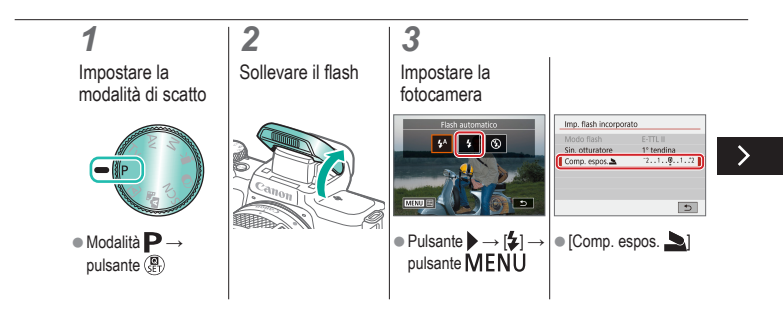

### ✓ ()○●●●●●●●

### Regolazione della compensazione dell'esposizione del flash

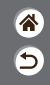

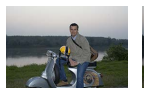

Impostare verso -

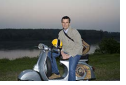

Impostare verso +

Analogamente alla normale compensazione dell'esposizione, è possibile regolare l'esposizione del flash da –2 a +2 con incrementi di 1/3 di stop.

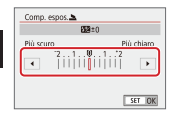

 Regolare in base alle necessità.

# (1)(2)(2)(2)(2)(2)(2)(2)(2)(2)(2)(2)(2)(2)(2)(2)(2)(2)(2)(2)(2)(2)(2)(2)(2)(2)(2)(2)(2)(2)(2)(2)(2)(2)(2)(2)(2)(2)(2)(2)(2)(2)(2)(2)(2)(2)(2)(2)(2)(2)(2)(2)(2)(2)(2)(2)(2)(2)(2)

#### Scatto con blocco FE

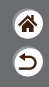

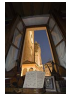

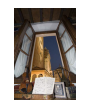

Blocco FE

Senza Blocco FE (sovraesposto)

Analogamente al blocco AE, è possibile bloccare l'esposizione per gli scatti con il flash.

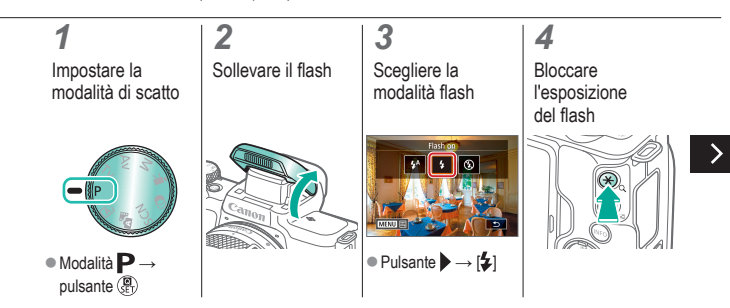

# ••••••••••••••••••••••••••••••••••••

#### Scatto con blocco FE

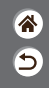

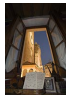

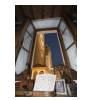

Blocco FE

Senza Blocco FE (sovraesposto)

Analogamente al blocco AE, è possibile bloccare l'esposizione per gli scatti con il flash.

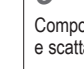

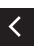

Viene visualizzato
 [\*] e l'esposizione viene bloccata.

#### 5

Comporre lo scatto e scattare

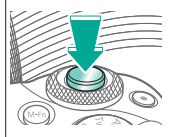

### (1) ((†)) **(†**)

#### Modifica della temporizzazione del flash

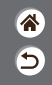

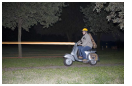

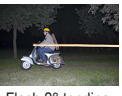

Flash 1° tendina

Flash 2° tendina

È possibile cambiare la durata del flash e dello scatto dell'otturatore.

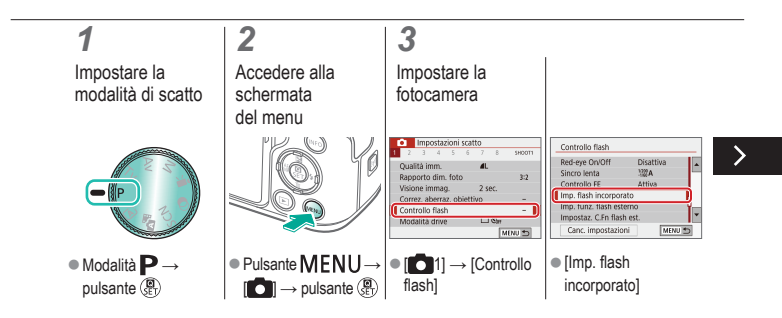

#### 

#### Modifica della temporizzazione del flash

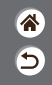

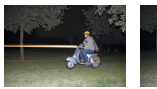

Flash 1° tendina

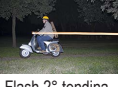

Flash 2° tendina

È possibile cambiare la durata del flash e dello scatto dell'otturatore.

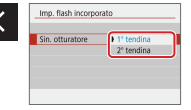

 [Sin. otturatore] → scegliere un'opzione

# ••••••••••••••••••••••••••••••••••••

#### Modifica della modalità di lettura flash

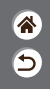

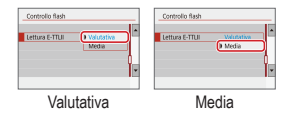

La lettura del flash [Valutativa], che consente un'esposizione del flash standard, può essere sostituita dalla modalità di lettura media nell'intera area di misurazione, ad esempio quando si utilizza un flash con misurazione esterna.

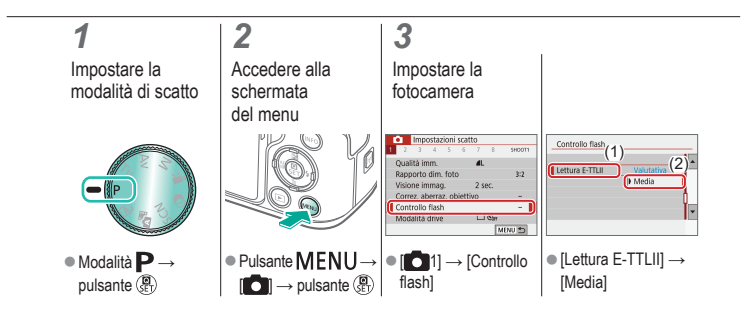

#### 

#### Regolazione della potenza del flash

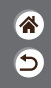

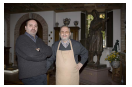

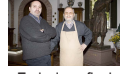

Emissione flash: Minimo

Emissione flash: Massimo

Scegliere fra tre livelli di potenza del flash nelle modalità Tv/Av/M.

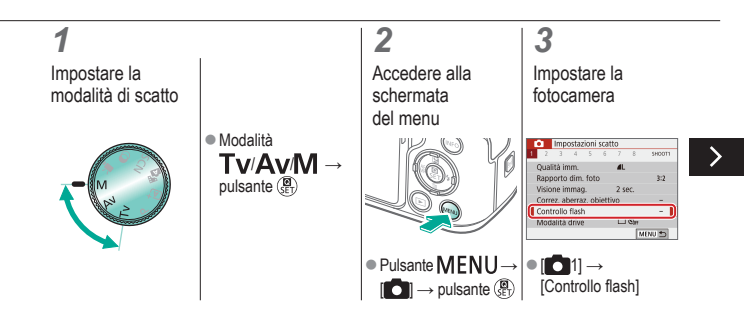

#### 

#### Regolazione della potenza del flash

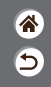

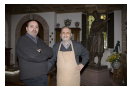

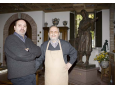

Emissione flash: Minimo

Emissione flash: Massimo

Scegliere fra tre livelli di potenza del flash nelle modalità **Tv/Av/M**.

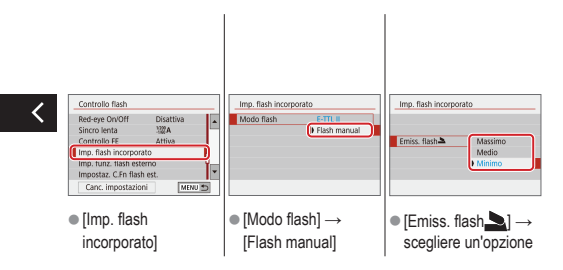

### (1)(1)(2)(2)(2)(2)(2)(2)(2)(2)(2)(2)(2)(2)(2)(2)(2)(2)(2)(2)(2)(2)(2)(2)(2)(2)(2)(2)(2)(2)(2)(2)(2)(2)(2)(2)(2)(2)(2)(2)(2)(2)(2)(2)(2)(2)(2)(2)(2)(2)(2)(2)(2)(2)(2)(2)

#### Scatto

Velocità dell'otturatore e valori del diaframma specifici

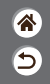

| Modalità automatica                | Scene specifiche<br>(Scena speciale) | Effetti immagine<br>(Assistente creativo)       |
|------------------------------------|--------------------------------------|-------------------------------------------------|
| Effetti immagine (Filtri creativi) | Modalità manuale                     | Registrazioni di filmati in<br>modalità filmato |
| Funzioni utili                     |                                      |                                                 |

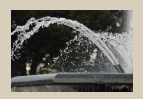

Velocità dell'otturatore specifiche (modalità Tv)

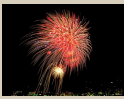

Scatti con esposizioni lunghe (Bulb)

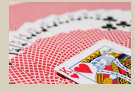

Valori specifici del diaframma (modalità Av)

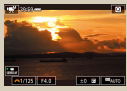

Registrazione di filmati con velocità otturatore e diaframma specifici

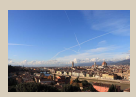

Velocità otturatore e valori del diaframma specifici (modalità M)

#### 

#### Velocità dell'otturatore specifiche (modalità Tv)

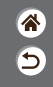

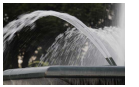

Lento

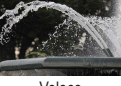

Veloce

Prima dello scatto, impostare la velocità dell'otturatore. La fotocamera modifica automaticamente il valore del diaframma in base alla velocità dell'otturatore.

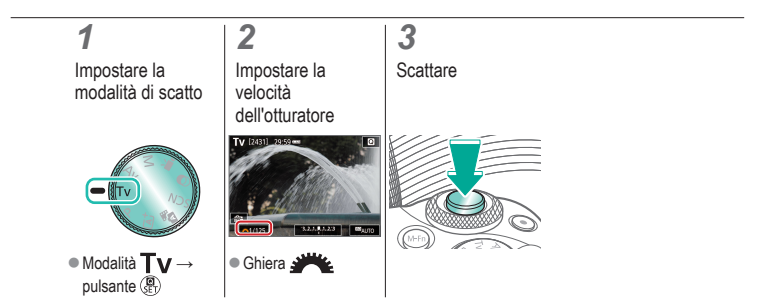

#### Valori specifici del diaframma (modalità Av)

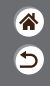

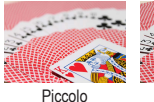

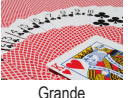

Prima dello scatto, impostare il diaframma. La fotocamera modifica automaticamente la velocità dell'otturatore in base al valore del diaframma.

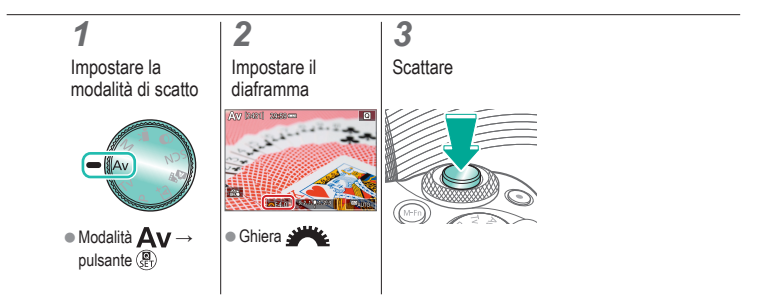

### Velocità otturatore e valori del diaframma specifici (modalità M)

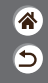

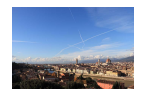

È possibile impostare la velocità dell'otturatore, il diaframma e la sensibilità ISO prima di scattare per ottenere l'esposizione desiderata.

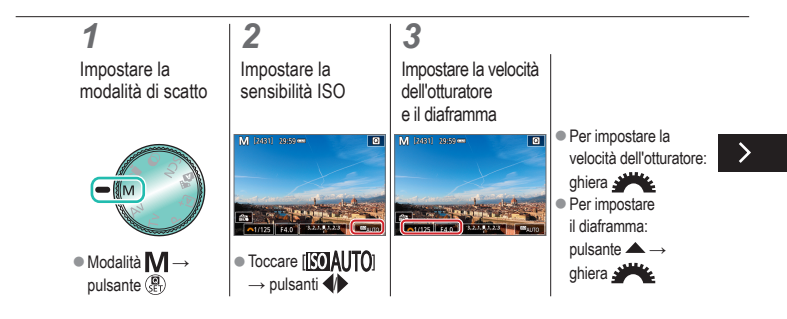

### Velocità otturatore e valori del diaframma specifici (modalità M)

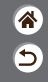

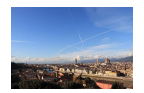

È possibile impostare la velocità dell'otturatore, il diaframma e la sensibilità ISO prima di scattare per ottenere l'esposizione desiderata.

### 4

Scattare

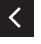

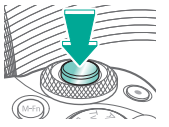

# (1) (1)

#### Scatti con esposizioni lunghe (Bulb)

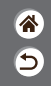

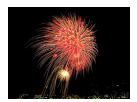

Con le esposizioni bulb, gli scatti sono esposti finché si tiene premuto il pulsante di scatto fino in fondo.

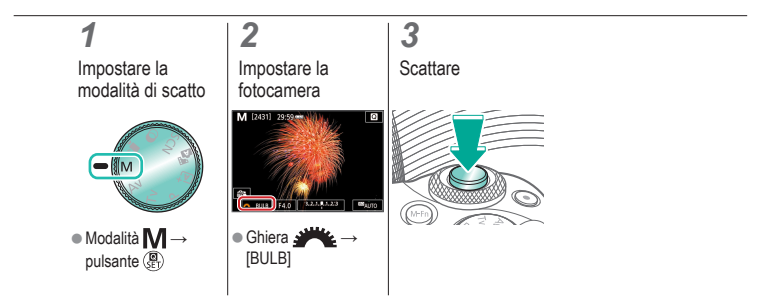

### Registrazione di filmati con velocità otturatore e diaframma specifici

睂

5

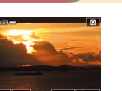

Filmato manuale

È possibile impostare la velocità dell'otturatore, il diaframma e la sensibilità ISO prima di eseguire la registrazione.

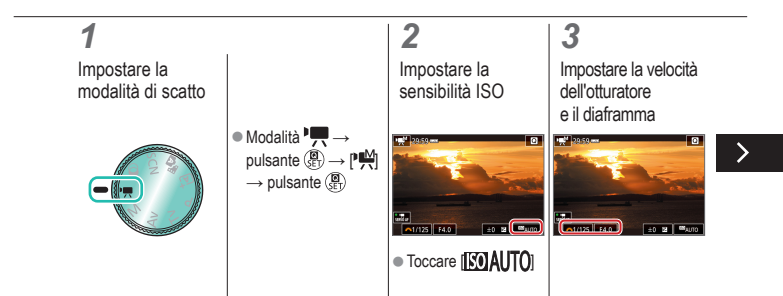

### Registrazione di filmati con velocità otturatore e diaframma specifici

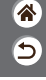

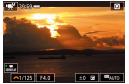

Filmato manuale

È possibile impostare la velocità dell'otturatore, il diaframma e la sensibilità ISO prima di eseguire la registrazione.

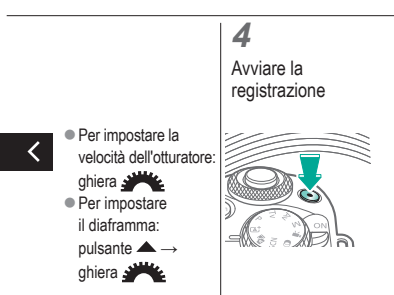

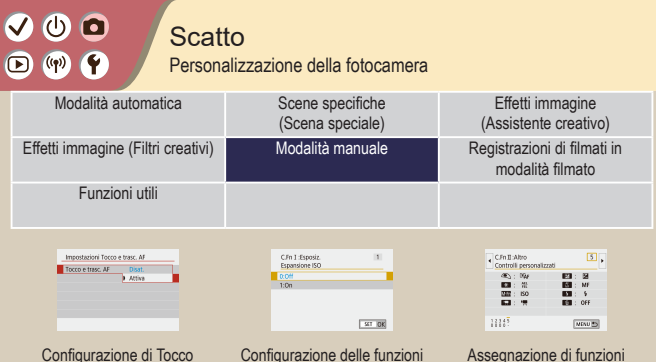

e trascinamento AF

Configurazione delle funzioni personalizzate Assegnazione di funzioni ai pulsanti \*

5

# ✓ (1)

### Configurazione di Tocco e trascinamento AF

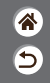

Con la funzione Tocco e trascinamento AF, è possibile spostare il punto AF toccando o trascinando lo schermo mentre si guarda attraverso il mirino.

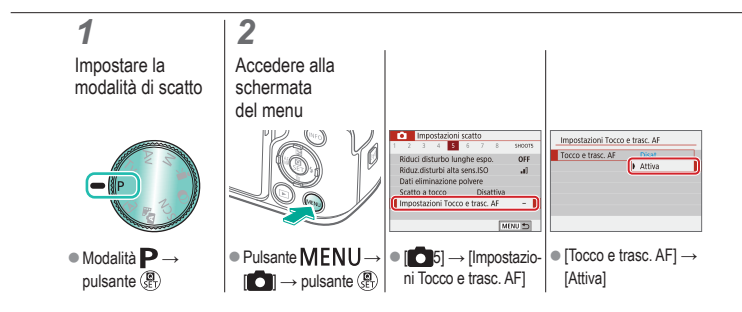

### Configurazione delle funzioni personalizzate

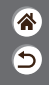

Configurare le funzioni personalizzate nella scheda [¥5] del menu per personalizzare il modo in cui funziona la fotocamera in base alle proprie preferenze di scatto. È possibile inoltre assegnare funzioni di uso comune a pulsanti specifici.

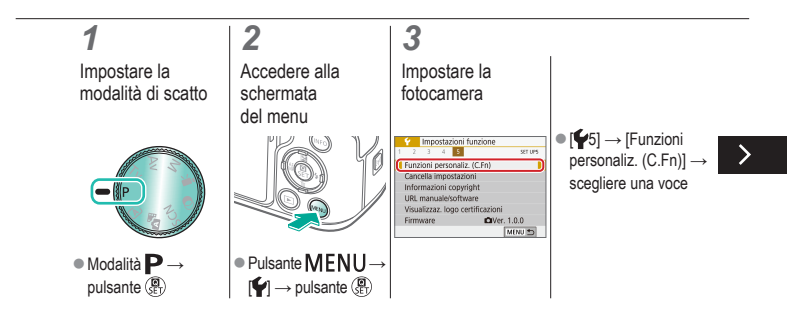

### Configurazione delle funzioni personalizzate

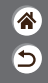

Configurare le funzioni personalizzate nella scheda [\u03c65] del menu per personalizzare il modo in cui funziona la fotocamera in base alle proprie preferenze di scatto. È possibile inoltre assegnare funzioni di uso comune a pulsanti specifici.

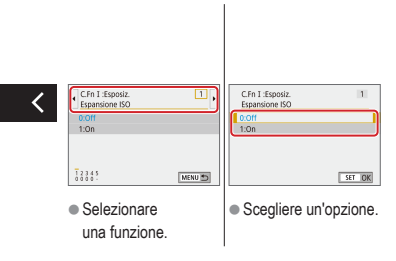
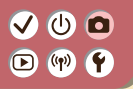

### Assegnazione di funzioni ai pulsanti

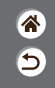

 $\dot{E}$  possibile riassegnare le funzioni dei pulsanti, come il pulsante di scatto, o assegnare funzioni comuni al pulsante  $M\text{-}F\eta.$ 

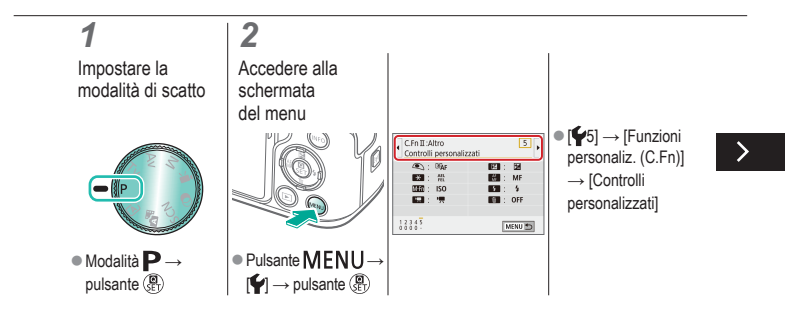

## ✓ ()○()()(

### Assegnazione di funzioni ai pulsanti

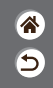

 $\dot{E}$  possibile riassegnare le funzioni dei pulsanti, come il pulsante di scatto, o assegnare funzioni comuni al pulsante  $M\mathchar{M}\mathchar{F}\mbox{n}$ .

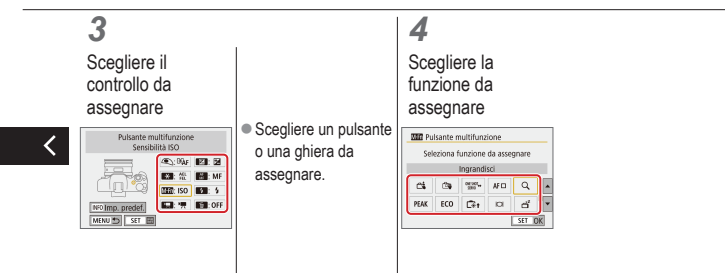

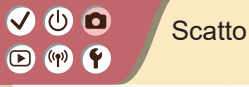

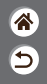

| Modalità automatica                | Scene specifiche<br>(Scena speciale) | Effetti immagine<br>(Assistente creativo)       |
|------------------------------------|--------------------------------------|-------------------------------------------------|
| Effetti immagine (Filtri creativi) | Modalità manuale                     | Registrazioni di filmati in<br>modalità filmato |
| Funzioni utili                     |                                      |                                                 |

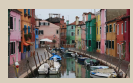

Registrazione di filmati

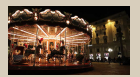

Disattivazione dell'otturatore lento automatico

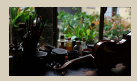

Blocco della luminosità del filmato

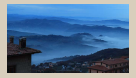

Registrazione di filmati Time-lapse

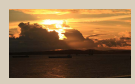

Regolazione della luminosità del filmato

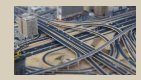

Effetto di modello in miniatura nei filmati (Filmato effetto miniatura)

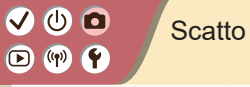

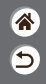

| Modalità automatica                | Scene specifiche<br>(Scena speciale) | Effetti immagine<br>(Assistente creativo)       |
|------------------------------------|--------------------------------------|-------------------------------------------------|
| Effetti immagine (Filtri creativi) | Modalità manuale                     | Registrazioni di filmati in<br>modalità filmato |
| Funzioni utili                     |                                      |                                                 |

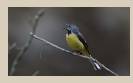

Regolazione del volume di registrazione

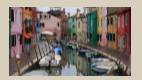

Correzione delle vibrazioni della fotocamera durante la registrazione di filmati

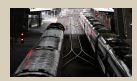

Disattivazione del filtro vento

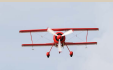

Utilizzo dell'attenuatore

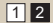

## (1)(2)(2)(2)(2)(2)(2)(2)(2)(2)(2)(2)(2)(2)(2)(2)(2)(2)(2)(2)(2)(2)(2)(2)(2)(2)(2)(2)(2)(2)(2)(2)(2)(2)(2)(2)(2)(2)(2)(2)(2)(2)(2)(2)(2)(2)(2)(2)(2)(2)

Registrazione di filmati

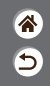

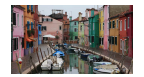

È possibile registrare filmati in modalità ", utilizzando svariati effetti e funzioni.

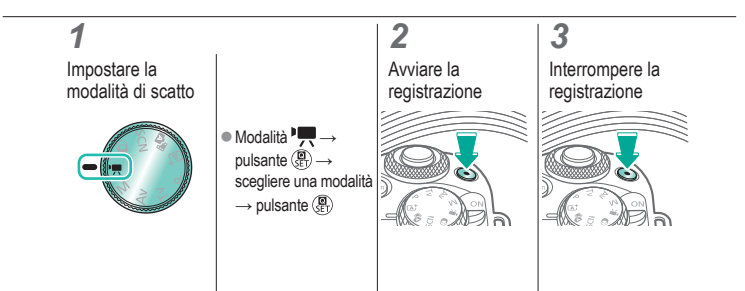

### Blocco della luminosità del filmato

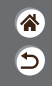

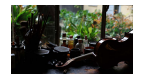

È possibile bloccare l'esposizione durante la registrazione.

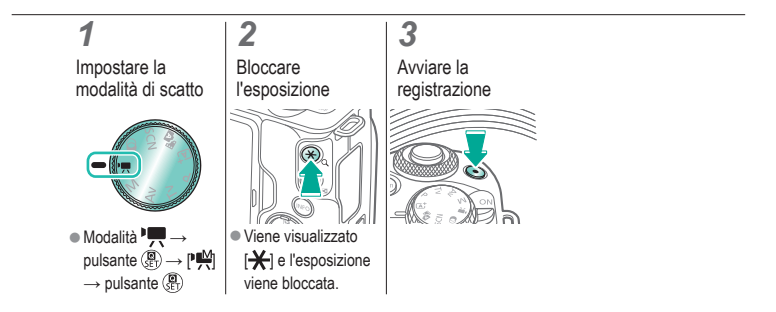

## (1)(2)(2)(2)(2)(2)(2)(2)(2)(2)(2)(2)(2)(2)(2)(2)(2)(2)(2)(2)(2)(2)(2)(2)(2)(2)(2)(2)(2)(2)(2)(2)(2)(2)(2)(2)(2)(2)(2)(2)(2)(2)(2)(2)(2)(2)(2)(2)(2)(2)(2)(2)(2)(2)(2)(2)(2)(2)(2)

### Regolazione della luminosità del filmato

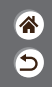

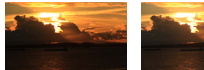

- and

Impostare verso -

Impostare verso +

Con l'esposizione automatica è possibile regolare l'esposizione entro un intervallo compreso tra -3 e +3.

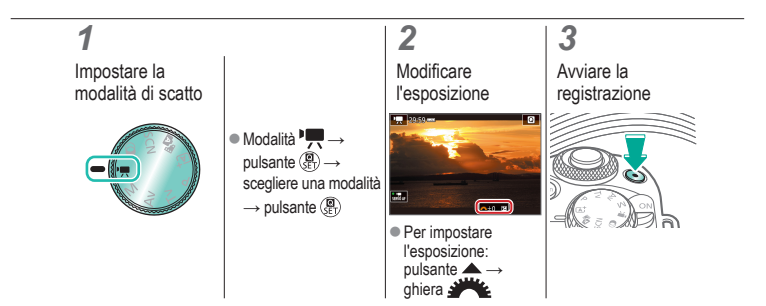

### Disattivazione dell'otturatore lento automatico

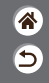

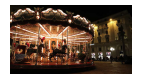

L'otturatore lento automatico può essere disattivato se il movimento nei filmati è irregolare. Tuttavia, in condizioni di scarsa luminosità, i filmati potrebbero apparire scuri.

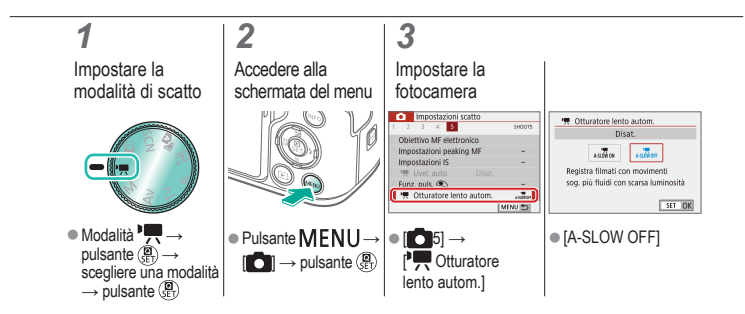

## (1)(2)(2)(3)(4)(4)(4)(4)(4)(4)(4)(4)(4)(4)(4)(4)(4)(4)(4)(4)(4)(4)(4)(4)(4)(4)(4)(4)(4)(4)(4)(4)(4)(4)(4)(4)(4)(4)(4)(4)(4)(4)(4)(4)(4)(4)(4)(4)(4)(4)(4)(4)(4)(4)(4)

### Registrazione di filmati Time-lapse

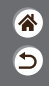

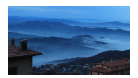

I filmati time-lapse combinano le immagini scattate automaticamente a un determinato intervallo. Qualsiasi modifica graduale del soggetto, ad esempio se cambia il paesaggio, viene riprodotta con avanzamento veloce.

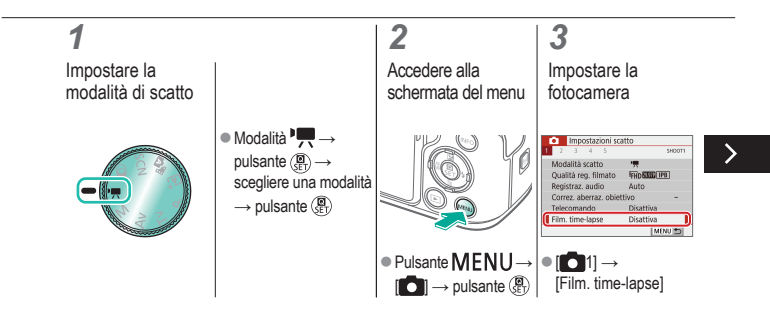

## (1)(2)(2)(2)(2)(2)(2)(2)(2)(2)(2)(2)(2)(2)(2)(2)(2)(2)(2)(2)(2)(2)(2)(2)(2)(2)(2)(2)(2)(2)(2)(2)(2)(2)(2)(2)(2)(2)(2)(2)(2)(2)(2)(2)(2)(2)(2)(2)(2)(2)(2)(2)(2)(2)(2)(2)(2)(2)(2)

### Registrazione di filmati Time-lapse

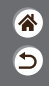

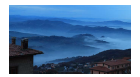

I filmati time-lapse combinano le immagini scattate automaticamente a un determinato intervallo. Qualsiasi modifica graduale del soggetto, ad esempio se cambia il paesaggio, viene riprodotta con avanzamento veloce.

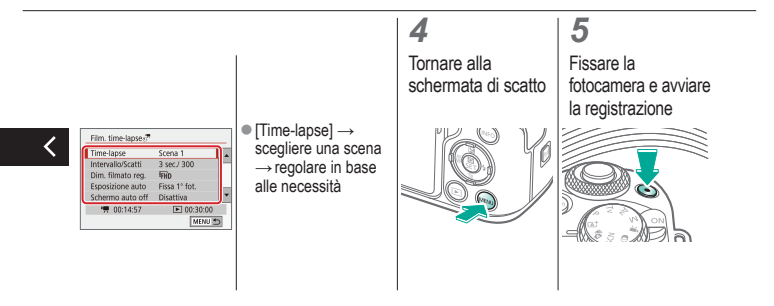

## ✓ (1)

## Effetto di modello in miniatura nei filmati (Filmato effetto miniatura)

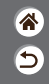

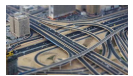

Filmato effetto miniatura È possibile creare l'effetto di un modello in miniatura nei filmati, sfocando le aree dell'immagine che si trovano all'esterno di un'area selezionata.

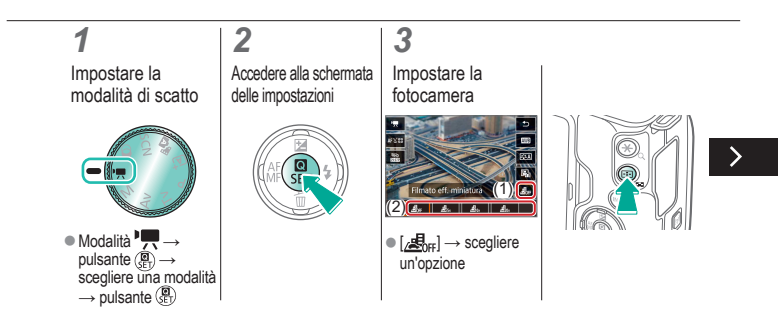

## ✓ ()

## Effetto di modello in miniatura nei filmati (Filmato effetto miniatura)

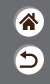

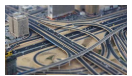

Filmato effetto miniatura È possibile creare l'effetto di un modello in miniatura nei filmati, sfocando le aree dell'immagine che si trovano all'esterno di un'area selezionata.

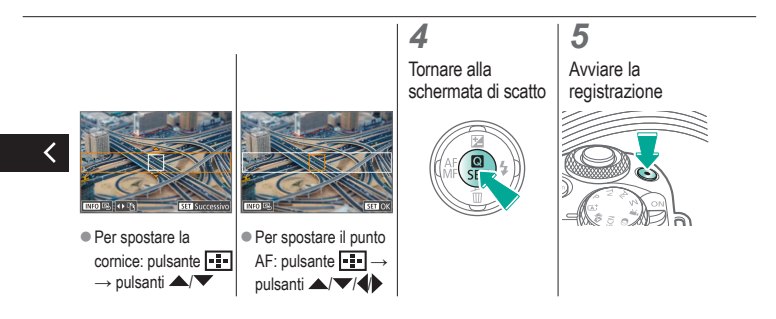

## (1)(2)(2)(2)(2)(2)(2)(2)(2)(2)(2)(2)(2)(2)(2)(2)(2)(2)(2)(2)(2)(2)(2)(2)(2)(2)(2)(2)(2)(2)(2)(2)(2)(2)(2)(2)(2)(2)(2)(2)(2)(2)(2)(2)(2)(2)(2)(2)(2)(2)

### Regolazione del volume di registrazione

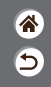

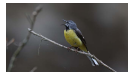

Regolazione del volume di registrazione Quando impostato su [Auto], il livello di registrazione (volume) viene regolato automaticamente durante la registrazione. Se si preferisce regolare il livello manualmente in base alla scena, impostarlo su [Manuale].

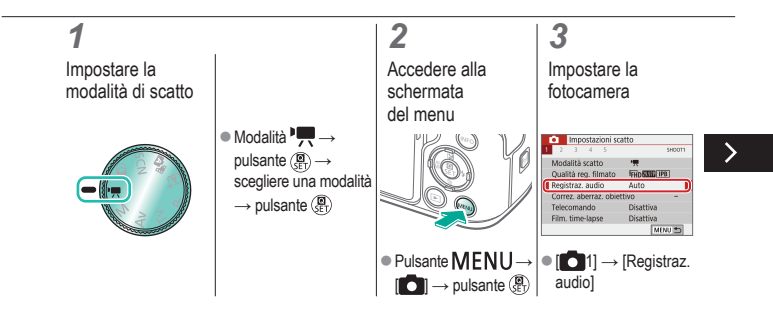

## ••••••••••••••••••••••••••••••••••••

### Regolazione del volume di registrazione

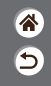

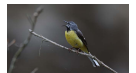

Regolazione del volume di registrazione

Quando impostato su [Auto], il livello di registrazione (volume) viene regolato automaticamente durante la registrazione. Se si preferisce regolare il livello manualmente in base alla scena, impostarlo su [Manuale].

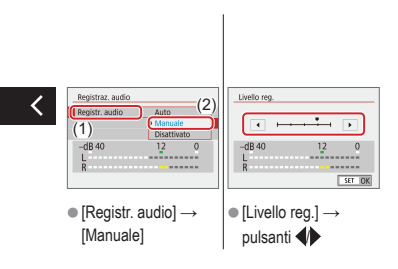

## (1)(2)(2)(2)(2)(2)(2)(2)(2)(2)(2)(2)(2)(2)(2)(2)(2)(2)(2)(2)(2)(2)(2)(2)(2)(2)(2)(2)(2)(2)(2)(2)(2)(2)(2)(2)(2)(2)(2)(2)(2)(2)(2)(2)(2)(2)(2)(2)(2)(2)(2)(2)(2)(2)(2)(2)

### Disattivazione del filtro vento

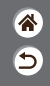

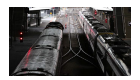

È possibile ridurre il rumore proveniente da sedi di registrazione ventose utilizzando il filtro del vento. Se si utilizza questa opzione in assenza di vento, l'audio delle registrazioni potrebbe assumere un tono innaturale. In tal caso, impostare [Filtro Vento] su [Disattiva].

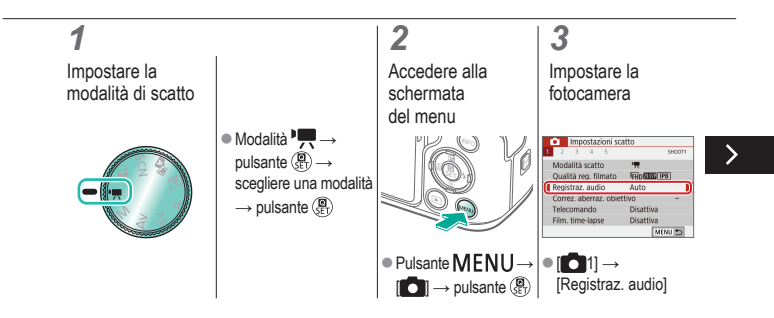

## (1)(2)(2)(2)(2)(2)(2)(2)(2)(2)(2)(2)(2)(2)(2)(2)(2)(2)(2)(2)(2)(2)(2)(2)(2)(2)(2)(2)(2)(2)(2)(2)(2)(2)(2)(2)(2)(2)(2)(2)(2)(2)(2)(2)(2)(2)(2)(2)(2)(2)(2)(2)(2)(2)(2)(2)(2)(2)(2)

### Disattivazione del filtro vento

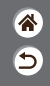

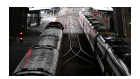

È possibile ridurre il rumore proveniente da sedi di registrazione ventose utilizzando il filtro del vento. Se si utilizza questa opzione in assenza di vento, l'audio delle registrazioni potrebbe assumere un tono innaturale. In tal caso, impostare [Filtro Vento] su [Disattiva].

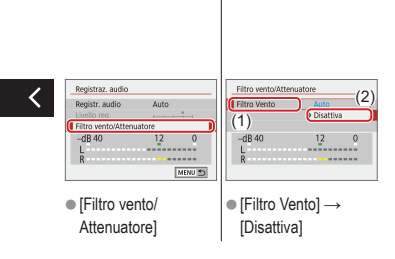

## ••••••••••••••••••••••••••••••••••••

### Utilizzo dell'attenuatore

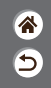

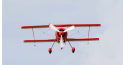

Registrazione in luoghi rumorosi L'attenuatore può impedire la distorsione dell'audio in sedi di registrazione rumorose. Sono disponibili tre opzioni: [Attiva], [Disattiva] o [Auto] per l'attivazione o la disattivazione automatica in base alle necessità.

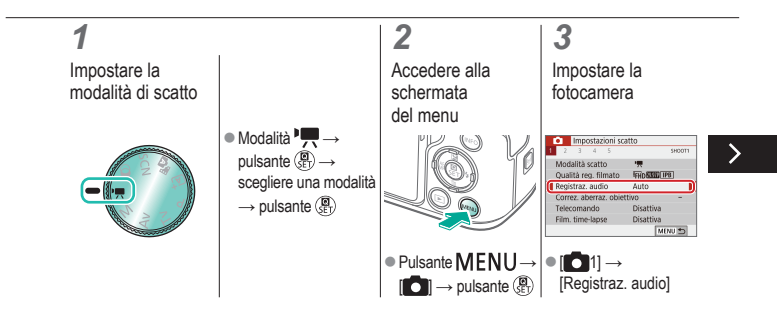

## ••••••••••••••••••••••••••••••••••••

### Utilizzo dell'attenuatore

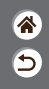

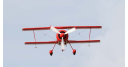

Registrazione in luoghi rumorosi L'attenuatore può impedire la distorsione dell'audio in sedi di registrazione rumorose. Sono disponibili tre opzioni: [Attiva], [Disattiva] o [Auto] per l'attivazione o la disattivazione automatica in base alle necessità.

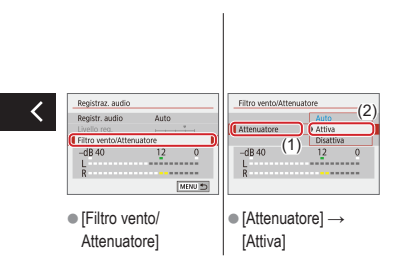

## Correzione delle vibrazioni della fotocamera durante la registrazione di filmati

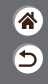

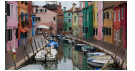

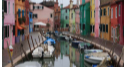

Attiva

Disattiva

La stabilizzazione dell'immagine incorporata corregge le vibrazioni della fotocamera quando si registrano filmati. Le vibrazioni della fotocamera possono essere corrette anche senza un obiettivo dotato di stabilizzazione dell'immagine.

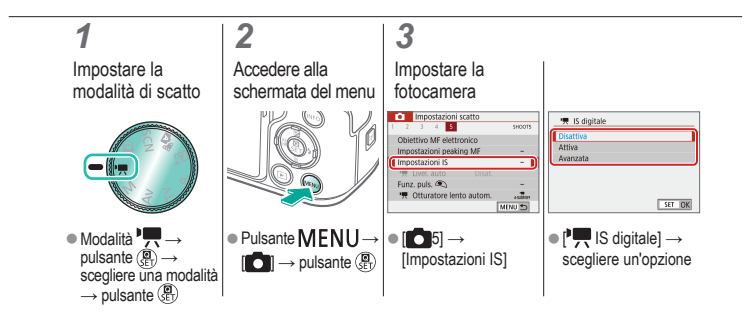

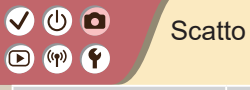

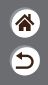

| Modalità automatica                | Scene specifiche<br>(Scena speciale) | Effetti immagine<br>(Assistente creativo)       |
|------------------------------------|--------------------------------------|-------------------------------------------------|
| Effetti immagine (Filtri creativi) | Modalità manuale                     | Registrazioni di filmati in<br>modalità filmato |
| Funzioni utili                     |                                      |                                                 |

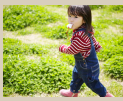

Scatto continuo

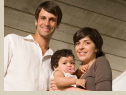

Utilizzo dell'autoscatto

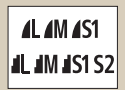

Modifica della qualità dell'immagine

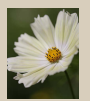

Acquisizione in formato RAW

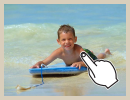

Scatto toccando lo schermo (Scatto a tocco)

| Attivato    | ON  |
|-------------|-----|
| Disattivato | OFF |
|             |     |
|             |     |
|             |     |
|             |     |
|             |     |

Disattivazione della luce AF ausiliaria

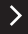

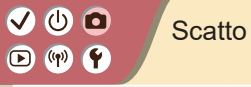

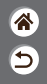

| Modalità automatica                | Scene specifiche<br>(Scena speciale) | Effetti immagine<br>(Assistente creativo)       |
|------------------------------------|--------------------------------------|-------------------------------------------------|
| Effetti immagine (Filtri creativi) | Modalità manuale                     | Registrazioni di filmati in<br>modalità filmato |
| Funzioni utili                     |                                      |                                                 |

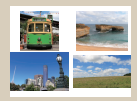

Modifica del rapporto dimensionale

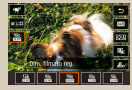

Modifica della dimensione di registrazione filmato

|   |    |       | 4    | 5 |        | 94000 |
|---|----|-------|------|---|--------|-------|
|   |    |       |      |   |        |       |
|   |    |       |      |   |        |       |
| ſ | Υ. | Livel | auto |   | Attiva |       |
|   |    |       |      |   | Dikat. |       |

Utilizzo della livellazione automatica

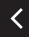

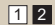

## ••••••••••••••••••••••••••••••••••••

### Scatto continuo

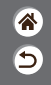

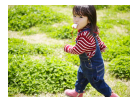

Tenere premuto fino in fondo il pulsante di scatto per lo scatto continuo.

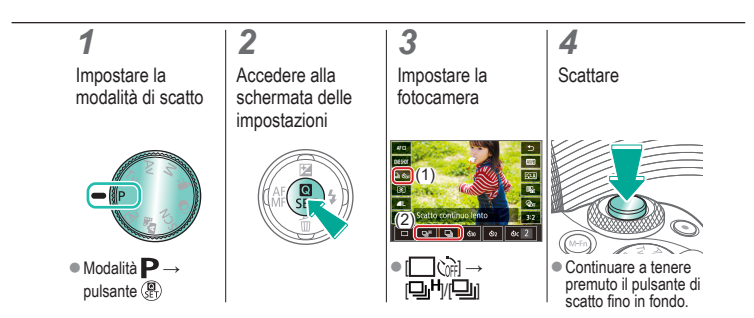

## ••••••••••••••••••••••••••••••••••••

### Utilizzo dell'autoscatto

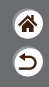

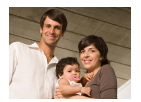

L'autoscatto consente di includere se stessi nelle foto di gruppo o in altri scatti temporizzati. La fotocamera scatterà circa 10 secondi dopo aver premuto il pulsante di scatto fino in fondo.

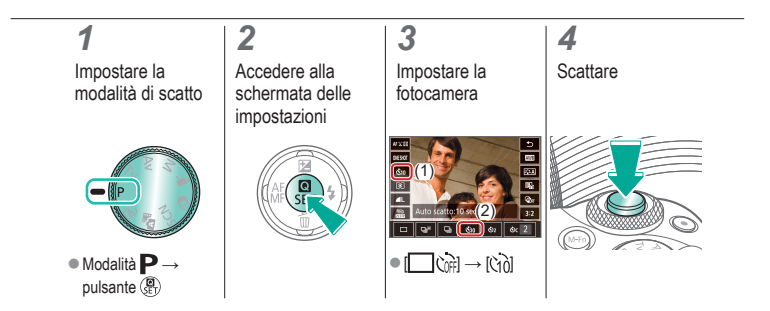

### Scatto toccando lo schermo (Scatto a tocco)

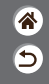

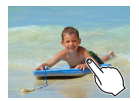

Questa opzione consente di toccare lo schermo e di rilasciare il dito per scattare, anziché premere il pulsante di scatto. La fotocamera mette a fuoco i soggetti e regola la luminosità dell'immagine automaticamente.

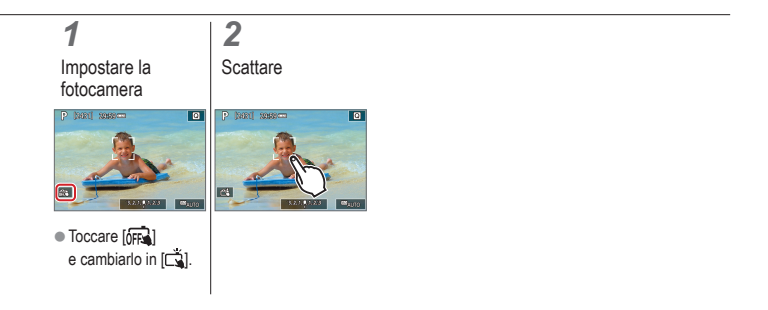

## (1) (1) (2) (2)

### Modifica della qualità dell'immagine

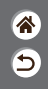

| <b>1</b> L | 24,0 megapixel/<br>alta qualità    | 4M  | Circa 10,6<br>megapixel/<br>alta qualità    | <b>4</b> S1 | Circa 5,9<br>megapixel/<br>alta qualità    | S2 | Circa 3,8<br>megapixel/<br>qualità normale |
|------------|------------------------------------|-----|---------------------------------------------|-------------|--------------------------------------------|----|--------------------------------------------|
| 4L         | 24,0 megapixel/<br>qualità normale | JM. | Circa 10,6<br>megapixel/<br>qualità normale | IS1         | Circa 5,9<br>megapixel/<br>qualità normale |    |                                            |

### 1

Impostare la modalità di scatto

### 2

Accedere alla schermata delle impostazioni

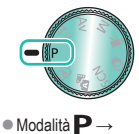

pulsante 📳

#### 3

Impostare la fotocamera

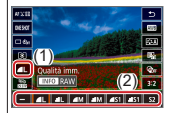

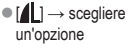

## ••••••••••••••••••••••••••••••••••••

### Acquisizione in formato RAW

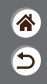

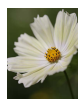

La fotocamera può acquisire immagini nei formati JPEG e RAW. Le immagini RAW sono dati non elaborati prima che vengano create immagine JPEG.

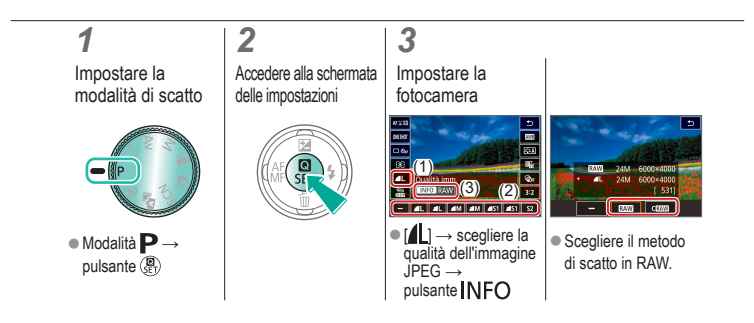

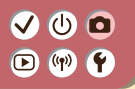

### Disattivazione della luce AF ausiliaria

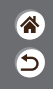

La spia si accende per facilitare la messa a fuoco quando si preme il pulsante di scatto fino a metà corsa in condizioni di luce scarsa. Questa spia può essere disattivata.

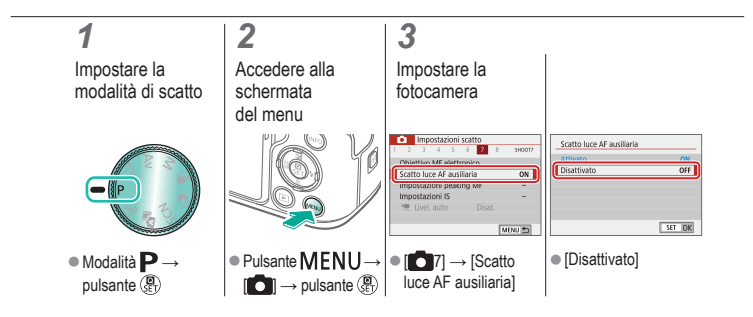

#### 🗸 🛈 🗖 (m) **(** $\mathbf{D}$

### Modifica del rapporto dimensionale

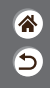

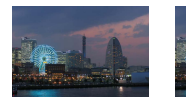

3:2

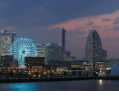

4:3

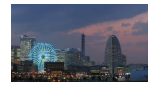

16:9

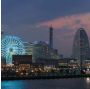

1:1

### 1

Impostare la modalità di scatto

2

Accedere alla schermata delle

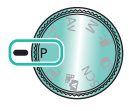

Modalità P →

pulsante 📳

impostazioni

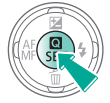

### 3

Scegliere la voce di impostazione

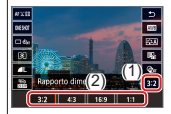

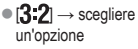

### Modifica della dimensione di registrazione filmato

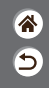

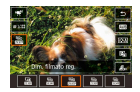

È possibile regolare la dimensione di registrazione filmato. La frequenza immagini indica quanti fotogrammi vengono registrati al secondo e le opzioni variano in base all'impostazione NTSC o PAL.

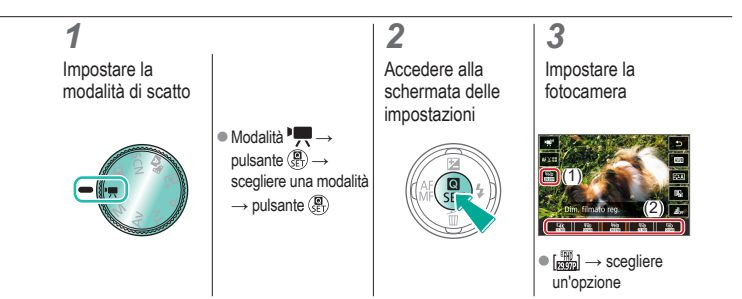

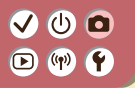

### Utilizzo della livellazione automatica

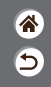

La livellazione automatica aiuta a mantenere diritti i filmati durante la registrazione.

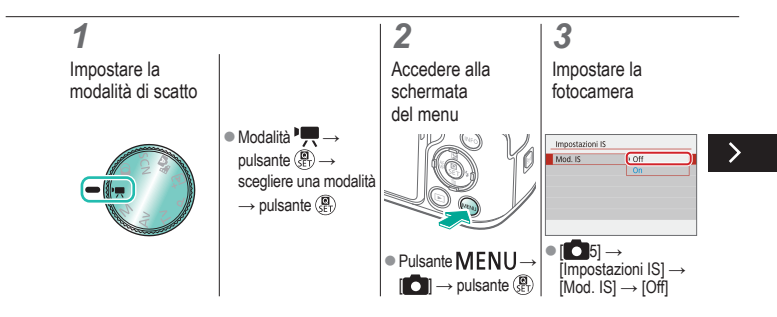

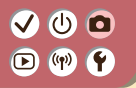

### Utilizzo della livellazione automatica

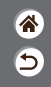

La livellazione automatica aiuta a mantenere diritti i filmati durante la registrazione.

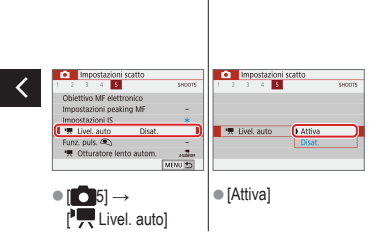

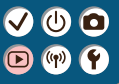

### Riproduzione

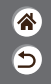

| Visualizzazione                                      | Ricerca              | Gestione                                                      |
|------------------------------------------------------|----------------------|---------------------------------------------------------------|
| Eliminazione delle immagini                          | Modifica delle foto  | Applicazione degli effetti preferiti<br>(Assistente creativo) |
| Elaborazione delle immagini<br>RAW con la fotocamera | Modifica dei filmati |                                                               |

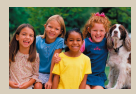

Visualizzazione di foto

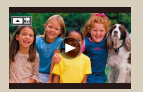

Visualizzazione di filmati

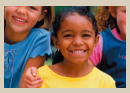

Ingrandimento di immagini

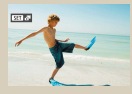

Visualizzazione di video diari

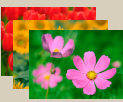

Visualizzazione di presentazioni

### Visualizzazione di foto

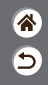

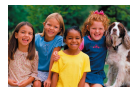

Dopo aver scattato le immagini, è possibile visualizzarle sullo schermo.

### 1

Impostare la visualizzazione sulla riproduzione

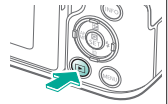

### 2

Scorrere le immagini

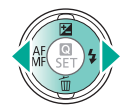

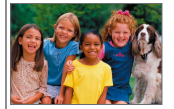

### Ingrandimento di immagini

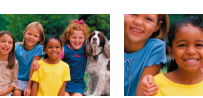

Le immagini riprodotte possono essere ingrandite.

睂

5

#### 3 2 Scorrere le Ingrandire o ridurre Impostare la visualizzazione immagini l'immagine sulla riproduzione visualizzata Per ingrandire: pulsante + Per ingrandire ulteriormente: tenere premuto il pulsante X Per visualizzare una sola immagine: pulsante 🕨

### Ingrandimento di immagini

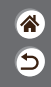

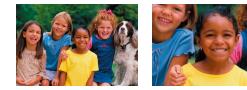

Le immagini riprodotte possono essere ingrandite.

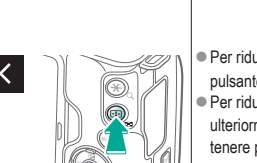

Per ridurre: pulsante
Per ridurre ulteriormente: tenere premuto il pulsante

### 4

Spostare l'area mostrata, in base alle necessità

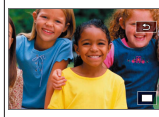

Per spostare: pulsanti 
Per visualizzare una sola immagine: pulsante

# ✓ (U) ○ ○ (P) (P)

### Visualizzazione di presentazioni

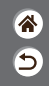

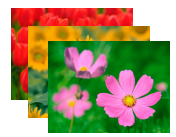

È possibile riprodurre automaticamente le immagini da una scheda di memoria.

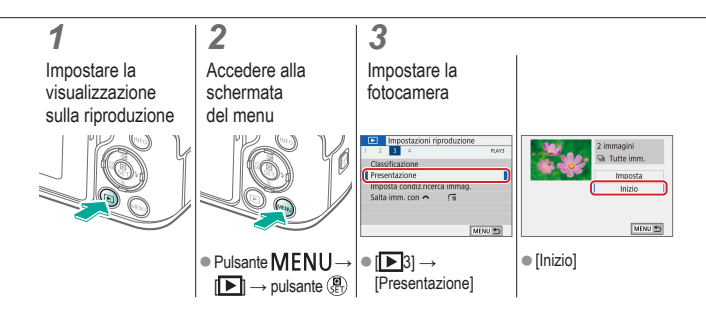
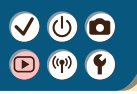

### Visualizzazione di filmati

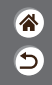

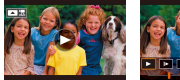

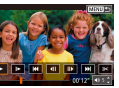

Dopo aver registrato i filmati, è possibile visualizzarli sullo schermo.

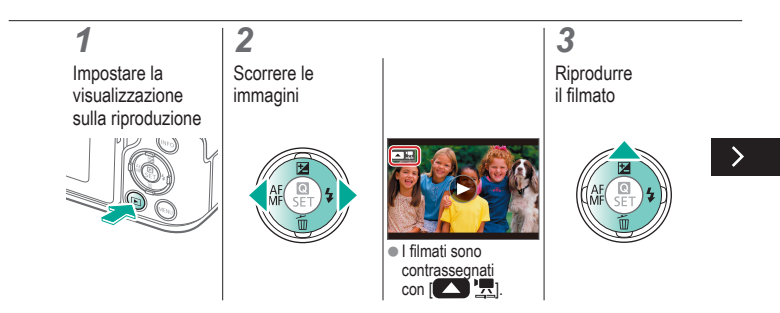

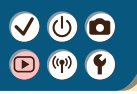

### Visualizzazione di filmati

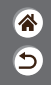

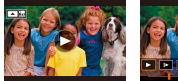

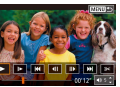

Dopo aver registrato i filmati, è possibile visualizzarli sullo schermo.

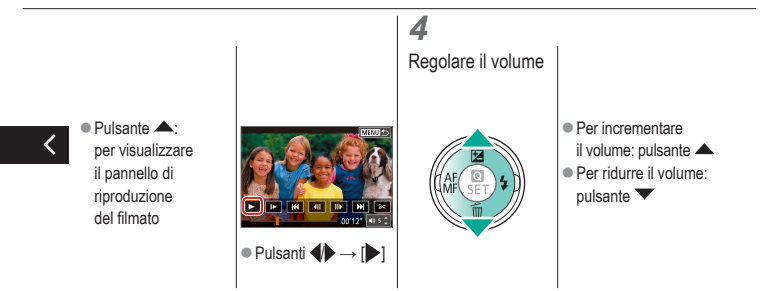

# ✓ (U) **O D** (P) **Y**

### Visualizzazione di video diari

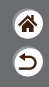

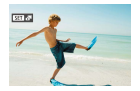

Viene creato automaticamente un breve filmato con le scene che includono gli scatti effettuati in modalità 🔊 La riproduzione di un video diario mostra le scene acquisite in un determinato giorno.

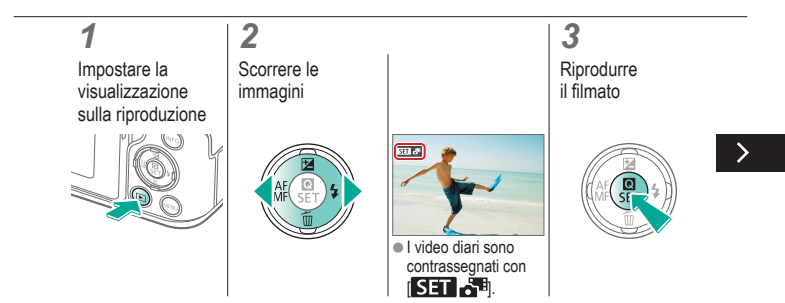

# ✓ (U) **O D** (P) **Y**

### Visualizzazione di video diari

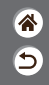

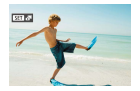

Viene creato automaticamente un breve filmato con le scene che includono gli scatti effettuati in modalità 🔊 La riproduzione di un video diario mostra le scene acquisite in un determinato giorno.

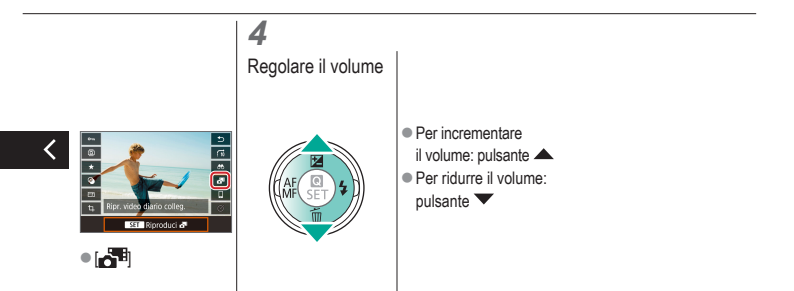

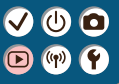

### Riproduzione

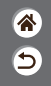

| Visualizzazione                                      | Ricerca              | Gestione                                                      |
|------------------------------------------------------|----------------------|---------------------------------------------------------------|
| Eliminazione delle immagini                          | Modifica delle foto  | Applicazione degli effetti preferiti<br>(Assistente creativo) |
| Elaborazione delle immagini<br>RAW con la fotocamera | Modifica dei filmati |                                                               |

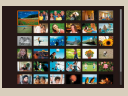

Ricerca di immagini in un indice

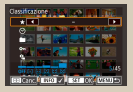

Ricerca di immagini che corrispondono alle condizioni specificate

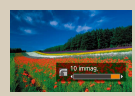

Ricerca di immagini mediante la ghiera principale

# 

# Ricerca di immagini in un indice

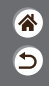

| 📖 🖅 🐝 🔜 🕰 💕      |
|------------------|
| (?)) 🐨 💦 😭 🔶 🖾   |
| 197 A. 🔂 🗱 📾 198 |
| 10 🚯 (A) 👂 📶 📣   |

Visualizzando più immagini in un indice è possibile individuare rapidamente quelle desiderate.

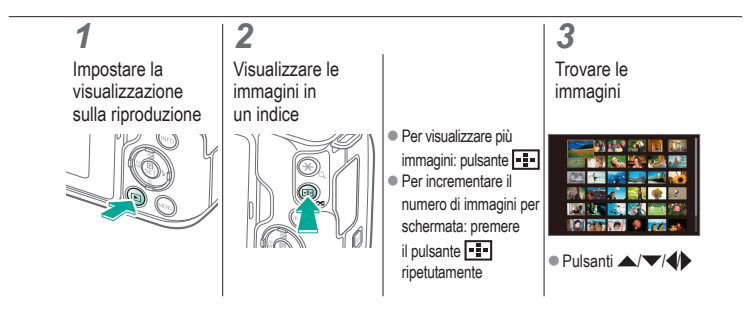

#### VU D P

# Ricerca di immagini che corrispondono alle condizioni specificate

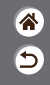

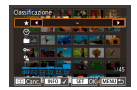

Per trovare velocemente le immagini desiderate in una scheda di memoria, è possibile filtrarne la visualizzazione in base alle condizioni specificate.

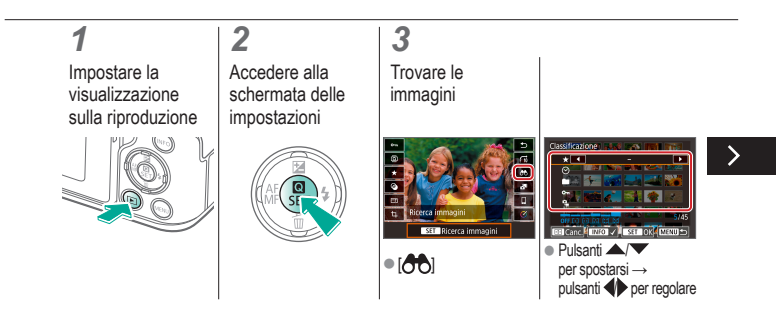

#### VU D P

# Ricerca di immagini che corrispondono alle condizioni specificate

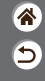

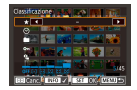

Per trovare velocemente le immagini desiderate in una scheda di memoria, è possibile filtrarne la visualizzazione in base alle condizioni specificate.

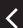

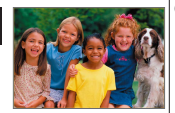

 Le immagini corrispondenti sono visualizzate in cornici gialle.

#### VU D P P

# Ricerca di immagini mediante la ghiera principale

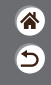

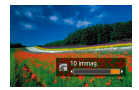

Utilizzare la ghiera principale per trovare e scorrere rapidamente le immagini desiderate in base alle condizioni specificate.

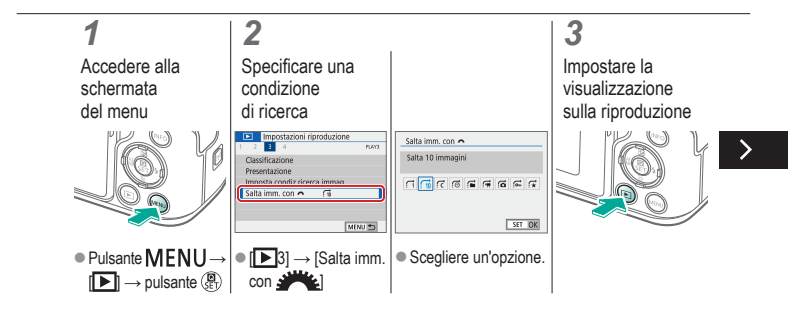

#### VU D P P

# Ricerca di immagini mediante la ghiera principale

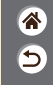

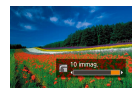

Utilizzare la ghiera principale per trovare e scorrere rapidamente le immagini desiderate in base alle condizioni specificate.

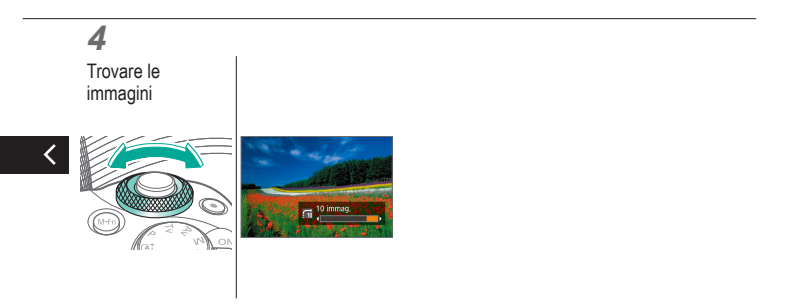

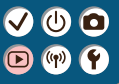

# Riproduzione

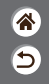

| Visualizzazione                                      | Ricerca              | Gestione                                                      |
|------------------------------------------------------|----------------------|---------------------------------------------------------------|
| Eliminazione delle immagini                          | Modifica delle foto  | Applicazione degli effetti preferiti<br>(Assistente creativo) |
| Elaborazione delle immagini<br>RAW con la fotocamera | Modifica dei filmati |                                                               |

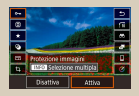

Protezione di immagini singole

| Impostazioni riproduz | ione   |
|-----------------------|--------|
| 1 2 3 4               | 8,61   |
| Protezione immagini   |        |
| Ruota immagine        |        |
| Elimina immag.        |        |
| Ordine stampa         |        |
| Imp. fotolibro        |        |
| Filtri creativi       |        |
|                       | MENJ 🖱 |

Protezione di più immagini

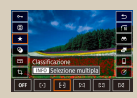

Classificazione delle immagini

# 

## Protezione di immagini singole

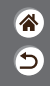

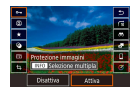

È possibile proteggere singole immagini per impedire l'eliminazione accidentale delle immagini importanti.

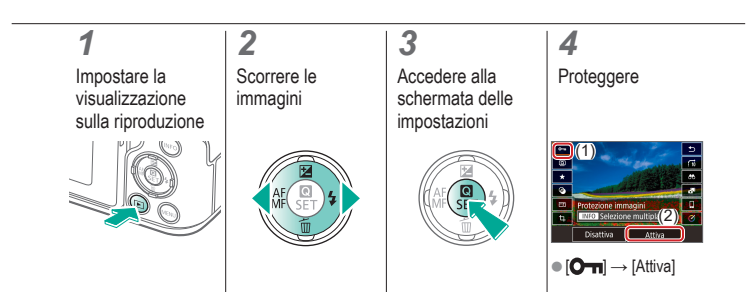

# ✓ (U) **O D** (P) **Y**

## Protezione di più immagini

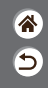

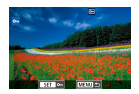

Le immagini possono essere protette con [Om] nella schermata dell'impostazione o con [Protezione immagini] nel menu [D]. L'opzione [Protezione immagini] può essere utilizzata anche per singole immagini, intervalli di immagini, intere cartelle o schede di memoria.

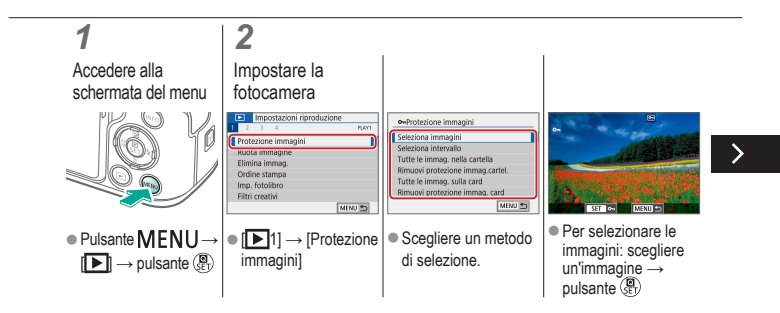

### Protezione di più immagini

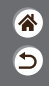

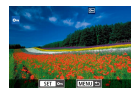

Le immagini possono essere protette con [Om] nella schermata dell'impostazione o con [Protezione immagini] nel menu [D]. L'opzione [Protezione immagini] può essere utilizzata anche per singole immagini, intervalli di immagini, intere cartelle o schede di memoria.

cartella → [OK]

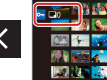

Per selezionare un intervallo: scegliere la prima immagine
 → scegliere l'ultima immagine

Occasion cartella
 Occasion 20
 Occasion 20
 Occasion 20
 Occasion 20
 Occasion 20
 Occasion 20
 Occasion 20
 Occasion 20
 Occasion 20
 Occasion 20
 Occasion 20
 Occasion 20
 Occasion 20
 Occasion 20
 Occasion 20
 Occasion 20
 Occasion 20
 Occasion 20
 Occasion 20
 Occasion 20
 Occasion 20
 Occasion 20
 Occasion 20
 Occasion 20
 Occasion 20
 Occasion 20
 Occasion 20
 Occasion 20
 Occasion 20
 Occasion 20
 Occasion 20
 Occasion 20
 Occasion 20
 Occasion 20
 Occasion 20
 Occasion 20
 Occasion 20
 Occasion 20
 Occasion 20
 Occasion 20
 Occasion 20
 Occasion 20
 Occasion 20
 Occasion 20
 Occasion 20
 Occasion 20
 Occasion 20
 Occasion 20
 Occasion 20
 Occasion 20
 Occasion 20
 Occasion 20
 Occasion 20
 Occasion 20
 Occasion 20
 Occasion 20
 Occasion 20
 Occasion 20
 Occasion 20
 Occasion 20
 Occasion 20
 Occasion 20
 Occasion 20
 Occasion 20
 Occasion 20
 Occasion 20
 Occasion 20
 Occasion 20
 Occasion 20
 Occasion 20
 Occasion 20
 Occasion 20
 Occasion 20
 Occasion 20
 Occasion 20
 Occasion 20
 Occasion 20
 Occasion 20
 Occasion 20
 Occasion 20
 Occasion 20
 Occasion 20
 Occasion 20
 Occasion 20
 Occasion 20
 Occasion 20
 Occasion 20
 Occasion 20
 Occasion 20
 Occasion 20
 Occasion 20
 Occasion 20
 Occasion 20
 Occasion 20
 Occasion 20
 Occasion 20
 Occasion 20
 Occasion 20
 Occasion 20
 Occasion 20
 Occasion 20
 Occasion 20
 Occasion 20
 Occasion 20
 Occasion 20
 Occasion 20
 Occasion 20
 Occasion 20
 Occasion 20
 Occasion 20
 Occasion 20
 Occasion 20
 Occasion 20
 Occasion 20
 Occasion 20
 Occasion 20
 Occasion 20
 Occasion 20
 Occasion 20
 Occasion 20
 Occasion 20
 Occasion 20
 Occasion 20
 Occasion 20
 Occasion 20
 Occasion 20
 Occ

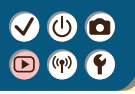

### Classificazione delle immagini

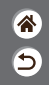

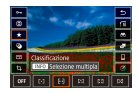

Le immagini possono essere classificate in base a una scala da 1 a 6.

# 1

Impostare la visualizzazione sulla riproduzione

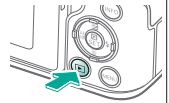

#### 2 Scorrere le immagini

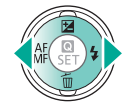

### 3

Accedere alla schermata delle impostazioni

### 4

Impostare la fotocamera

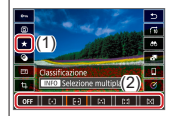

 [★] → scegliere un'opzione

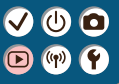

## Riproduzione

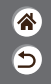

| Visualizzazione                                      | Ricerca              | Gestione                                                      |
|------------------------------------------------------|----------------------|---------------------------------------------------------------|
| Eliminazione delle immagini                          | Modifica delle foto  | Applicazione degli effetti preferiti<br>(Assistente creativo) |
| Elaborazione delle immagini<br>RAW con la fotocamera | Modifica dei filmati |                                                               |

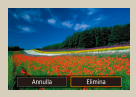

Eliminazione di singole immagini

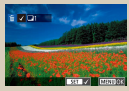

Eliminazione di più immagini contemporaneamente

# Eliminazione di singole immagini

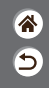

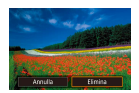

È possibile scegliere ed eliminare singolarmente le immagini che non servono più. Prestare attenzione durante l'eliminazione delle immagini, poiché non sarà possibile recuperarle.

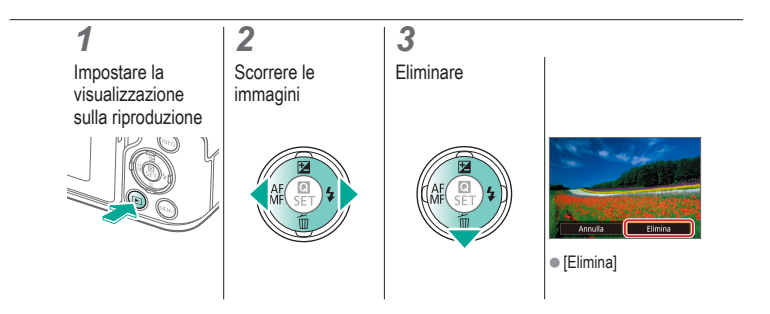

# Eliminazione di più immagini contemporaneamente

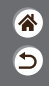

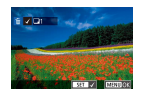

È possibile scegliere più immagini da eliminare contemporaneamente. Prestare attenzione durante l'eliminazione delle immagini, poiché non sarà possibile recuperarle.

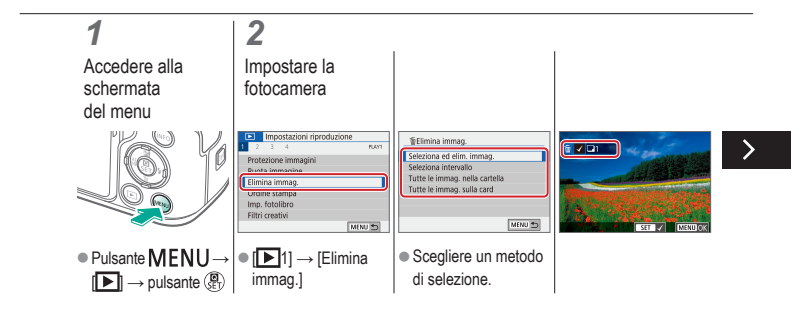

# Eliminazione di più immagini contemporaneamente

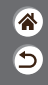

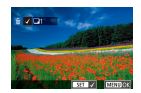

È possibile scegliere più immagini da eliminare contemporaneamente. Prestare attenzione durante l'eliminazione delle immagini, poiché non sarà possibile recuperarle.

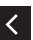

Per selezionare ed eliminare le immagini: scegliere un'immagine → pulsante MENU – [OK]

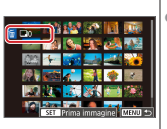

 Per selezionare un intervallo: scegliere la prima immagine → scegliere l'ultima immagine → pulsante MENU → [OK]

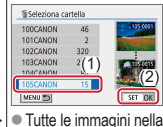

cartella: sceoliere una

cartella → [ÕK]

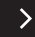

# Eliminazione di più immagini contemporaneamente

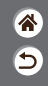

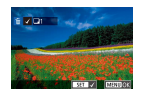

È possibile scegliere più immagini da eliminare contemporaneamente. Prestare attenzione durante l'eliminazione delle immagini, poiché non sarà possibile recuperarle.

| / | Felimina immag.                                           |
|---|-----------------------------------------------------------|
| • | Cancella tutte le immagini su<br>card (tranne immagini 🖽) |
|   | Annulla OK                                                |

 Tutte le immagini nella scheda: [OK]

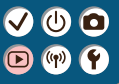

# Riproduzione

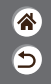

| Visualizzazione                                      | Ricerca              | Gestione                                                      |
|------------------------------------------------------|----------------------|---------------------------------------------------------------|
| Eliminazione delle immagini                          | Modifica delle foto  | Applicazione degli effetti preferiti<br>(Assistente creativo) |
| Elaborazione delle immagini<br>RAW con la fotocamera | Modifica dei filmati |                                                               |

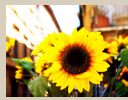

Applicazione di effetti filtro (Filtri creativi)

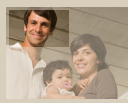

Ritaglio

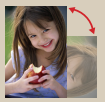

Rotazione delle immagini

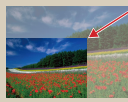

Ridimensionamento delle immagini

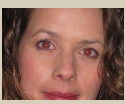

Correzione dell'effetto occhi rossi

# ✓ (1) **○**(1) (2) (2)</p

# Applicazione di effetti filtro (Filtri creativi)

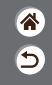

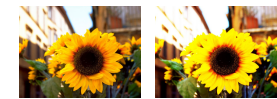

È possibile applicare alle immagini effetti equivalenti allo scatto nelle modalità []\_\_/\_\_/() () () () e salvarle come immagini separate.

# 1

Impostare la visualizzazione sulla riproduzione

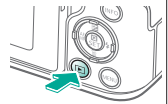

#### 2 Scorrere le immagini

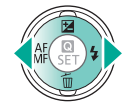

#### 3

Accedere alla schermata delle impostazioni

### 4

Impostare la fotocamera

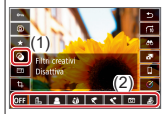

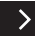

 [۞] → scegliere un'opzione

# 

# Applicazione di effetti filtro (Filtri creativi)

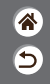

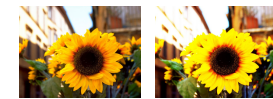

È possibile applicare alle immagini effetti equivalenti allo scatto nelle modalità []\_\_\_\_\_() () () () e salvarle come immagini separate.

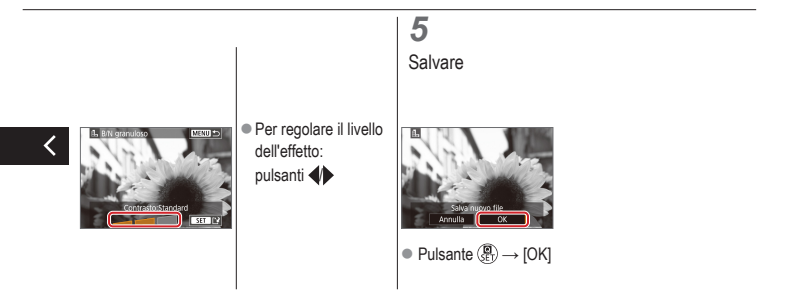

# 

### Rotazione delle immagini

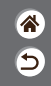

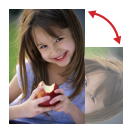

È possibile modificare l'orientamento delle immagini e salvarle.

# 1

Impostare la visualizzazione sulla riproduzione

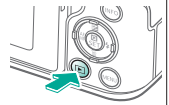

#### 2 Scorrere le immagini

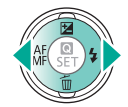

### 3

Accedere alla schermata delle impostazioni

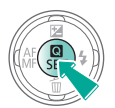

### 4

Ruotare l'immagine

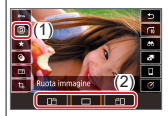

 [Q] → scegliere un'opzione

### Correzione dell'effetto occhi rossi

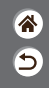

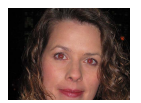

È possibile correggere automaticamente le immagini in cui sono presenti occhi rossi. È possibile salvare l'immagine corretta come file separato.

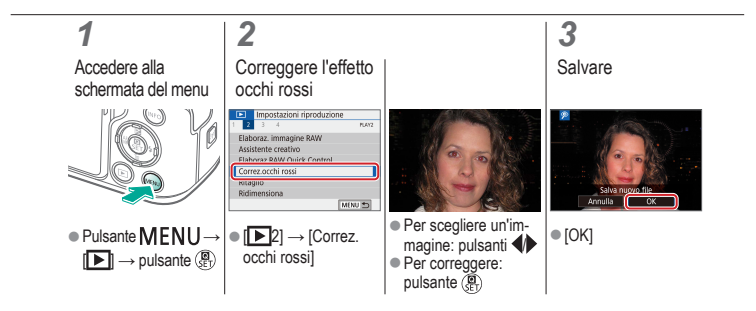

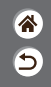

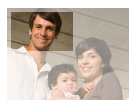

È possibile ritagliare una parte di un'immagine e salvarla come file immagine separato.

# 1

Impostare la visualizzazione sulla riproduzione

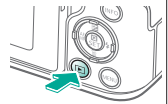

#### 2 Scorrere le immagini

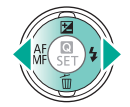

### 3

Accedere alla schermata delle impostazioni

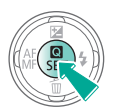

### 4

• (††)

Ritagliare l'immagine

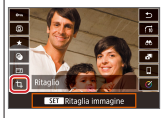

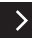

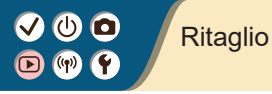

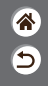

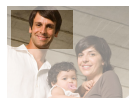

È possibile ritagliare una parte di un'immagine e salvarla come file immagine separato.

pulsanti

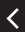

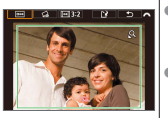

Per passare a un'altra voce di impostazione: ghiera \*\*\*\*
 Ridimensionare o spostare la cornice di ritaglio, raddrizzare l'immagine o cambiare il
 Ridimensionare il

rapporto dimensionale.

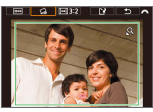

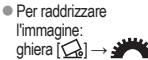

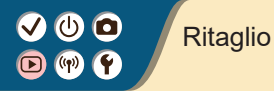

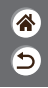

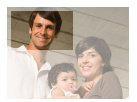

È possibile ritagliare una parte di un'immagine e salvarla come file immagine separato.

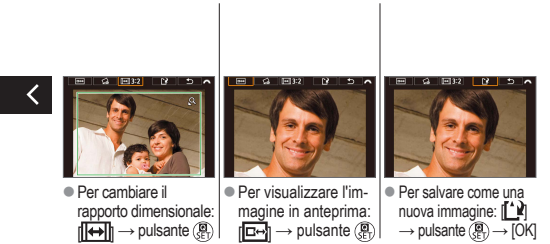

# 

# Ridimensionamento delle immagini

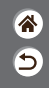

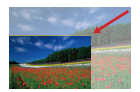

 $\dot{\rm E}$  possibile salvare una versione più piccola di un'immagine, con un numero inferiore di pixel.

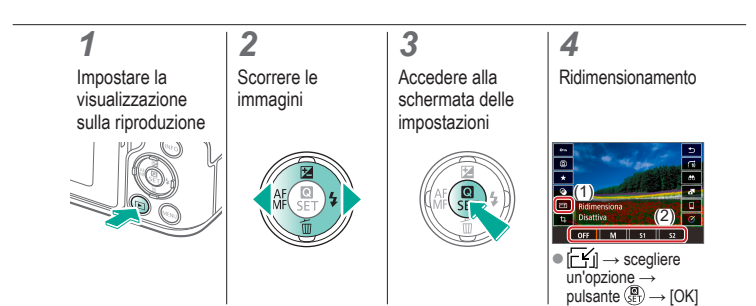

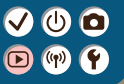

# Riproduzione

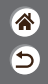

| Visualizzazione                                      | Ricerca              | Gestione                                                      |
|------------------------------------------------------|----------------------|---------------------------------------------------------------|
| Eliminazione delle immagini                          | Modifica delle foto  | Applicazione degli effetti preferiti<br>(Assistente creativo) |
| Elaborazione delle immagini<br>RAW con la fotocamera | Modifica dei filmati |                                                               |

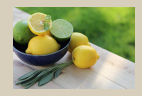

Applicazione degli effetti preferiti (Assistente creativo)

#### VU D V V

# Applicazione degli effetti preferiti (Assistente creativo)

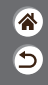

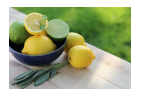

È possibile applicare gli effetti desiderati alle immagini RAW e salvarle come nuovi JPEG.

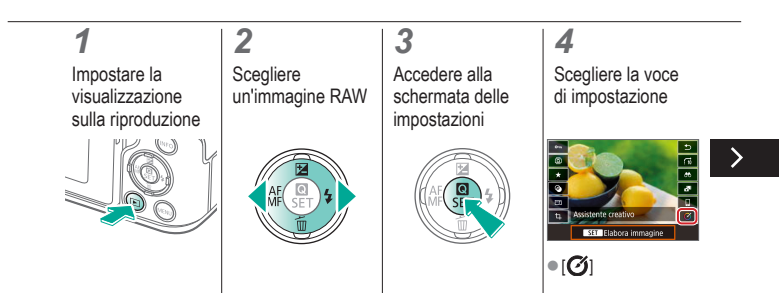

#### VU D V V

# Applicazione degli effetti preferiti (Assistente creativo)

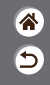

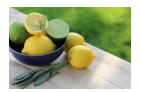

È possibile applicare gli effetti desiderati alle immagini RAW e salvarle come nuovi JPEG.

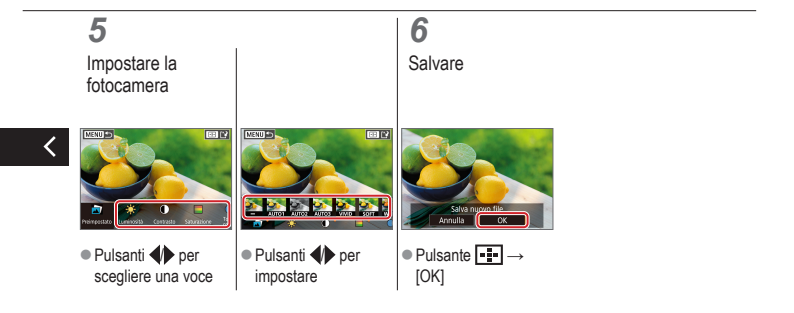

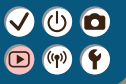

# Riproduzione

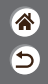

| Visualizzazione                                      | Ricerca              | Gestione                                                      |
|------------------------------------------------------|----------------------|---------------------------------------------------------------|
| Eliminazione delle immagini                          | Modifica delle foto  | Applicazione degli effetti preferiti<br>(Assistente creativo) |
| Elaborazione delle immagini<br>RAW con la fotocamera | Modifica dei filmati |                                                               |

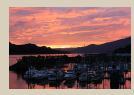

Elaborazione delle immagini RAW

# 

### Elaborazione delle immagini RAW

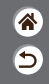

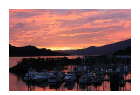

È possibile elaborare le immagini acquisite in formato RAW sulla fotocamera. L'immagine RAW originale viene conservata e viene salvata una copia in formato JPEG. Disponibile quando la ghiera di selezione è impostata su P/Tv/Av/M/T.

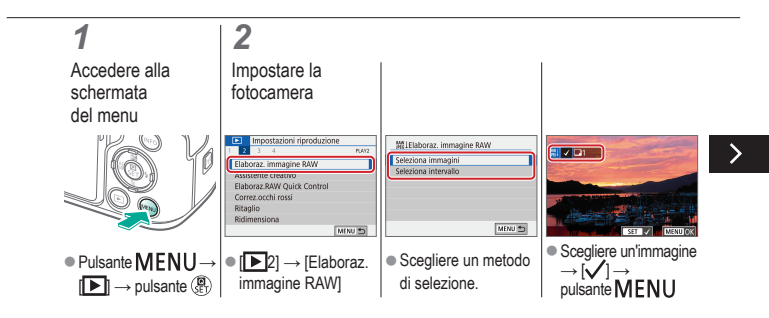

# ✓ (U)

### Elaborazione delle immagini RAW

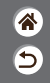

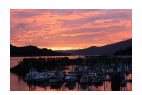

È possibile elaborare le immagini acquisite in formato RAW sulla fotocamera. L'immagine RAW originale viene conservata e viene salvata una copia in formato JPEG. Disponibile quando la ghiera di selezione è impostata su  $P/Tv/Av/M^{2}\pi$ .

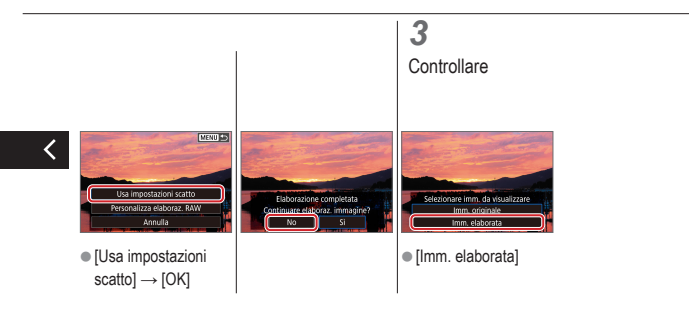

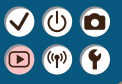

## Riproduzione

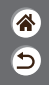

| Visualizzazione                                      | Ricerca              | Gestione                                                      |
|------------------------------------------------------|----------------------|---------------------------------------------------------------|
| Eliminazione delle immagini                          | Modifica delle foto  | Applicazione degli effetti preferiti<br>(Assistente creativo) |
| Elaborazione delle immagini<br>RAW con la fotocamera | Modifica dei filmati |                                                               |

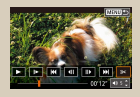

Rimozione dell'inizio/della fine dei filmati

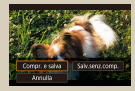

Riduzione delle dimensioni dei file

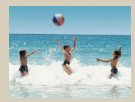

Modifica dei video diari
# ✓ (U)

## Rimozione dell'inizio/della fine dei filmati

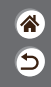

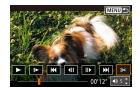

È possibile rimuovere le parti non necessarie all'inizio o alla fine dei filmati. Tenere presente che i video diari non possono essere rimossi.

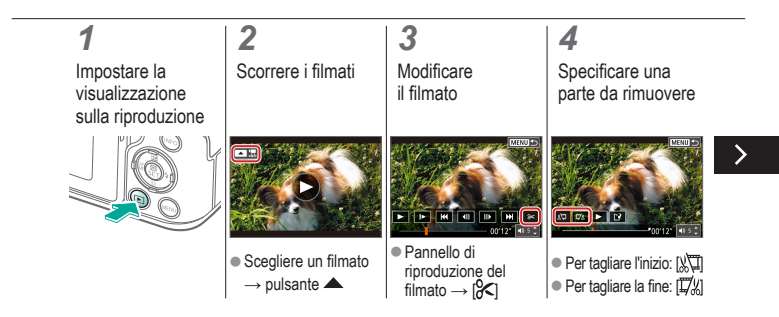

### Rimozione dell'inizio/della fine dei filmati

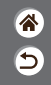

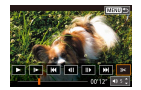

È possibile rimuovere le parti non necessarie all'inizio o alla fine dei filmati. Tenere presente che i video diari non possono essere rimossi.

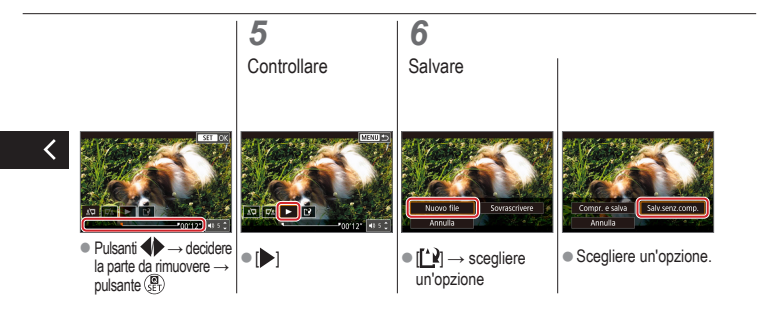

### Riduzione delle dimensioni dei file

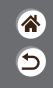

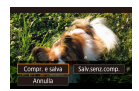

È possibile ridurre le dimensioni dei file filmato comprimendo i filmati.

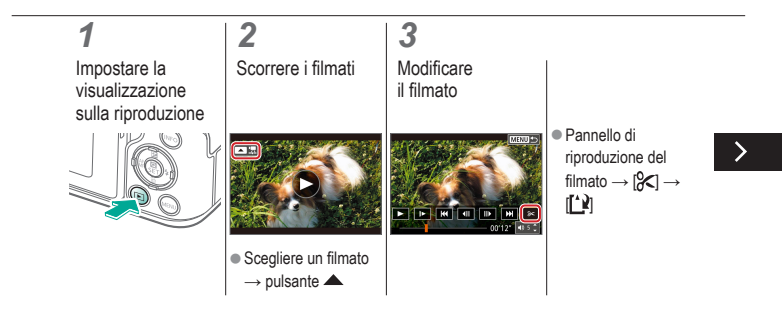

### Riduzione delle dimensioni dei file

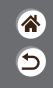

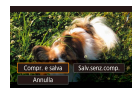

È possibile ridurre le dimensioni dei file filmato comprimendo i filmati.

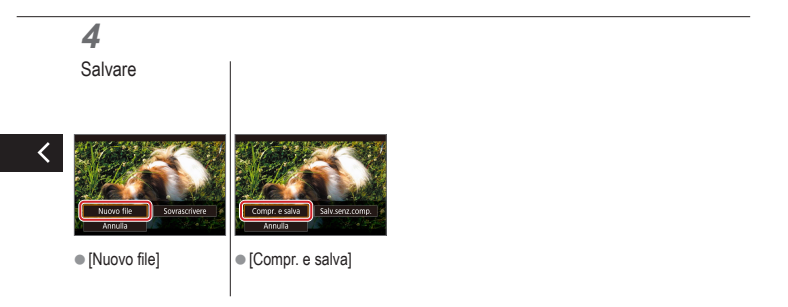

#### Modifica dei video diari

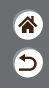

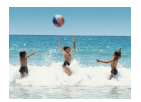

Se occorre, è possibile eliminare singoli capitoli (clip) registrati in modalità atte. Prestare attenzione durante l'eliminazione delle clip, poiché non sarà più possibile recuperarle.

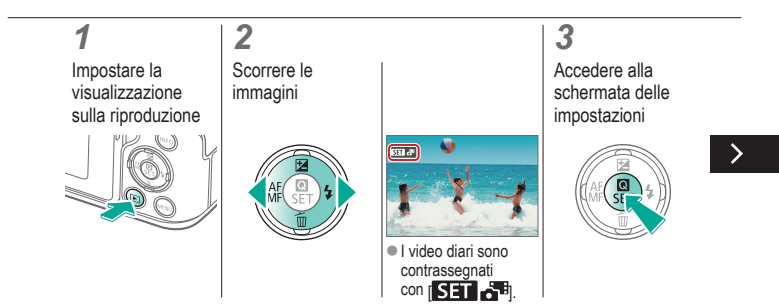

#### Modifica dei video diari

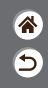

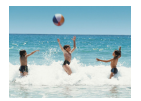

Se occorre, è possibile eliminare singoli capitoli (clip) registrati in modalità atte. Prestare attenzione durante l'eliminazione delle clip, poiché non sarà più possibile recuperarle.

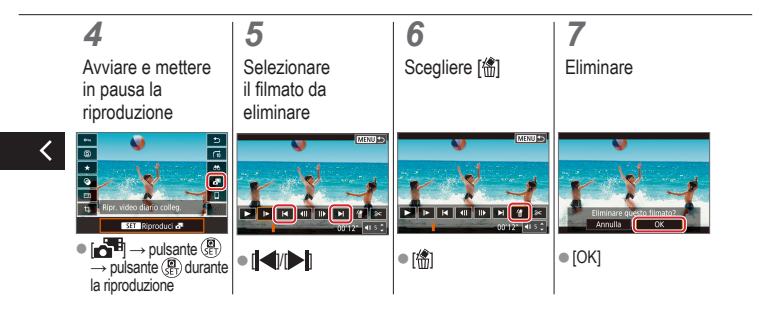

# (1)(2)(2)(2)(2)(2)(2)(2)(2)(2)(2)(2)(2)(2)(2)(2)(2)(2)(2)(2)(2)(2)(2)(2)(2)(2)(2)(2)(2)(2)(2)(2)(2)(2)(2)(2)(2)(2)(2)(2)(2)(2)(2)(2)(2)(2)(2)(2)(2)(2)(2)(2)(2)(2)(2)(2)(2)(2)(2)(2)

### Funzioni wireless

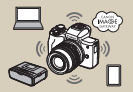

Funzioni wireless disponibili

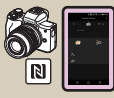

Connessione a smartphone Android compatibili con NFC tramite Wi-Fi

| Disattiva |  |
|-----------|--|
| Attiva    |  |
|           |  |
|           |  |
|           |  |
|           |  |

Preparazione all'uso delle funzioni wireless

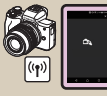

Connessione a smartphone tramite Wi-Fi con il pulsante Wi-Fi

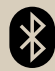

Connessione a smartphone abilitati Bluetooth tramite Wi-Fi

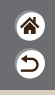

# ✓ (U) (O)(P) (P)(P) (P)

### Funzioni wireless disponibili

8 1

Connessione a smartphone

È possibile controllare la fotocamera a distanza e sfogliare le immagini sulla fotocamera tramite una connessione Wi-Fi utilizzando l'app Camera Connect su smartphone o tablet.

È inoltre possibile applicare geotag alle immagini e utilizzare altre funzioni se connessi tramite Bluetooth®\* e Wi-Fi.

\* Tecnologia Bluetooth a basso consumo di energia (di seguito indicata come "Bluetooth")

#### Connessione a computer

È possibile controllare la fotocamera a distanza da un computer connesso tramite Wi-Fi utilizzando EOS Utility, il software utilizzato con le fotocamere EOS. Con Image Transfer Utility 2, le immagini della fotocamera possono anche essere inviate a un computer automaticamente.

#### Connessione a stampanti

È possibile stampare le immagini tramite una connessione Wi-Fi da stampanti compatibili con la tecnologia PictBridge (LAN wireless).

#### Connessione a servizi Web

È possibile condividere le immagini con amici o familiari sui social media o sul servizio fotografico online CANON iMAGE GATEWAY riservato ai clienti Canon una volta eseguita la registrazione (gratuita).

## Preparazione all'uso delle funzioni wireless

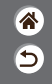

**1** Accendere la fotocamera

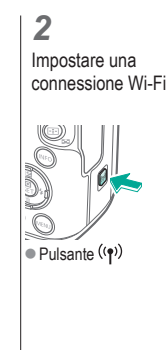

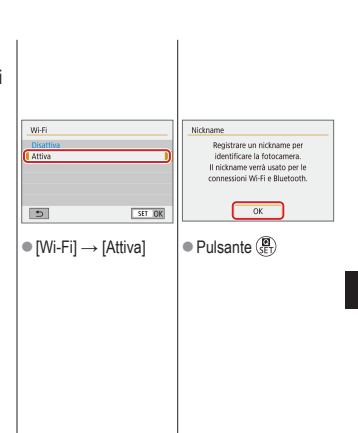

## Preparazione all'uso delle funzioni wireless

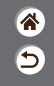

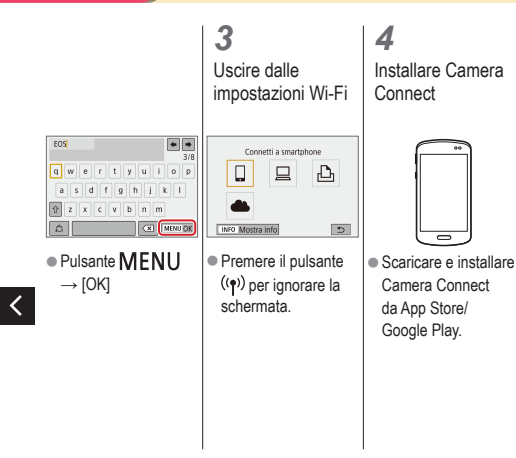

### Connessione a smartphone abilitati Bluetooth tramite Wi-Fi

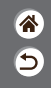

**1** Eseguire le operazioni preliminari

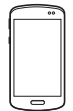

 Vedere "Preparazione all'uso delle funzioni wireless" (o al termine, andare al passo successivo).

|                                    | <b>2</b><br>Eseguire<br>abbinamento con<br>lo smartphone                                                                                                    |                                                                                                 |                                                                                                    |
|------------------------------------|----------------------------------------------------------------------------------------------------|-------------------------------------------------------------------------------------------------|----------------------------------------------------------------------------------------------------|
|                                    | Impostazioni funzione     Z in 4 5 serum     Seleziona cartelia     Numeraz. file     Consecutiva     Auto-rotazione     Oni     Formatta cart     Impostazioni GPS     Mrteu | Funzione Bluetooth                                                                              | Funzione Bluetooth<br>Funzione Bluetooth Smartphone<br>(Abbinamento<br>Control Kaancellano comess.<br>Indirizzo Bluetooth<br>Resta conn.se off Disattiva<br>MDNU S |
| razione<br>izioni<br>e al<br>ivo). | ● Pulsante MENU<br>→ [♀] → [♀1]<br>→ [Impostaz.<br>comunicaz. wireless]                                                                                                    | ● [Funzione Bluetooth]<br>→ di nuovo<br>[Funzione Bluetooth]<br>→ [Smartphone] →<br>pulsante () | ● [Abbinamento] →<br>[Non visualizzare]                                                                                                    |

### Connessione a smartphone abilitati Bluetooth tramite Wi-Fi

Utilizzare la fotocamera

3

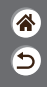

00

- Sullo smartphone, attivare il Bluetooth e avviare Camera Connect.
- Toccare il nickname della fotocamera per l'abbinamento.

 In iOS, toccare anche [Abbina].
 Nella schermata di conferma dell'abbinamento scegliere [OK].
 Nella schermata di notifica dell'abbinamento premere il pulsante (P).

### 4

Connettersi tramite Wi-Fi e utilizzare Camera Connect

# ✓ (U) (D) (P) (P)

### Connessione a smartphone abilitati Bluetooth tramite Wi-Fi

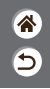

In Android

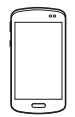

- Scegliere una funzione diversa da [Telecomando Bluetooth].
- Una volta che i dispositivi si sono connessi tramite Wi-Fi, viene visualizzata una schermata per la funzione selezionata.

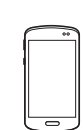

In iOS

- Scegliere una funzione diversa da [Telecomando Bluetooth].
- Toccare il pulsante visualizzato sullo smartphone per copiare la password, in base alle istruzioni.

- Nella schermata delle impostazioni Wi-Fi visualizzata scegliere l'SSID della fotocamera a cui connettersi.
- Toccare il campo della password e incollare la password per stabilire una connessione.
   Visualizzare la schermata di Camera Connect
- In breve tempo viene stabilita una connessione Wi-Fi e sullo smartphone viene visualizzata una schermata per la funzione selezionata.

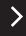

# (1)

### Connessione a smartphone abilitati Bluetooth tramite Wi-Fi

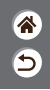

5 Terminare la connessione

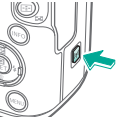

■ Pulsante ((p)) → [Disconn.esci] → [OK]

Per riconnettersi

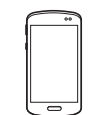

 Per riconnettersi, basta
 Durante la toccare l'operazione desiderata in Camera Connect

Per inviare immagini dalla fotocamera a uno smartphone

riproduzione delle immagini, premere il pulsante 📳.

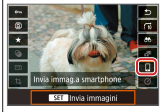

•  $\square \rightarrow \text{pulsante} ( \mathbb{R} )$ → pulsante (

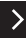

# ✓ (U) (D)(P) (P)(P) (P)(P) (P)

Connessione a smartphone abilitati Bluetooth tramite Wi-Fi

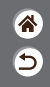

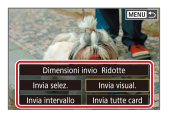

 Nella schermata visualizzata scegliere le immagini e il modo in cui inviarle.

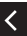

## Connessione a smartphone Android compatibili con NFC tramite Wi-Fi

ି ୨

Eseguire le operazioni preliminari

 Vedere "Preparazione all'uso delle funzioni wireless" (o al termine, andare al passo successivo).

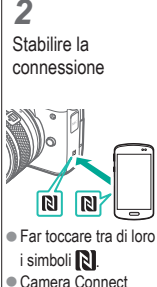

 Camera Connect si avvia sullo smartphone e i dispositivi vengono connessi automaticamente. **3** Stabilire una connessione Wi-Fi

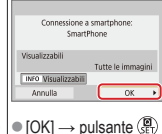

 [OK] → pulsante (ﷺ
 Sulla fotocamera viene visualizzato [Wi-Fi attivo]. Utilizzare Camera Connect

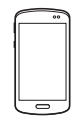

 Utilizzare Camera Connect per eseguire scatti a distanza, sfogliare le immagini sulla fotocamera o salvarle sullo smartphone.

# ✓ (1) ○ (1) ○ (1)

## Connessione a smartphone Android compatibili con NFC tramite Wi-Fi

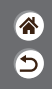

5 Terminare la connessione

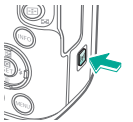

- <
- Quando la schermata [Wi-Fi attivo] non è visualizzata sulla fotocamera, pulsante ((•)) → [Disconn,esci] → [OK]

Per riconnettersi

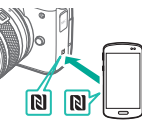

 Accendere la fotocamera e lo smartphone, quindi far toccare i simboli (2).
 Una volta connessi i dispositivi, è possibile utilizzare Camera Connect. Per inviare immagini dalla fotocamera a uno smartphone

 Durante la riproduzione delle immagini, premere il pulsante ().  Far toccare tra di loro i simboli 
.

# ✓ (U) (D)(P) (P)(P) (P)(P) (P)

Connessione a smartphone Android compatibili con NFC tramite Wi-Fi

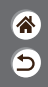

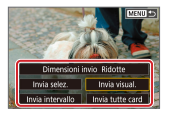

- Una volta connessi i dispositivi, premere il pulsante (P) e nella schermata
- .
- e nella schermata visualizzata scegliere le immagini e il modo in cui inviarle.

# ✓ (U) (O) (P) (P) (P) (P)

# Connessione a smartphone tramite Wi-Fi con il pulsante Wi-Fi

Eseguire le operazioni preliminari

 Vedere "Preparazione all'uso delle funzioni wireless" (o al termine, andare al passo successivo).

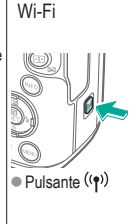

Connettersi tramite

2

| Connetti a smartphone | Selectiona disposit, per corress.<br>Registra disposit per corress.<br>Nutritica minerales, dispositore<br>(uniter 5) |
|-----------------------|----------------------------------------------------------------------------------------------------|
| ● [L] → pulsante (இ)  | ● [Registra disposit.<br>per conness.] →<br>[Non visualizzare] →<br>pulsante ∰                                        |

5

## Connessione a smartphone tramite Wi-Fi con il pulsante Wi-Fi

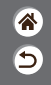

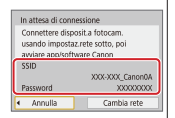

 Controllare l'SSID e la password.

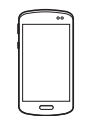

- Sullo smartphone, individuare le reti
   Wi-Fi e scegliere quella con l'SSID della fotocamera.
- Sullo smartphone, immettere la password visualizzata sulla fotocamera.
- Una volta confermata la connessione Wi-Fi, avviare Camera Connect e scegliere la fotocamera a cui connettersi.

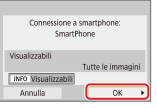

Sulla fotocamera: 
$$[OK] \rightarrow \text{pulsante} \, ( \overset{\textcircled{\textbf{B}}}{\text{set}} )$$

.

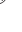

# ✓ (U) (D) (P) (P)

# Connessione a smartphone tramite Wi-Fi con il pulsante Wi-Fi

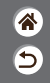

**3** Terminare la connessione

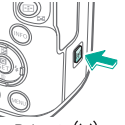

 Pulsante ((<sup>•</sup>)) → [Disconn,esci] → [OK]

#### Per riconnettersi

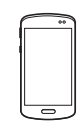

- Avviare Camera Connect.
- Toccare [Guida alla connessione facile] e scegliere la fotocamera a cui connettersi.

 Per connettersi, seguire le istruzioni mostrate nella guida.

#### Per inviare immagini dalla fotocamera a uno smartphone

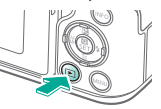

 Durante la riproduzione delle immagini, premere il pulsante (?).

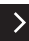

# ✓ (U) (D)(P) (P)(P) (P)(P) (P)

## Connessione a smartphone tramite Wi-Fi con il pulsante Wi-Fi

**\*** 

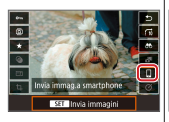

•  $\square \rightarrow \text{pulsante} \stackrel{\textcircled{0}}{\underset{\text{e}_{\mathbb{T}}}{\overset{\text{o}}}}$  $\rightarrow \text{pulsante} \stackrel{\textcircled{0}}{\underset{\text{e}_{\mathbb{T}}}{\overset{\text{o}}}}$ 

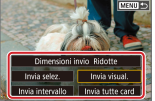

 Nella schermata visualizzata scegliere le immagini e il modo in cui inviarle.

# ✓ ()○()()(

#### Altre impostazioni

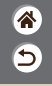

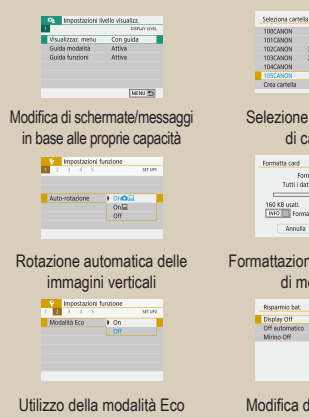

| S | elezion              | eed  | creazione |
|---|----------------------|------|-----------|
|   | Crea cartella        |      | SAT OK    |
|   | 104CANON<br>105CANON | 84   | 100.00    |
|   | 103CANON             | 214  | C Statut  |
|   | 102CANON             | 3.69 |           |

| Formatta card    |             |
|------------------|-------------|
| Formatte         | a card      |
| Tutti i dati sas | anno persit |
| L                |             |
| RCO MD combi     | 22.7.02     |
| TOU ND USED.     | 29.7 08     |
| INFO Formatt. b  | asso liv.   |

Formattazione delle schede di memoria

| 164 au |           |        |
|--------|-----------|--------|
|        | utomatico | 1 min. |
| Mirina | o Off     | 3 min. |

Modifica delle funzioni di risparmio batteria

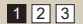

Modifica della numerazione dei file

Consecutiva

Numeraz, file

| Formatta card            |         |
|--------------------------|---------|
| Formatta card            |         |
| Tutti i dati saranno p   | oersi!  |
|                          |         |
| 160 KB usati.            | 29.7 GB |
| INFO Y Formatt. basso li | v.      |
| Annulla                  | ĸ       |

#### Formattazione a basso livello

| Français   | Tiếng Việt |
|------------|------------|
| Nederlands | 8-0        |
| Darisk     | Románá     |
| Portugués  | Türkce     |
| Suomi      | أعرية      |
|            | สาหาโทย    |
| Українська | 翰休中文       |
| Norsk      | 繁體中文       |

Modifica della lingua di visualizzazione

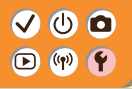

#### Altre impostazioni

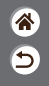

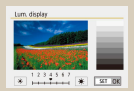

#### Regolazione della luminosità dello schermo

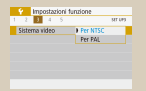

#### Modifica del sistema video

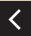

|     | 3 |  |   |           | States |
|-----|---|--|---|-----------|--------|
|     |   |  |   |           |        |
| ip. |   |  |   | Attna     |        |
|     |   |  |   | Tocco 🔊   |        |
|     |   |  | ь | Disattiva |        |

Disattivazione dei suoni della fotocamera

| Red-ave On/Off |        |
|----------------|--------|
|                | Attive |
|                |        |

#### Riduzione dell'effetto occhi rossi

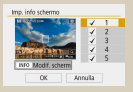

Personalizzazione della visualizzazione delle informazioni sullo scatto

| 1 2 3 4 | S NET LAP |
|---------|-----------|
| Bip     | Attra     |
|         | Tocco A   |
|         | Disattiva |

Disattivazione dei suoni delle operazioni

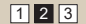

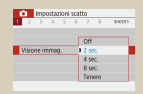

#### Modifica del periodo di visualizzazione dell'immagine dopo gli scatti

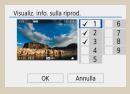

## Personalizzazione della visualizzazione delle informazioni sulla riproduzione

| Controlin torco |           |
|-----------------|-----------|
|                 | Sensibile |
|                 | Disattiva |

Modifica del pannello touch screen

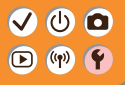

#### Altre impostazioni

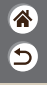

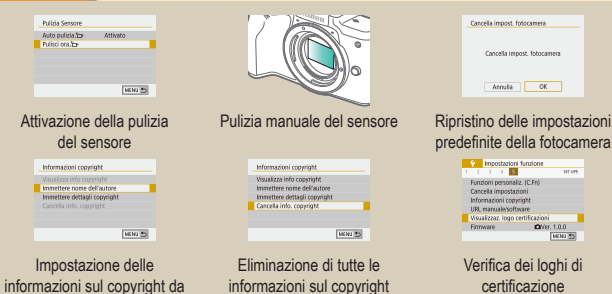

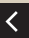

informazioni sul copyright o registrare sulle immagini

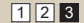

## Modifica di schermate/messaggi in base alle proprie capacità

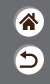

È possibile modificare il modo in cui le informazioni vengono presentate in base alle proprie capacità o preferenze. È anche possibile nascondere la guida che è solitamente visualizzata quando si passa da una modalità di scatto a un'altra o si scelgono le voci di impostazione.

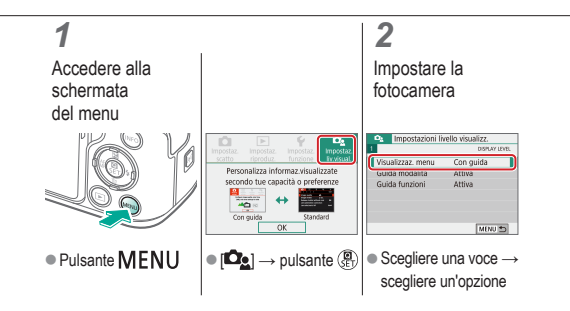

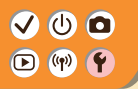

#### Selezione e creazione di cartelle

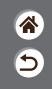

È possibile selezionare o creare le cartelle in cui le immagini vengono salvate. Nuove cartelle possono essere create selezionando [Crea cartella] nella schermata di selezione delle cartelle.

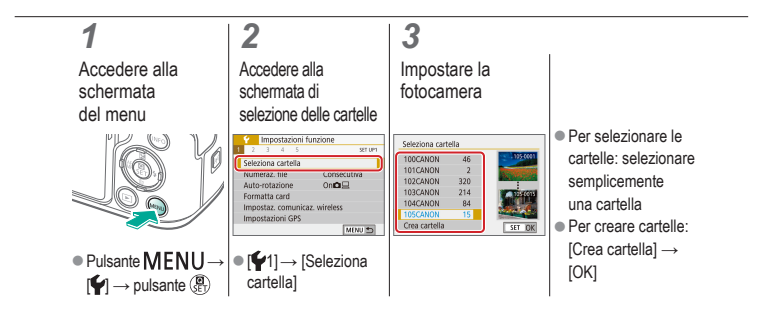

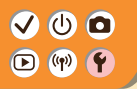

### Modifica della numerazione dei file

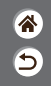

Gli scatti vengono automaticamente numerati in ordine sequenziale (0001 – 9999) e salvati in cartelle in grado di memorizzare fino a 9.999 immagini ciascuna. È possibile modificare l'assegnazione dei numeri di file da parte della fotocamera.

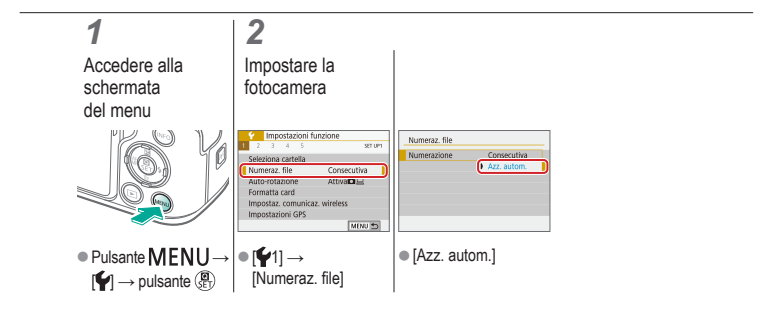

#### VU D V

### Rotazione automatica delle immagini verticali

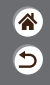

È possibile specificare se le immagini scattate con orientamento verticale devono essere ruotate automaticamente per una visualizzazione ingrandita sulla fotocamera o un computer.

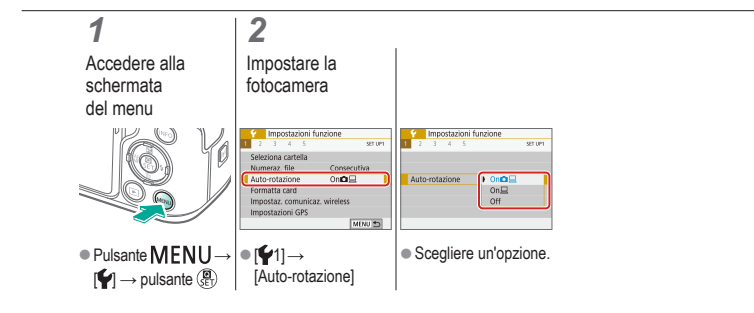

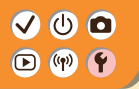

### Formattazione delle schede di memoria

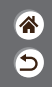

Prima di utilizzare una scheda di memoria nuova o una già formattata in un altro dispositivo, è necessario formattarla con la fotocamera in uso. Con la formattazione si eliminano tutti i dati presenti su una scheda di memoria che non potranno essere recuperati.

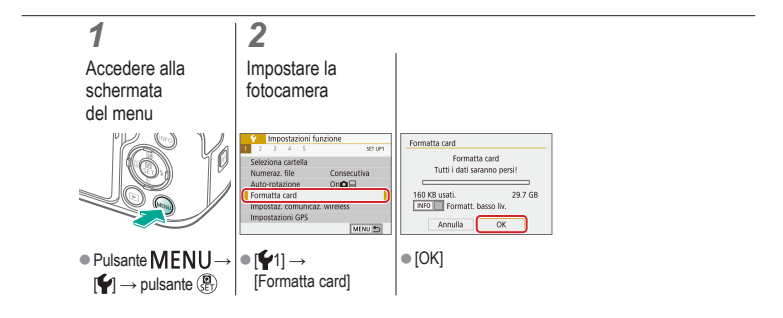

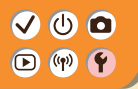

#### Formattazione a basso livello

**آه** ک

Eseguire la formattazione a basso livello se la fotocamera non funziona correttamente, la lettura/scrittura delle immagini sulla scheda di memoria risulta rallentata, lo scatto continuo risulta rallentato o la registrazione dei filmati si interrompe improvvisamente. Con la formattazione a basso livello si eliminano tutti i dati presenti su una scheda di memoria che non potranno essere recuperati.

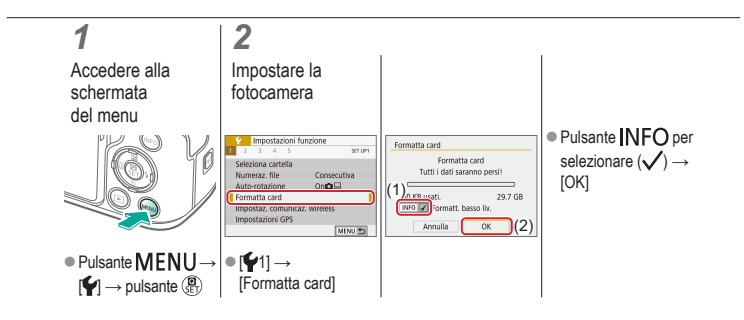

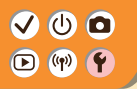

### Utilizzo della modalità Eco

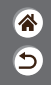

Questa funzione consente di risparmiare la carica della batteria in modalità di scatto. Quando la fotocamera non è utilizzata, lo schermo si oscura per preservare la durata della batteria.

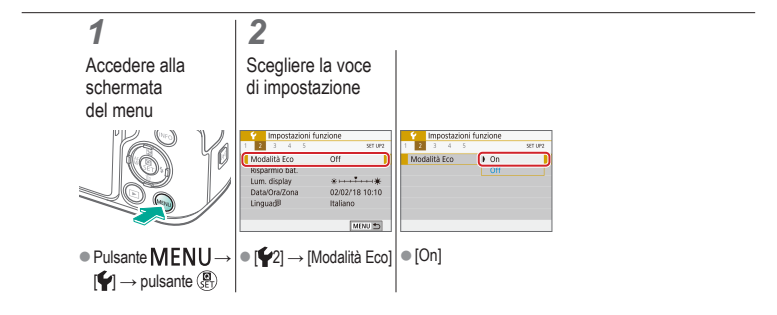

#### Modifica delle funzioni di risparmio batteria

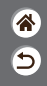

È possibile modificare il tempo della disattivazione automatica della fotocamera, dello schermo e del mirino (Off automatico, Display Off e Mirino Off).

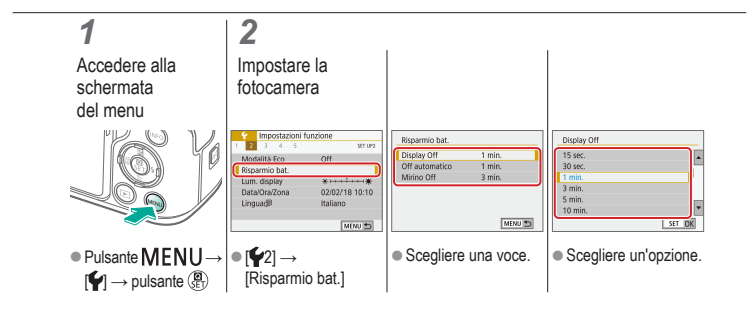

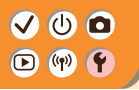

### Modifica della lingua di visualizzazione

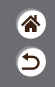

È possibile modificare la lingua di visualizzazione in base alle necessità.

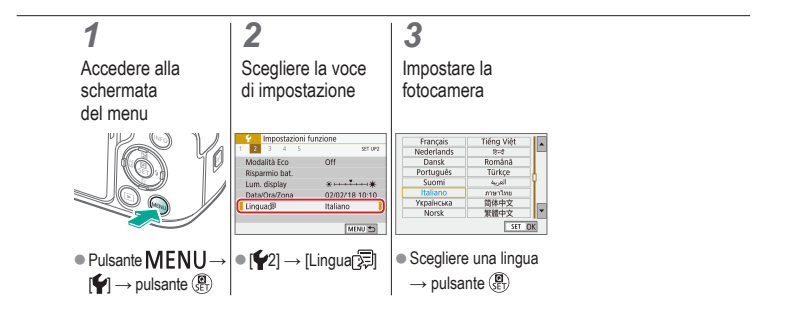

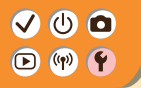

Regolazione della luminosità dello schermo

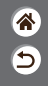

La luminosità del mirino e dello schermo può essere regolata separatamente. La luminosità del mirino può essere impostata quando il mirino è attivo.

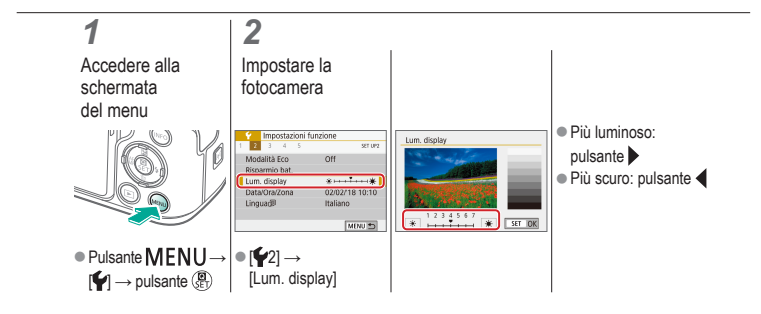

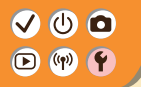

#### Riduzione dell'effetto occhi rossi

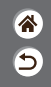

Per impedire l'effetto occhi rossi, la fotocamera può accendere l'apposita spia prima di utilizzare il flash in condizioni di luce scarsa.

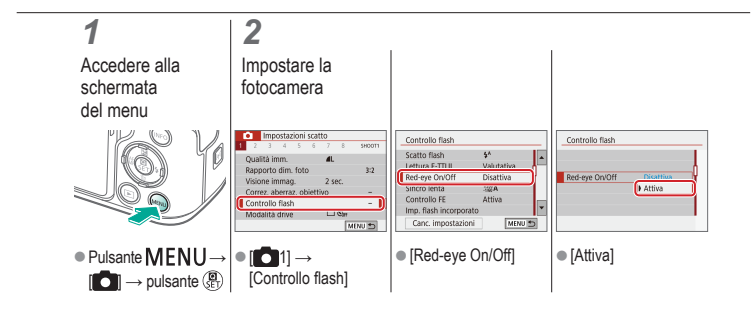
# 

# Modifica del periodo di visualizzazione dell'immagine dopo gli scatti

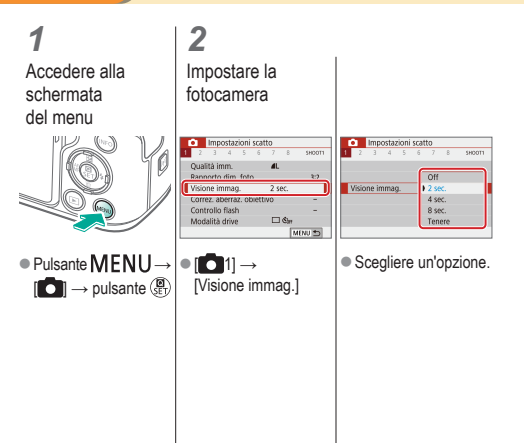

**\*** 

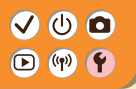

### Modifica del sistema video

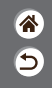

È possibile impostare il sistema video di qualsiasi televisore utilizzato per la visualizzazione. Questa impostazione modifica la qualità delle immagini (frequenza immagini) disponibili per i filmati.

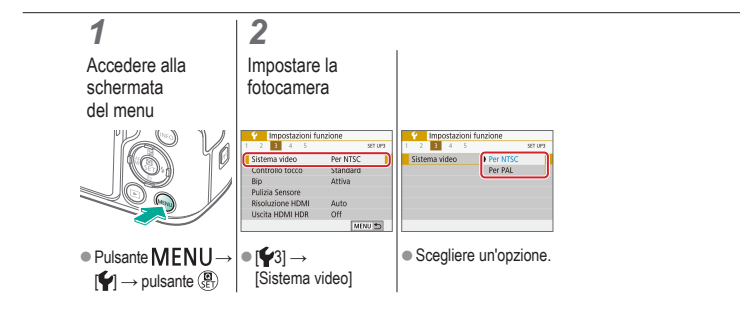

### VU D V

# Personalizzazione della visualizzazione delle informazioni sullo scatto

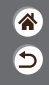

Sulla schermata di scatto è possibile visualizzare una griglia. È anche possibile scegliere il tipo di istogramma da mostrare quando si preme il pulsante INFO.

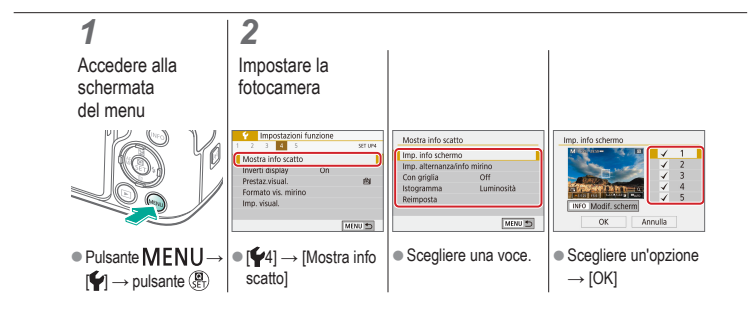

# 

# Personalizzazione della visualizzazione delle informazioni sulla riproduzione

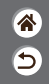

Le informazioni sullo scatto visualizzate cambiano ogni volta che si preme il pulsante INFO quando la visualizzazione è impostata sulla riproduzione. È possibile personalizzare le informazioni visualizzate.

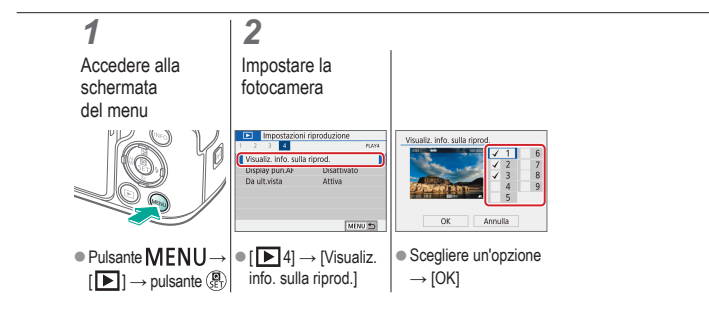

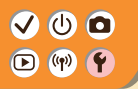

## Disattivazione dei suoni della fotocamera

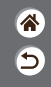

È possibile disattivare i suoni della fotocamera quando si preme il pulsante di scatto fino a metà corsa o si attiva l'autoscatto.

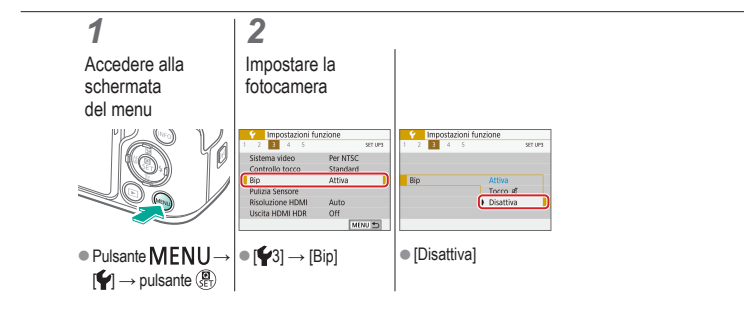

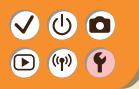

### Disattivazione dei suoni delle operazioni

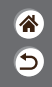

È possibile impedire alla fotocamera di riprodurre suoni in seguito ad alcune operazioni, come la pressione dei pulsanti o il tocco dello schermo.

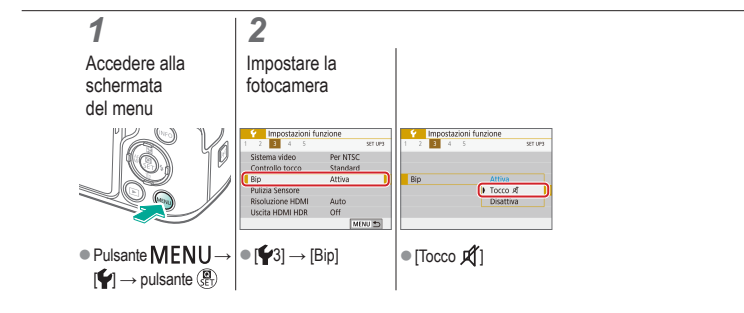

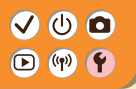

### Modifica del pannello touch screen

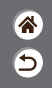

È possibile aumentare la sensibilità del pannello touch screen per fare in modo che la fotocamera risponda anche a tocchi più lievi.

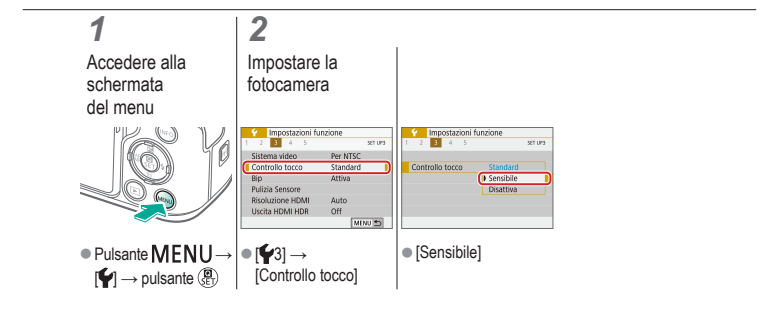

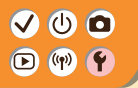

### Attivazione della pulizia del sensore

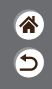

Il sensore immagine viene pulito automaticamente per rimuovere la polvere ogni volta che si accende o si spegne la fotocamera oppure quando la fotocamera si spegne in modalità Risparmio batteria. È possibile attivare la pulizia quando necessario.

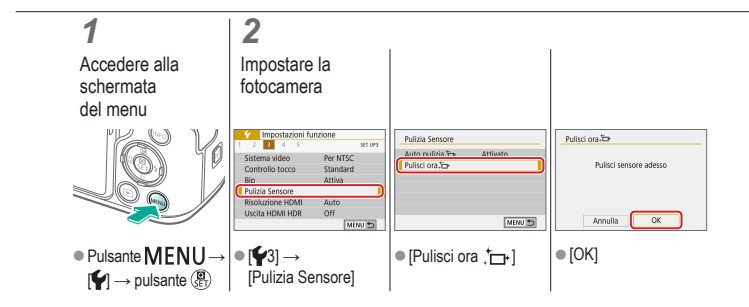

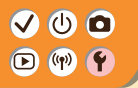

### Pulizia manuale del sensore

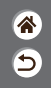

Qualsiasi granello di polvere rimasto dopo la pulizia automatica può inoltre essere rimosso utilizzando una pompetta opzionale o altri strumenti speciali. La superficie del sensore immagine è estremamente delicata. In caso di pulizia manuale del sensore, si consiglia di richiedere assistenza all'Help desk del Supporto clienti.

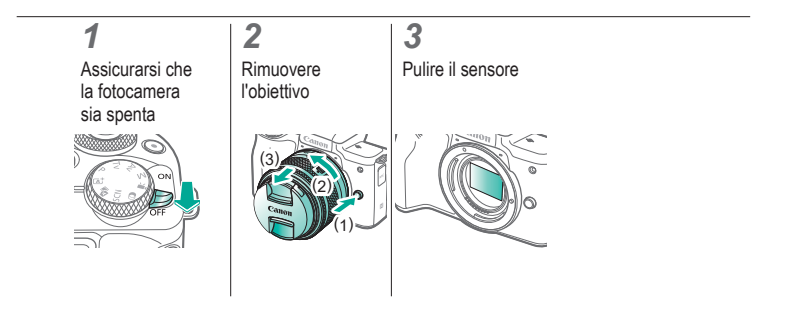

# ✓ (<sup>1</sup>)

# Ripristino delle impostazioni predefinite della fotocamera

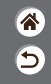

È possibile ripristinare le impostazioni predefinite della fotocamera nelle modalità P/Tv/Av/M\*.

È inoltre possibile cancellare le funzioni personalizzate (tranne le impostazioni di [Controlli personalizzati]) utilizzando [Canc. tutte funz. pers (C.Fn)].

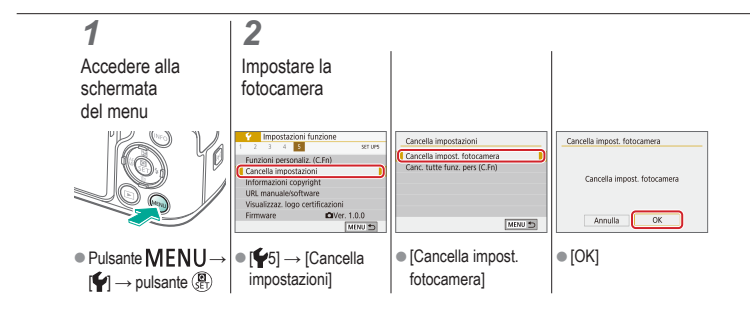

# ✓ (<sup>1</sup>)

# Impostazione delle informazioni sul copyright da registrare sulle immagini

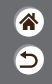

Per registrare il nome dell'autore e i dettagli del copyright sulle immagini, impostare preventivamente tali informazioni.

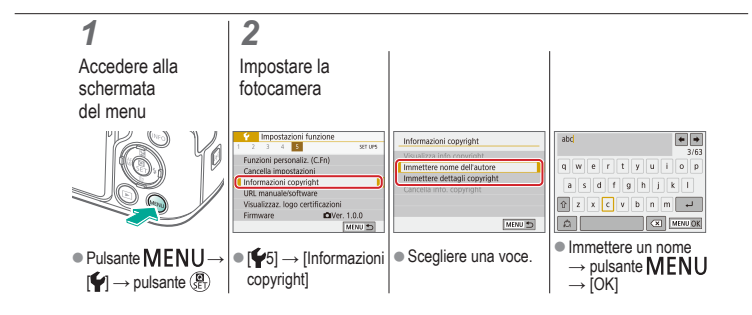

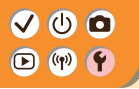

# Eliminazione di tutte le informazioni sul copyright

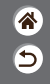

È possibile eliminare contemporaneamente sia il nome dell'autore che i dettagli del copyright.

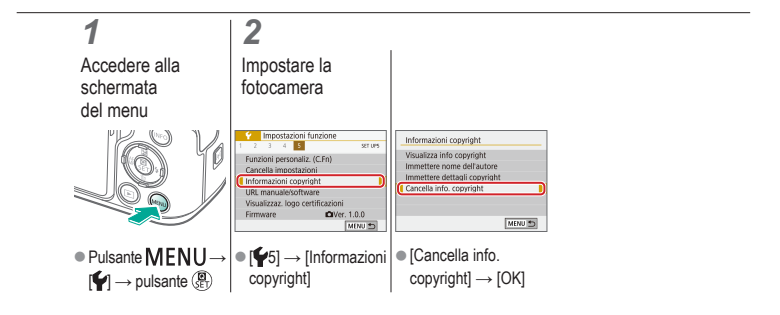

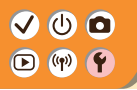

## Verifica dei loghi di certificazione

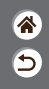

Sullo schermo è possibile visualizzare alcuni logotipi relativi ai requisiti di certificazione soddisfatti dalla fotocamera. Altri logotipi di certificazione appaiono nel presente manuale, sulla confezione della fotocamera o sul corpo macchina.

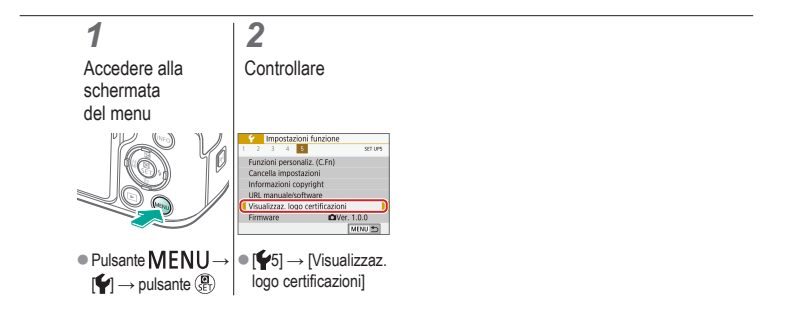

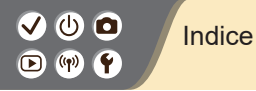

**\*** 

## Numeri

1 punto AF 148

### A

AF rilevam.occhi 151 AF Servo 153 Alimenti (modalità di scatto) 87, 89 Assistente creativo (modalità di scatto) 94 Auto ibrida (modalità di scatto) 84 Autoritratto (modalità di scatto) 87, 88 Autoscatto

Utilizzo dell'autoscatto 203 Av (modalità di scatto) 171

#### В

B/N granuloso (modalità di scatto) 98 Batteria Modalità Eco 284 Ricarica 22 Bilanciamento del bianco (colore) 129 Blocco AE 115 Blocco FE 162

### С

Camera Connect 261 CANON iMAGE GATEWAY 260 Cinghia 21 Classificazione 231 Colore (bilanciamento del bianco) 129 Compensazione esposizione flash 160 Compressione 205

# ✓ (1) ○ Indice Indice

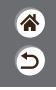

Controllo retroilluminazione HDR (modalità di scatto) 87, 90 Correzione aberrazione cromatica 136 Correzione dell'illuminazione periferica 136 Correzione occhi rossi 241

### D

Data/Ora/Zona Impostazioni 27

#### E

Effetto Acquarello (modalità di scatto) 98, 100 Effetto fish-eye (modalità di scatto) 98, 100 Effetto flou (modalità di scatto) 98, 100 Effetto foto giocattolo (modalità di scatto) 98, 101 Effetto HDR art intenso (modalità di scatto) 98, 101 Effetto HDR art marcato (modalità di scatto) 98, 102 Effetto HDR art rilievo (modalità di scatto) 98, 102 Effetto HDR art standard (modalità di scatto) 98, 101 Effetto miniatura (modalità di scatto) 103 Elaborazione delle immagini RAW 250 Eliminazione 233, 234 Eliminazione della polvere dalle immagini 296, 297

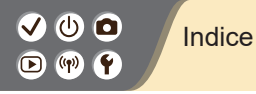

Esposizione Blocco AE 115 Blocco FE 162 Compensazione 113 Esposizione bulb 174 Esposizione lunga 174

#### F

Filmati Modifica 253, 255, 257 Qualità dell'immagine (numero di pixel/frame rate) 209 Filmati time-lapse (modalità di scatto) 189 Filmato effetto miniatura (modalità di scatto) 191 Filtri creativi 238 Filtro Vento 195 Flash Blocco FF 162 Compensazione esposizione flash 160 Lettura flash 166 Modalità 159 Potenza flash 167 Temporizzazione flash 164 Fotocamera Ripristino 298 Fotografia macro 89 Funzioni wireless 260 G

5

Griglia 291

# ✓ (1) □ Indice Indice

Immagini Eliminazione 233, 234 Periodo di visualizzazione 289 Immagini in bianco e nero 98 Indicatore 75 Intervallo di messa a fuoco Messa a fuoco manuale 143 Invio di immagini a uno smartphone 263, 268, 271

#### L

I

Lingua di visualizzazione 30

#### Μ

M (modalità di scatto) 172 Macro (modalità di scatto) 87.89 Menu Funzioni di base 70 Utilizzo del touchscreen 79 Messa a fuoco AF Servo 153 Peaking MF 147 Punti AF 148 Messa a fuoco manuale 143 Metodo di lettura 118 MF (Messa a fuoco manuale) 143 Modalità automatica (modalità di scatto) 42 Modalità di scorrimento 225 Modalità Eco 284

5

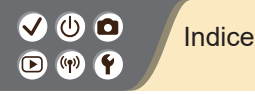

Modalità silenziosa (modalità di scatto) 87, 90 Modifica

Correzione occhi rossi 241 Ridimensionamento delle immagini 245 Ritaglio 242

### Ν

Nomi delle parti 52 Numero di pixel (dimensioni immagine) 205 Numero file 280

#### 0

Obiettivo

Montaggio 31, 34 Rimozione 33, 35 Sblocco 33, 35 Ottimizzazione automatica della luce 119

Ρ

P (modalità di scatto) 113 Paesaggio (modalità di scatto) 87, 88 Panning 91 Peaking MF 147 Pelle liscia (modalità di scatto) 87, 88 Periodo di visualizzazione 289 Preferiti 231 Presentazioni 216 Priorità tonalità 120 Protezione 228, 229 Protezione immagini 228, 229 Pulizia (sensore immagine) 296, 297 Pulizia del sensore 296 Pulsante M-Fn 53, 181

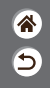

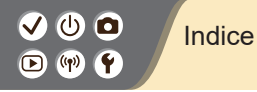

Pulsante multifunzione 53, 181 Punti AF 148

### R

Rapporto dimensionale 208 **RAW 206** Ricarica 22 Ricerca 223 Ridimensionamento delle immagini 245 Riduzione del disturbo Alta sensibilità ISO 138, 139 Lunga esposizione 140 Riduzione del disturbo in scatti multipli 139 Riduzione del disturbo nelle lunghe esposizioni 140 Riduzione disturbi alta sensibilità ISO 138 Ripristino 298

Riproduzione Filmati 217 Foto 213 Modalità di scorrimento 225 Presentazioni 216 Ricerca immagini 223 Utilizzo del touchscreen 81 Video diario 219 Visualizzazione indice 222 Visualizzazione ingrandita 214 Ritaglio 242 Ritratto (modalità di scatto) 87 Rotazione 240

5

### S

Saturazione 125 Scatto a tocco 204

# ✓ (<sup>1</sup>) □ (<sup>1</sup>) □ (<sup>1</sup>)

Scatto AFB 114 Scatto notturno manuale (modalità di scatto) 87, 90 Schede di memoria 24 Schermo Lingua di visualizzazione 30 Schermata Quick Control Funzioni di base 68 Utilizzo del touchscreen 77 Sensibilità ISO 116 Spia 207, 288 Sport (modalità di scatto) 87, 89 Stabilizzazione dell'immagine 157 Stile Foto 124, 125, 127 Suoni 293, 294

### Т

Temperatura colore 133, 134 Tv (modalità di scatto) 170 5

### V

Viso+Inseguimento 148 Visualizzazione indice 222 Visualizzazione ingrandita 214

#### W

WB personalizzato 130

#### Ζ

Zona AF 148 Zoom 43, 46 Zoom punto AF 143

## ✓ (U) **O** D (P) **Y**

## Precauzioni per le funzioni wireless

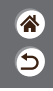

- Prima che beni o tecnologie della fotocamera regolati dal Foreign Exchange and Foreign Trade Act (Legge sugli scambi e sul commercio estero) siano esportati (il che implica portarii fuori dal Giappone o mostrarii a cittadini non residenti in Giappone), potrebbe essere necessario disporre dell'autorizzazione all'esportazione o alla transazione dei servizi da parte del governo giapponese.
- Dato che il prodotto include elementi di crittografia di produzione americana, è soggetto alle Export Administration Regulations statunitensi e non può essere esportato o introdotto in paesi sottoposti a embargo commerciale dagli Stati Uniti d'America.
- Prendere nota delle impostazioni Wi-Fi in uso.
- Le impostazioni wireless salvate per il prodotto potrebbero cambiare o essere cancellate a causa di un malfunzionamento del prodotto, degli effetti di onde radio o dell'elettricità statica o per sbaglio.
- Tenere presente che Canon non si assume alcuna responsabilità per danni diretti o indiretti o per il mancato guadagno derivante dal danneggiamento o dalla scomparsa dei contenuti.
- In caso di trasferimento di proprietà, smaltimento del prodotto o invio a un centro riparazione, ripristinare le impostazioni wireless predefinite eliminando qualsiasi impostazione specificata.
- Canon non provvederà ad alcun rimborso in caso di danni derivanti da smarrimento o furto del prodotto.

## ✓ (U) **O** D (P) **Y**

## Precauzioni per le funzioni wireless

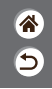

- Canon non si assume alcuna responsabilità per danni o perdite derivanti dall'accesso non autorizzato o dall'utilizzo di dispositivi di destinazione registrati su questo prodotto in caso di smarrimento o furto del prodotto.
- Assicurarsi di utilizzare il prodotto secondo le indicazioni delineate nel presente manuale.
- Assicurarsi di utilizzare la funzione wireless del prodotto nell'ambito delle istruzioni delineate nel presente manuale. Canon non si assume alcuna responsabilità per danni o smarrimento causati da utilizzi del prodotto o della funzione non previsti dal presente manuale.

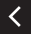

# (1)(2)(2)(2)(2)(2)(2)(2)(2)(2)(2)(2)(2)(2)(2)(2)(2)(2)(2)(2)(2)(2)(2)(2)(2)(2)(2)(2)(2)(2)(2)(2)(2)(2)(2)(2)(2)(2)(2)(2)(2)(2)(2)(2)(2)(2)(2)(2)(2)(2)(2)(2)(2)(2)(2)(2)(2)(2)(2)

## Marchi registrati e licenze

- **\***
- Microsoft e Windows sono marchi o marchi registrati di Microsoft Corporation negli Stati Uniti e/o in altri paesi.
- Macintosh e Mac OS sono marchi registrati di Apple Inc., registrati negli Stati Uniti e in altri paesi.
- App Store, iPhone, e iPad sono marchi registrati di Apple Inc.
- Il logo SDXC è un marchio di SD-3C, LLC.
- HDMI, il logo HDMI e High-Definition Multimedia Interface sono marchi o marchi registrati di HDMI Licensing LLC.
- Wi-Fi<sup>®</sup>, Wi-Fi Alliance<sup>®</sup>, WPA<sup>™</sup>, WPA2<sup>™</sup> e Wi-Fi Protected Setup<sup>™</sup> sono marchi o marchi registrati di Wi-Fi Alliance.
- I logo e il marchio Bluetooth<sup>®</sup> sono marchi registrati di Bluetooth SIG, Inc. e il loro utilizzo da parte di Canon Inc. è autorizzato con licenza. Altri marchi e nomi commerciali sono proprietà dei rispettivi titolari.
- Il simbolo N è un marchio o un marchio registrato di NFC Forum, Inc. negli Stati Uniti e in altri paesi.
- Tutti gli altri marchi sono proprietà dei rispettivi titolari.
- Questo dispositivo include la tecnologia exFAT concessa in licenza da Microsoft.

### Marchi registrati e licenze

- This product is licensed under AT&T patents for the MPEG-4 standard and may be used for encoding MPEG-4 compliant video and/or decoding MPEG-4 compliant video that was encoded only (1) for a personal and non-commercial purpose or (2) by a video provider licensed under the AT&T patents to provide MPEG-4 compliant video. No license is granted or implied for any other use for MPEG-4 standard.

\* Avviso visualizzato in inglese, come richiesto.

# (1)(2)(2)(2)(2)(2)(2)(2)(2)(2)(2)(2)(2)(2)(2)(2)(2)(2)(2)(2)(2)(2)(2)(2)(2)(2)(2)(2)(2)(2)(2)(2)(2)(2)(2)(2)(2)(2)(2)(2)(2)(2)(2)(2)(2)(2)(2)(2)(2)(2)(2)(2)(2)(2)(2)(2)(2)(2)(2)

## Dichiarazione di non responsabilità

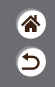

- È proibita la riproduzione non autorizzata di questa guida.
- Tutte le misure sono basate sugli standard dei test Canon.
- Le informazioni sono soggette a modifiche senza preavviso, così come le specifiche e l'aspetto del prodotto.
- Le figure e le schermate riportate in questa guida potrebbero risultare leggermente diverse da quelle effettivamente visualizzate nell'apparecchiatura.
- Indipendentemente da quanto stabilito sopra, Canon non si assume la responsabilità riguardo ad alcuna perdita derivante dall'utilizzo di questo prodotto.

## Canon

© CANON INC. 2018